## Dell<sup>™</sup> Dimension<sup>™</sup> 9200C

# Manuale dell'utente

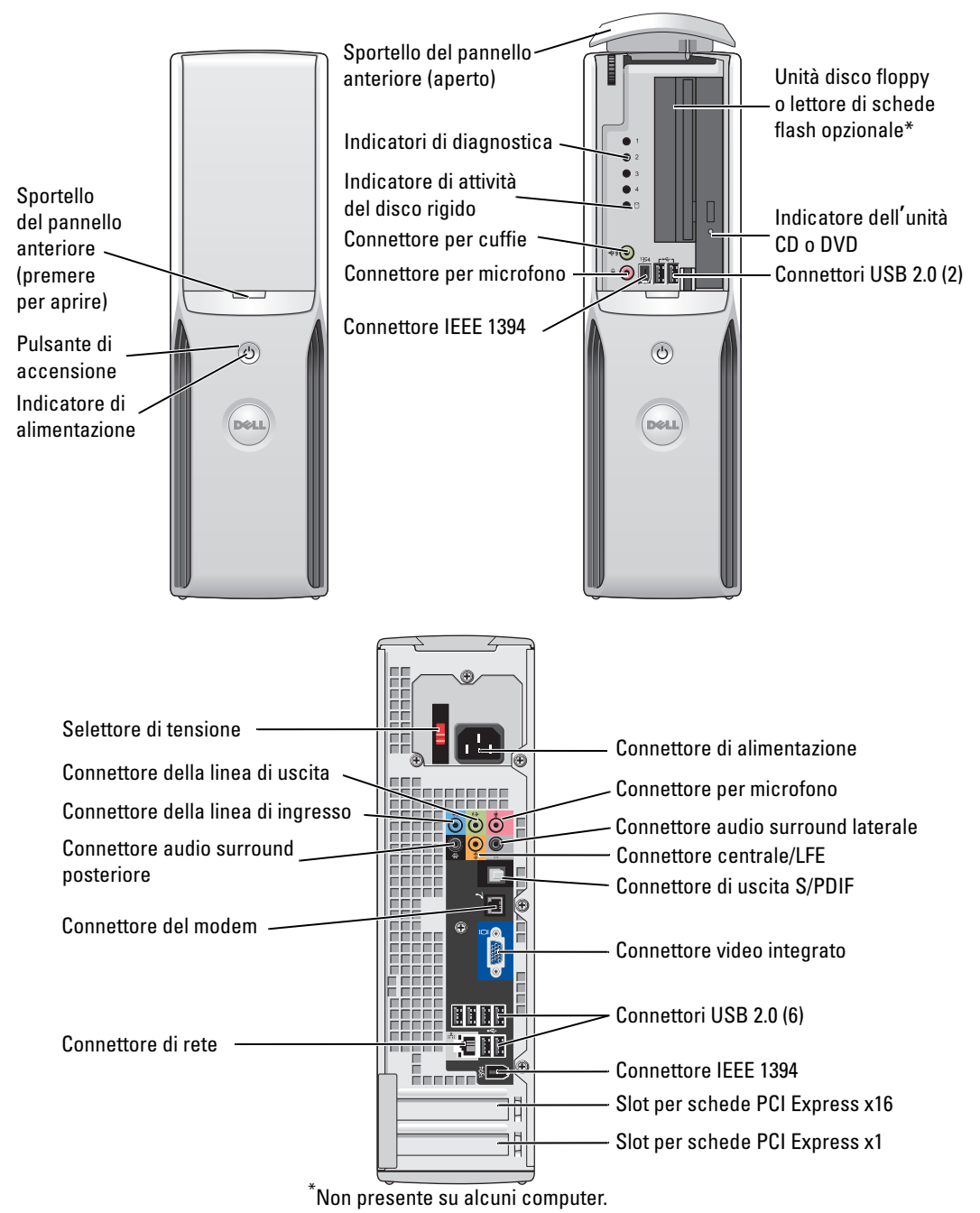

#### Modello DCCY

### Note, avvisi e messaggi di attenzione

**NOTA:** una NOTA evidenzia informazioni importanti per un uso ottimale del computer.

AVVISO: un AVVISO può indicare un potenziale danno a livello di hardware o una perdita di dati e consiglia come evitare il problema.

ATTENZIONE: un messaggio di ATTENZIONE indica un potenziale rischio di danni, anche gravi, a cose e persone.

Se il computer acquistato è un Dell<sup>™</sup> n Series, qualsiasi riferimento ai sistemi operativi Microsoft<sup>®</sup> Windows<sup>®</sup> espresso in questo documento non è applicabile.

Modello DCCY

Agosto 2006 N/P XH815 Rev. A01

Le informazioni contenute nel presente documento sono soggette a modifiche senza preavviso. © 2006 Dell Inc. Tutti i diritti riservati.

È severamente vietata la riproduzione, con qualsiasi strumento, senza l'autorizzazione scritta di Dell Inc.

Marchi citati nel presente documento: Dell, il logo DELL, Inspiron, Dell Precision, Dimension, OptiPlex, Latitude, PowerEdge, PowerVault, PowerApp, DellNet e PowerConnect sono marchi di Dell Inc.; Intel, Pentium, Intel SpeedStep e Celeron sono marchi registrati di Intel Corporation; Microsoft, Windows e Outlook sono marchi registrati di Microsoft Corporation.

Altri marchi e nomi commerciali possono essere utilizzati in questo documento sia in riferimento alle aziende che rivendicano la proprietà di tali marchi e nomi che ai prodotti stessi. Dell Inc. nega qualsiasi partecipazione di proprietà relativa a marchi e nomi depositati diversi da quelli di sua proprietà.

# Sommario

1

| Ricerca di informazioni                             | 9  |
|-----------------------------------------------------|----|
| Installazione e uso del computer                    | 13 |
| Vista frontale e posteriore del computer            | 13 |
| Vista frontale                                      | 13 |
| Retro del computer                                  | 15 |
| Connettori di I/O posteriori                        | 16 |
| Installazione di una stampante                      | 17 |
| Cavo della stampante                                | 18 |
| Collegamento di una stampante USB                   | 18 |
| Uso di un lettore di schede flash (opzionale)       | 19 |
| Collegamento di un televisore (opzionale)           | 20 |
| Modifica delle impostazioni dello schermo.          | 20 |
| Installazione di una rete domestica o per l'ufficio | 21 |
| Collegamento a un adattatore di rete                | 21 |
| Installazione guidata rete                          | 21 |
| Connessione a Internet                              | 22 |
| Impostazione della connessione a Internet           | 22 |
| Riproduzione di un CD o di un DVD                   | 23 |
| Regolazione del volume                              | 26 |
| Regolazione dell'immagine                           | 26 |
| Copia di CD e DVD                                   | 26 |
| Come copiare un CD o un DVD                         | 27 |
| Uso di CD e DVD vuoti                               | 27 |
| Suggerimenti utili                                  | 28 |
| Gestione del risparmio di energia.                  | 29 |
| Modalità standby                                    | 29 |
| Modalità sospensione                                | 29 |
| Finestra Proprietà - Opzioni risparmio energia      | 30 |

|   | Tecnologia Intel <sup>®</sup> Viiv™ (opzionale)                          | 32       |
|---|--------------------------------------------------------------------------|----------|
|   | Uso di Intel <sup>®</sup> Viiv™ Quick Resume Technology (Opzionale)      | 32       |
|   | Attivazione della funzione QRT nel programma di configurazione           |          |
|   | del sistema                                                              | 32       |
|   | Attivazione della funzione UKT nel sistema operativo                     | პპ       |
|   | Tecnologia Hyper-Threading e Dual-Core                                   | 33       |
| 2 | Risoluzione dei problemi                                                 | 35       |
|   | Suggerimenti per la risoluzione dei problemi.                            | 35       |
|   | Problemi relativi alla pila                                              | 35       |
|   | Prohlemi relativi alle unità                                             | 36       |
|   | Problemi relativi all'unità CD e DVD                                     | 36       |
|   | Problemi relativi al disco rigido.                                       | 37       |
|   | Problemi relativi alla posta elettronica, al modem e a Internet $\ldots$ | 38       |
|   | Messaggi di errore                                                       | 39       |
|   | Problemi relativi al lettore di schede flash                             | 40       |
|   | Problemi relativi alle periferiche IEEE 1394                             | 41       |
|   | Problemi relativi alla tastiera                                          | 41       |
|   | Blocco del sistema e problemi relativi al software.                      | 42       |
|   | Il computer non si avvia                                                 | 42       |
|   | ll computer non risponde                                                 | 42       |
|   | Un programma non risponde                                                | 42       |
|   | Un programma si blocca ripetutamente                                     | 42       |
|   | Un programma è stato sviluppato per una versione precedente              | 12       |
|   |                                                                          | 40       |
|   | Altri problemi software                                                  | 43<br>43 |
|   | Problemi di memoria                                                      | 44       |
|   | Problemi relativi al mouse                                               | 44       |
|   | Problemi di rete                                                         | 45       |

|   | Problemi di alimentazione                             | 46                          |
|---|-------------------------------------------------------|-----------------------------|
|   | Problemi di stampa                                    | 47                          |
|   | Problemi relativi allo scanner                        | 48                          |
|   | Problemi relativi all'audio e agli altoparlanti.      | <b>49</b><br>49<br>50       |
|   | Problemi relativi al video e al monitor               | <b>51</b><br>51<br>52       |
| 3 | Strumenti per la risoluzione dei problemi             | 53                          |
|   | Indicatori di diagnostica.                            | 53                          |
|   | Dell Diagnostics                                      | <b>58</b><br>58             |
|   | DriverDefinizione di driver                           | <b>60</b><br>60<br>60<br>61 |
|   | Risoluzione delle incompatibilità software e hardware | 62                          |
|   | <b>Ripristino del sistema operativo</b>               | <b>63</b><br>63             |
| 4 | Rimozione e installazione di componenti               | 67                          |
|   | Operazioni preliminari                                | <b>67</b><br>67<br>67<br>68 |
|   | Rimozione del coperchio del computer                  | 69                          |
|   | Interno del computer                                  | 71                          |

| Componenti della scheda di sistema                                                                            |
|----------------------------------------------------------------------------------------------------|
| Memoria                                                                                                    |
| Cenni generali sulla memoria DDR2                                                                             |
| Installazione della memoria                                                                                   |
| Schede                                                                                                    |
| Unità                                                                                                    |
| Collegamento dei cavi delle unità                                                                             |
| Connettore dei cavi di alimentazione                                                                          |
| Disco rigido                                                                                                  |
| Rimozione di un disco rigido                                                                                  |
| Unità CD/DVD                                                                                                  |
| Rimozione di un'unità CD/DVD                                                                                  |
| Lettore di schede flash                                                                                       |
| Rimozione di un lettore di schede flash       93         Installazione di un lettore di schede flash       95 |
| Unità disco floppy (Opzionale)                                                                                |
| Rimozione di un'unità disco floppy       97         Installazione di un'unità disco floppy       99           |
| Modem         101           Sostituzione del modem         101                                                |
| Pila                                                                                                    |
| Sostituzione della pila                                                                                       |
| Riposizionamento del coperchio del computer                                                                   |

| 5   | Specifiche                                                            | 105                                    |
|-----|-----------------------------------------------------------------------|----------------------------------------|
|     | Programma di configurazione del sistema                               | <b>110</b><br>110<br>110<br>112<br>116 |
|     | Impostazioni dei ponticelli                                           | 118                                    |
|     | Cancellazione delle password dimenticate                              | 119                                    |
|     | Azzeramento delle impostazioni del CMOS                               | 120                                    |
|     | Pulizia del computer                                                  | 120                                    |
|     | Computer, tastiera e monitor                                          | 120                                    |
|     | Mouse                                                                 | 121<br>121                             |
|     | Politica di supporto tecnico di Dell (limitatamente agli Stati Uniti) | 122                                    |
|     | Definizione di periferiche e software "installati da Dell"            | 122                                    |
|     | Definizione di periferiche e software "di terze parti"                | 122                                    |
|     | Informative FCC (limitatamente agli Stati Uniti)                      | 122                                    |
|     | FCC Classe B                                                          | 122                                    |
|     | Come contattare Dell                                                  | 123                                    |
| Ind | dice                                                                  | 143                                    |

### Ricerca di informazioni

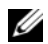

**NOTA:** è possibile che alcuni supporti o funzionalità siano opzionali e quindi non forniti con il computer in uso. Alcuni supporti o funzionalità possono inoltre non risultare disponibili in certi paesi.

**NOTA:** questo Manuale dell'utente è disponibile in formato PDF all'indirizzo support.dell.com.

**NOTA:** insieme al computer potrebbero essere fornite informazioni aggiuntive.

|                                          | _                                                                                                    |                                                                 |
|------------------------------------------|----------------------------------------------------------------------------------------------------|-----------------------------------------------------------------|
| Tipo di informazioni                     | Dove cercare                                                                                                    |                                                                 |
| Programma di diagnostica per il computer | CD Drivers and Utilities (ResourceCD)                                                                                                    |                                                                 |
| Driver per il computer                   | NOTA: il CD Drivers and Utilities potrebbe ess                                                                                                    | sere opzionale                                                  |
| Documentazione per le periferiche        | per alcuni computer e non essere fornito in do                                                                                                    | otazione.                                                       |
| • Software di sistema per desktop (DSS)  | La documentazione e i driver sono già instal<br>computer. È possibile utilizzare il CD Driver<br>Utilities per reinstallare i driver (vedere "Rei<br>dei driver" a pagina 61), per eseguire Dell D<br>(vedere "Dell Diagnostics" a pagina 58) o per<br>alla documentazione. | lati sul<br>rs and<br>nstallazione<br>iagnostics<br>rr accedere |
|                                          | DELVERS AND UTILITIES<br>ALERACY INSTALLED ON YOUR COMPUTE<br>Following (36) from Scheme<br>relativit a more<br>relativit a more                                                                                                    | ni inclusi<br>1iscono gli<br>nti più recenti<br>2difiche        |

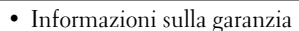

- Termini e condizioni (limitatamente agli Stati Uniti)
- Istruzioni di sicurezza
- Informazioni sulle normative
- Informazioni sull'ergonomia
- Contratto di licenza con l'utente finale

Del™ Comp duct Information Guide tecniche del computer o materiale tecnico di riferimento avanzato destinato a tecnici o utenti esperti.

NOTA: gli aggiornamenti per la documentazione e i driver

sono disponibili all'indirizzo support.dell.com.

Guida alle informazioni sul prodotto Dell™

#### Tipo di informazioni

• Procedure di installazione del computer

#### **Dove cercare**

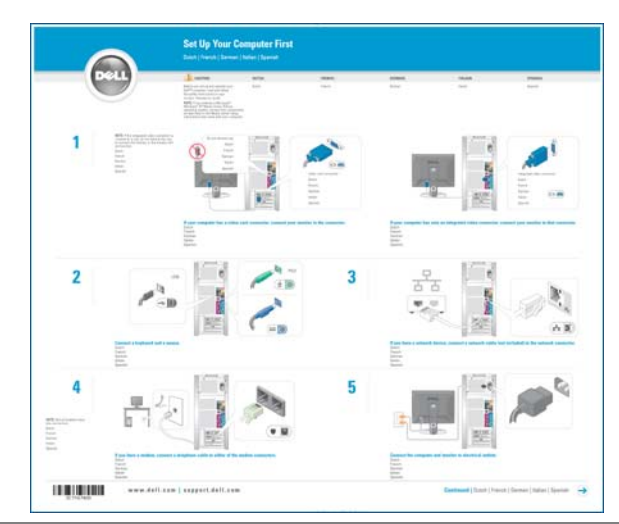

ribeedule di instanazione dei computer

Diagramma di configurazione

- Numero di servizio e codice del servizio espresso
- Etichetta con il codice di identificazione prodotto ("Product Key") di Microsoft Windows

Numero di servizio e codice di identificazione prodotto di Microsoft Windows

Queste etichette sono apposte sul computer.

• Utilizzare il numero di servizio per identificare il computer quando si accede al sito Web support.dell.com o si contatta il servizio di supporto tecnico.

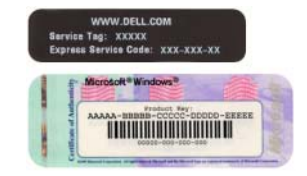

• Immettere il codice del servizio espresso per indirizzare la chiamata quando si contatta il supporto tecnico.

| Tipo di informazioni                                                                                                    | Dove cercare                                                                                                    |
|----------------------------------------------------------------------------------------------------|----------------------------------------------------------------------------------------------------|
| <ul> <li>Soluzioni: consigli e suggerimenti relativi<br/>alla risoluzione dei problemi, articoli tecnici,<br/>corsi in linea e domande frequenti.</li> <li>Forum clienti: discussione in linea con altri<br/>clienti Dell.</li> <li>Aggiornamenti: informazioni di aggiornamento per<br/>componenti quali memoria, disco rigido e sistema<br/>operativo.</li> <li>Servizio clienti: informazioni di contatto, sullo<br/>stato dell'ordine e delle richieste di assistenza,<br/>sulla garanzia e sulle riparazioni.</li> <li>Servizio e supporto: stato delle chiamate di<br/>servizio e cronologia dell'assistenza, contratto di<br/>manutenzione, discussioni in linea con personale<br/>del supporto tecnico.</li> <li>Riferimenti: documentazione del computer,<br/>dettagli sulla configurazione del computer,<br/>specifiche dei prodotti e white paper.</li> <li>Download: driver certificati, patch e aggiornamenti</li> </ul> | Sito Web del supporto tecnico di Dell — support.dell.com<br>NOTA: selezionare il paese o il segmento di business per<br>visualizzare il sito Web del supporto tecnico appropriato.                                                                                                    |
| <ul> <li>software.</li> <li>Software di sistema per desktop (DSS):<br/>se si reinstalla il sistema operativo del computer,<br/>è necessario reinstallare anche l'utilità DSS,<br/>che rileva automaticamente il tipo di computer<br/>e il sistema operativo e installa gli aggiornamenti<br/>appropriati per la configurazione in uso, fornisce<br/>aggiornamenti critici per il sistema operativo<br/>e supporto per unità disco floppy USB<br/>da 3,5 pollici di Dell™, processori Intel<sup>®</sup>,<br/>unità ottiche e periferiche USB. L'utilità DSS<br/>è necessaria per il corretto funzionamento del<br/>computer.</li> </ul>                                                                                                    | <ul> <li>Per scaricare l'utilità DSS:</li> <li>1 Aprire support.dell.com, selezionare il paese o il segmento di business, quindi inserire il numero di servizio.</li> <li>2 Selezionare Drivers &amp; Downloads (Driver e download), quindi fare clic su Go (Vai).</li> <li>3 Selezionare il sistema operativo e la lingua utilizzati, quindi cercare la parola chiave <i>Desktop System Software</i>.</li> <li>NOTA: l'interfaccia utente del sito support.dell.com può apparire diversa a seconda delle selezioni effettuate.</li> </ul> |
| • Uso di Windows XP                                                                                                    | Guida in linea e supporto tecnico di Windows                                                                                                    |
| • Uso di programmi e file                                                                                                    | 1 Fare clic su Start→ Guida in linea e supporto tecnico.                                                                                                    |
| Personalizzazione del desktop                                                                                                    | <b>2</b> Digitare una parola o una frase che descriva il problema, quindi fare clic sull'icona a forma di freccia.                                                                                                    |
|                                                                                                    | <b>3</b> Fare clic sull'argomento che descrive il problema.                                                                                                    |
|                                                                                                    | 4 Seguire le istruzioni visualizzate.                                                                                                    |

| Tipo di informazioni                               | Dove cercare                                                                                                    |                                                                                                    |
|----------------------------------------------------|----------------------------------------------------------------------------------------------------|----------------------------------------------------------------------------------------------------|
| Procedure di reinstallazione del sistema operativo | CD del sistema operativo<br>NOTA: il CD del sistema oper<br>per alcuni computer e non es                                                                                                    | ativo potrebbe essere opzionale<br>sere fornito in dotazione.                                                                                                    |
|                                                    | Il computer è preconfigurate<br>installato. Per reinstallare il s<br>il CD del sistema operativo<br>configurazione di sistema di                                                                                                    | o con il sistema operativo già<br>sistema operativo, utilizzare<br>(vedere Uso di Ripristino<br>Microsoft Windows XP).                                                                       |
|                                                    | <section-header><section-header><section-header><section-header></section-header></section-header></section-header></section-header>                                                                                                    | Dopo aver reinstallato<br>il sistema operativo,<br>utilizzare il CD<br><i>Drivers and Utilities</i><br>per reinstallare i driver<br>richiesti per le periferiche<br>fornite con il computer. |
|                                                    | PELL<br>Maranewa<br>Maranewa<br>Maranew | L'etichetta del numero<br>di identificazione del<br>prodotto per il sistema<br>operativo è riportata<br>sul computer.                                                                        |
|                                                    | <b>NOTA:</b> il colore del CD dipen<br>ordinato.                                                                                                    | de dal sistema operativo                                                                                                    |
| • Informazioni sull'uso di Linux                   | Siti Linux supportati da Dell                                                                                                    |                                                                                                    |

- Discussioni di prodotti Linux
- Informazion e al computer Dell Precision

| ni sull'uso di Linux                                                              | Siti Linux supportati da Dell                                                               |
|-----------------------------------------------------------------------------------|---------------------------------------------------------------------------------------------|
| i tramite posta elettronica con utenti<br>Dell Precision™ e del sistema operativo | <ul><li>linux.dell.com</li><li>lists.us.dell.com/mailman/listinfo/linux-precision</li></ul> |
| ni aggiuntive relative a Linux                                                    |                                                                                             |

# Installazione e uso del computer

### Vista frontale e posteriore del computer

### Vista frontale

**NOTA:** lo sportello del pannello anteriore non si chiude se si utilizzano schede flash o connettori IEEE 1394, USB o per cuffie.

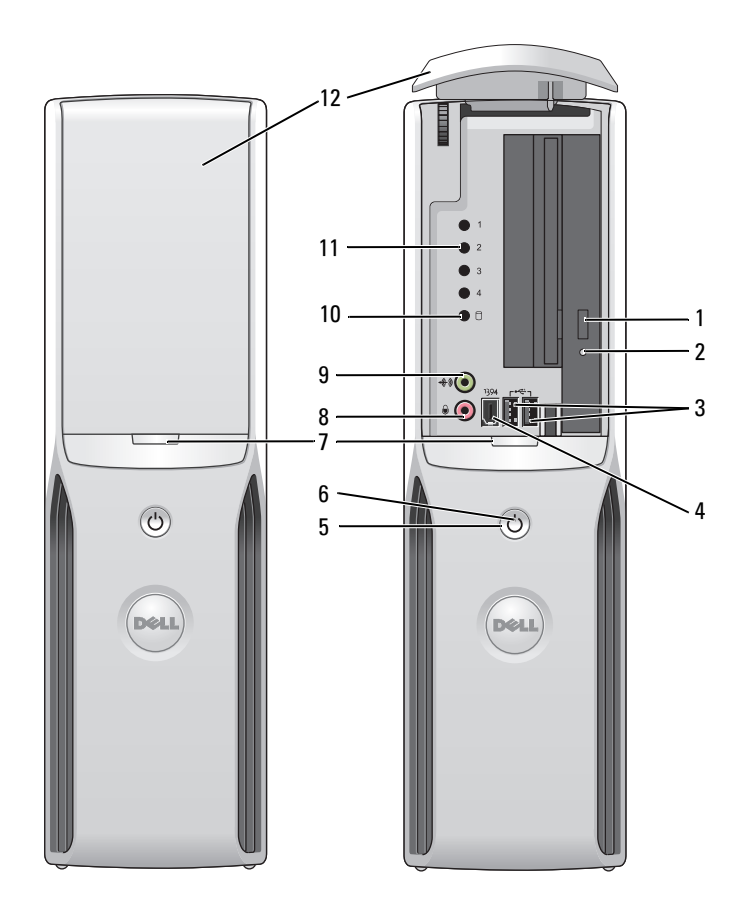

| 1  | Pulsante di espulsione<br>dell'unità CD/DVD                      | Premere questo pulsante per espellere un CD/DVD dall'unità.                                                                                                    |
|----|------------------------------------------------------------------|----------------------------------------------------------------------------------------------------|
| 2  | Indicatore di attività<br>dell'unità CD/DVD                      | L'indicatore di attività dell'unità è acceso quando il computer legge i dati dall'unità<br>CD o DVD.                                                                                                    |
| 3  | Connettori USB 2.0 (2)                                           | Utilizzare i connettori USB del pannello anteriore per collegare periferiche utilizzate<br>solo occasionalmente, ad esempio joystick o fotocamere. Per ulteriori informazioni<br>sull'avvio da una periferica USB, vedere "Programma di configurazione del sistema"<br>a pagina 110. |
|    |                                                                  | Si consiglia di utilizzare i connettori USB sul retro del computer per le periferiche<br>che rimangono sempre collegate, quali le stampanti e le tastiere.                                                                                                    |
| 4  | Connettore IEEE 1394                                             | Collegare periferiche multimediali seriali ad alta velocità, quali videocamere digitali.                                                                                                    |
|    |                                                                  | Si consiglia di utilizzare il connettore IEEE 1394 posto sul retro del computer per<br>periferiche che rimangono sempre collegate, quali dischi rigidi esterni e altre periferiche<br>di memorizzazione.                                                                             |
| 5  | Pulsante di accensione                                           | Premere questo pulsante per accendere il computer.                                                                                                    |
|    |                                                                  | <b>AVVISO:</b> per evitare la perdita di dati, non utilizzare il pulsante di accensione per spegnere il computer, ma chiudere la sessione di lavoro del sistema operativo.                                                                                                    |
| 6  | Indicatore di<br>alimentazione                                   | L'indicatore di alimentazione si accende e lampeggia oppure resta fisso a indicare condizioni di stato differenti:                                                                                                    |
|    |                                                                  | • Spento: il computer è spento.                                                                                                    |
|    |                                                                  | <ul> <li>Verde lampaggiente, il computer è in modelità di rienermie energetico.</li> </ul>                                                                                                    |
|    |                                                                  | <ul> <li>Ambra lampeggiante: n computer e in modanta di rispannio energenco.</li> <li>Ambra lampeggiante o fisso: vedere "Problemi di alimentazione" a pagina 46.</li> </ul>                                                                                                    |
| 7  | Pulsante di sblocco dello<br>sportello del pannello<br>anteriore | Premere questo pulsante per accedere ai connettori del pannello anteriore.                                                                                                    |
| 8  | Connettore per<br>microfono                                      | Utilizzare il connettore rosa del microfono per collegare un microfono per personal<br>computer e fornire input musicale o vocale a programmi che supportano l'audio<br>o ad applicazioni di telefonia.                                                                              |
|    |                                                                  | Nei computer dotati di scheda audio, il connettore del microfono si trova sulla scheda.                                                                                                    |
| 9  | Connettore per cuffie                                            | Utilizzare il connettore verde per cuffie per collegare cuffie e la maggior parte dei tipi di altoparlante.                                                                                                    |
| 10 | Indicatore dell'attività<br>del disco rigido                     | L'indicatore di attività del disco rigido è acceso quando il computer legge o scrive<br>dati sul disco rigido oppure durante il funzionamento di una periferica, ad esempio<br>un lettore CD.                                                                                        |
| 11 | Indicatori di diagnostica                                        | Per ulteriori informazioni sul significato degli indicatori di diagnostica,<br>vedere "Indicatori di diagnostica" a pagina 53.                                                                                                    |
| 12 | Sportello del pannello<br>anteriore                              | Il pannello copre l'unità CD/DVD, il lettore di schede flash e l'unità disco floppy opzionale.                                                                                                    |

#### **Retro del computer**

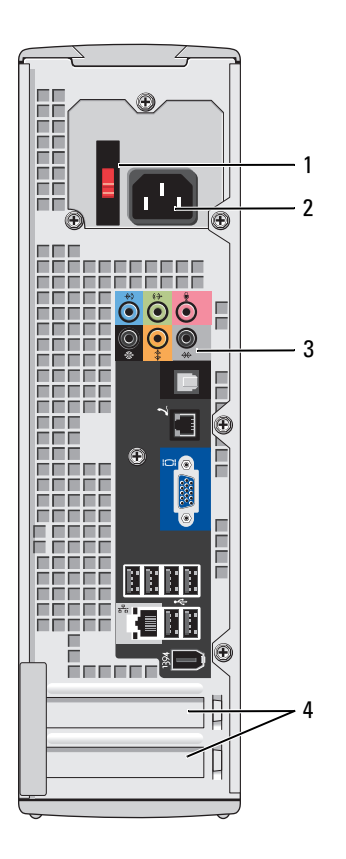

- 1 Selettore di tensione (non presente su alcuni computer)
- 2 Connettore di alimentazione
- 3 Connettori del pannello posteriore
- 4 Slot per schede

Per ulteriori informazioni, vedere le istruzioni di sicurezza riportate nella *Guida alle informazioni sul prodotto*.

Inserire il cavo di alimentazione.

Utilizzare i connettori appropriati per collegare periferiche IEEE 1394, USB e di altro tipo.

Ogni slot consente di accedere ai connettori delle schede PCI Express installate.

#### Connettori di I/O posteriori

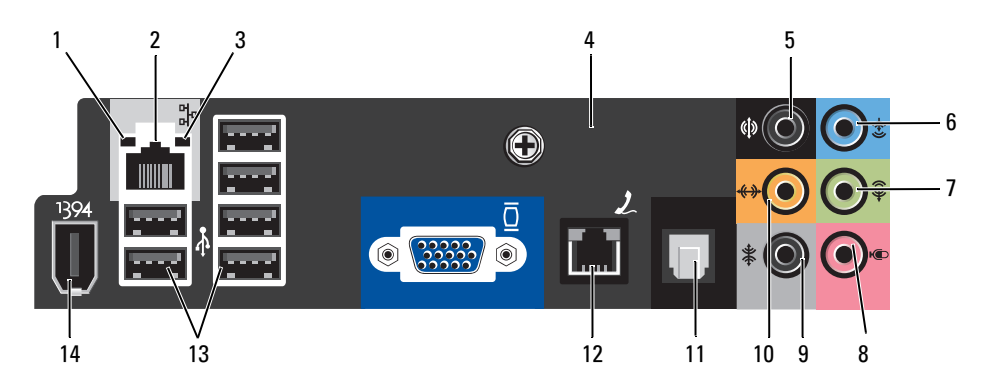

- 1 Indicatore di integrità della connessione
- Verde: è presente una connessione funzionante tra una rete a 10 Mbps e il computer.
- Arancione: è presente una connessione funzionante tra una rete a 100 Mbps e il computer.
- Spento: il computer non rileva alcuna connessione fisica alla rete.
- Connettore dell'adattatore di rete
   Per collegare il computer a una rete o una periferica a banda larga, collegare un'estremità del cavo di rete a uno spinotto di rete oppure alla periferica di rete o a banda larga. Collegare l'altra estremità del cavo al connettore dell'adattatore di rete sul pannello posteriore del computer. Il cavo di rete è correttamente inserito quando scatta in posizione.
   **NOTA:** non collegare un cavo telefonico al connettore di rete.
   Sui computer dotati di scheda di rete, utilizzare il connettore sulla scheda.
   Per la rete si consiglia di utilizzare connettori e cavi appartenenti alla Categoria 5.
   Se è necessario utilizzare cavi di Categoria 3, forzare la velocità di rete a 10 Mbps
- Indicatore di attività della rete
   L'indicatore giallo lampeggia quando il computer trasmette o riceve dati sulla rete. Nel caso di traffico di rete intenso, è possibile che questo indicatore sia costantemente acceso.
- 4 Connettore del modem Utilizzare il connettore del modem per connettere il computer a Internet.

per garantire un funzionamento affidabile.

- **5** Connettore audio Utilizzare il connettore nero audio surround per collegare altoparlanti multicanale.
- 6 Connettore della linea di ingresso Utilizzare il connettore azzurro della linea di ingresso per collegare una periferica di registrazione o di riproduzione, ad esempio un riproduttore di audiocassette, un lettore di CD o un videoregistratore.

Nei computer dotati di scheda audio, utilizzare il connettore sulla scheda.

| 7  | Connettore della linea<br>di uscita   | Utilizzare il connettore verde della linea di uscita per collegare le cuffie<br>e la maggior parte degli altoparlanti con amplificatori integrati.                                                                                                    |
|----|---------------------------------------|----------------------------------------------------------------------------------------------------|
|    |                                       | Nei computer dotati di scheda audio, utilizzare il connettore sulla scheda.                                                                                                    |
| 8  | Microfono                             | Utilizzare il connettore rosa per microfono per collegare un microfono per computer e integrare voce o musica in un programma audio o di telefonia.                                                                                                    |
|    |                                       | Nei computer dotati di scheda audio, il connettore del microfono si trova sulla scheda.                                                                                                    |
| 9  | Connettore audio<br>surround laterale | Utilizzare il connettore grigio audio surround per collegare altoparlanti multicanale.                                                                                                    |
| 10 | Connettore<br>centrale/LFE            | Canale audio LFE (effetti a bassa frequenza) presente nelle combinazioni<br>audio surround digitali per la sola trasmissione di dati a bassa frequenza<br>(80 Hz o inferiore). Grazie al canale LFE, il subwoofer può produrre un'estensione<br>molto profonda dei bassi. I sistemi sprovvisti di subwoofer trasferiscono i dati LFE<br>agli altoparlanti principali del sistema audio surround. |
| 11 | Connettore S/PDIF                     | Questo connettore viene utilizzato per trasmettere audio digitale senza che sia necessario eseguire il processo di conversione dall'audio analogico.                                                                                                    |
| 12 | Connettore VGA                        | Se il monitor dispone di un connettore VGA, collegarlo al connettore VGA del computer.                                                                                                    |
| 13 | Connettori USB 2.0 (6)                | Utilizzare i connettori USB sul retro del computer per le periferiche che rimangono sempre collegate, quali stampanti e tastiere.                                                                                                    |
|    |                                       | Si consiglia di utilizzare i connettori USB del pannello anteriore per le periferiche<br>che si collegano occasionalmente, quali joystick o fotocamere digitali.                                                                                                    |
| 14 | Connettore IEEE 1394                  | Collegare le periferiche multimediali seriali ad alta velocità, quali videocamere digitali.                                                                                                    |

### Installazione di una stampante

**AVVISO:** prima di collegare una stampante al computer, completare la configurazione del sistema operativo. Consultare la documentazione fornita con la stampante per informazioni sull'installazione e sulle seguenti operazioni:

- Ricerca e installazione di driver aggiornati
- Collegamento della stampante al computer
- Caricamento della carta e installazione della cartuccia del toner o di inchiostro
- Contattare il produttore della stampante per ricevere assistenza tecnica.

#### Cavo della stampante

Il collegamento della stampante al computer viene effettuato mediante un cavo USB. È possibile che con la stampante non venga fornito alcun cavo. In tal caso, accertarsi di acquistare un cavo compatibile con la stampante. Se insieme al computer è stato acquistato un cavo della stampante, il cavo dovrebbe essere incluso nella scatola del computer.

#### Collegamento di una stampante USB

**NOTA:** le periferiche USB possono essere collegate mentre il computer è acceso.

- 1 Se non si è già provveduto, completare la configurazione del sistema operativo.
- **2** Se necessario, installare i driver della stampante. Per informazioni, consultare la documentazione fornita con la stampante.
- **3** Collegare il cavo USB della stampante ai connettori USB del computer e della stampante. Il collegamento è possibile solo se i connettori sono orientati correttamente.

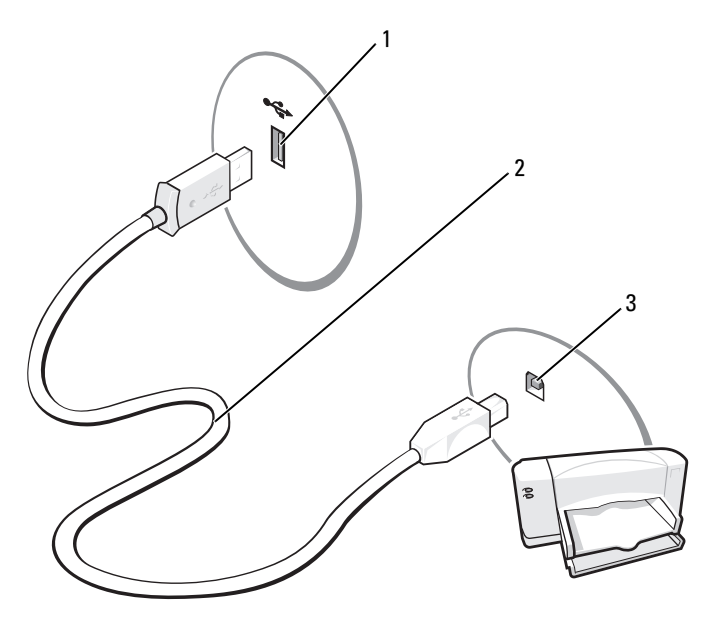

1 Connettore USB del computer 2 Cavo USB della stampante 3 Connettore USB della stampante

### Uso di un lettore di schede flash (opzionale)

Il lettore di schede flash può essere utilizzato per trasferire dati direttamente al computer. Questo lettore supporta i seguenti tipi di memoria:

- Scheda xD-Picture
- SmartMedia (SMC)
- CompactFlash tipo I e II (CF I/II)
- MicroDrive (per SD mini e MS Pro Duo è necessario un adattatore)
- Scheda SecureDigital (SD)
- Scheda SD mini
- MultiMediaCard (MMC)
- MMC a dimensioni ridotte
- Memory Stick (MS/MS Pro/Duo Pro)

Per informazioni sull'installazione di un lettore di schede flash, vedere "Installazione di un lettore di schede flash" a pagina 95.

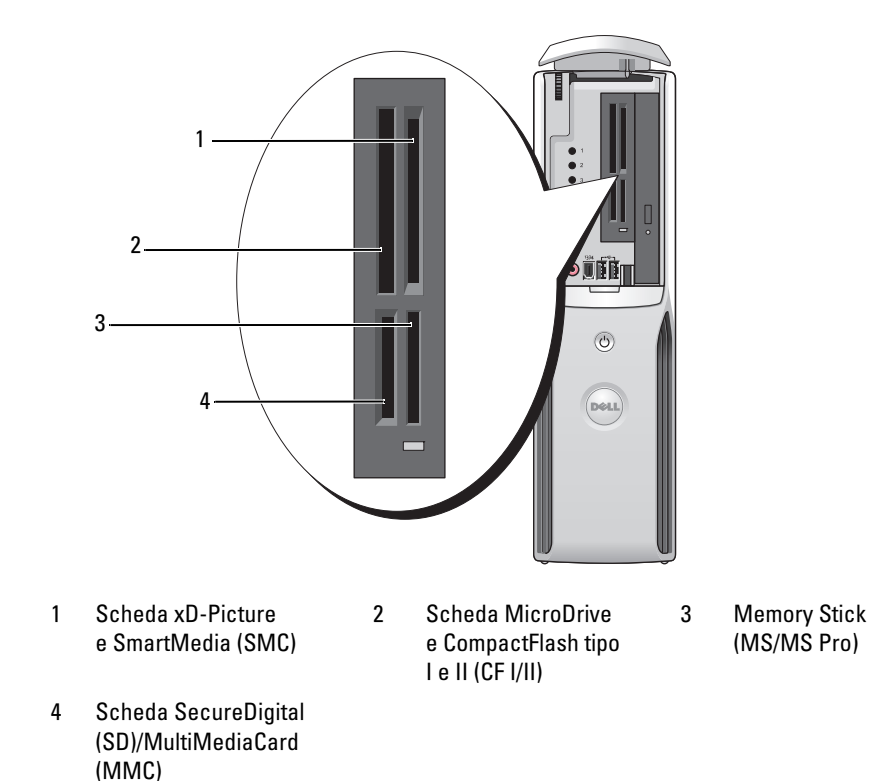

Per utilizzare il lettore di schede flash:

**1** Controllare il supporto o la scheda per individuare la direzione di inserimento corretta.

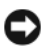

AVVISO: se in fase di inserimento si incontra resistenza, non esercitare forza sul supporto o sulla scheda. Controllarne l'orientamento e quindi riprovare.

**2** Far scorrere il supporto o la scheda nello slot appropriato fino a quando non è completamente inserita nel relativo connettore.

### Collegamento di un televisore (opzionale)

- **NOTA:** per collegare un televisore al computer, è necessario disporre di una scheda video con uscita TV e di un cavo S-Video, reperibile nella maggior parte dei negozi di elettronica. Il cavo S-Video non viene infatti fornito con il computer.
- **1** Seguire le procedure descritte in "Operazioni preliminari" a pagina 67.
- **2** Collegare un'estremità del cavo S-Video al connettore di uscita TV sul retro del computer.
- 3 Collegare l'altra estremità del cavo S-Video al connettore di ingresso S-Video del televisore.

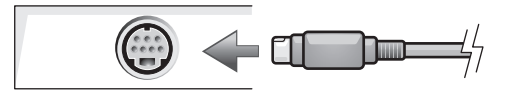

#### Modifica delle impostazioni dello schermo

- 1 Dopo avere eseguito il collegamento con il televisore, accendere il computer. Il desktop di Microsoft<sup>®</sup> Windows<sup>®</sup> viene visualizzato sul monitor.
- 2 Attivare la modalità di duplicazione o la modalità desktop esteso nella finestra delle impostazioni dello schermo.
  - Nella modalità di duplicazione, il monitor e la TV visualizzeranno la stessa immagine.
  - La modalità desktop esteso consente di trascinare oggetti da uno schermo all'altro, raddoppiando efficacemente l'area di lavoro visualizzabile.

Per informazioni sulla modifica delle impostazioni dello schermo per la scheda grafica in uso, vedere il manuale dell'utente in Guida in linea e supporto tecnico. Fare clic sul pulsante Start, scegliere Guida in linea e supporto tecnico, quindi User and system guides (Guide dell'utente e di sistema), **Device guides** (Guide delle periferiche) e la guida della scheda grafica in uso.

### Installazione di una rete domestica o per l'ufficio

#### Collegamento a un adattatore di rete

**NOTA:** collegare il cavo di rete al connettore dell'adattatore di rete sul computer e non al connettore del modem sul computer. Non collegare un cavo di rete a uno spinotto a muro della linea telefonica.

 Collegare il cavo di rete al connettore dell'adattatore di rete sul retro del computer. Inserire il cavo fino a che non scatta in posizione, quindi tirarlo delicatamente per verificare che sia

perfettamente collegato.

**2** Collegare l'altra estremità del cavo di rete a una periferica di rete.

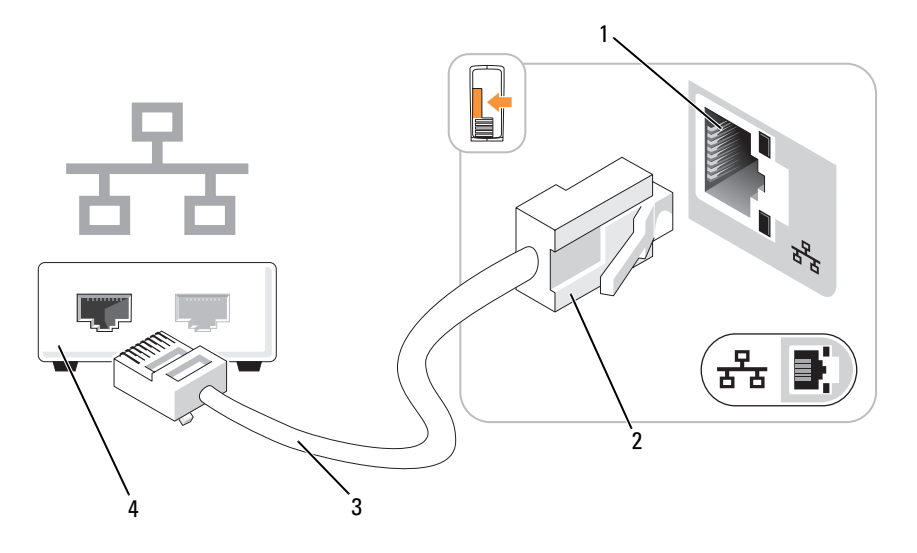

- 1 Connettore dell'adattatore di rete sul computer 2 Cor
- Connettore dell'adattatore di rete 3 Cavo di rete

4 Periferica di rete

#### Installazione guidata rete

Il sistema operativo Microsoft<sup>®</sup> Windows<sup>®</sup> XP include la procedura Installazione guidata rete che assiste l'utente durante il processo di condivisione di file, di stampanti o di una connessione Internet tra computer in ambito domestico o di un piccolo ufficio.

- 1 Fare clic sul pulsante Start, scegliere Tutti i programmi→ Accessori→ Comunicazioni, quindi fare clic su Installazione guidata rete.
- 2 Nella schermata di benvenuto, fare clic su Avanti.

3 Fare clic sull'elenco di controllo per la creazione di una rete.

**NOTA:** la selezione dell'opzione di connessione **Questo computer è connesso direttamente a Internet** attiva il firewall integrato fornito con il Service Pack di Windows XP o sistemi operativi successivi.

- 4 Completare le operazioni descritte nell'elenco di controllo e le procedure preliminari.
- **5** Tornare a Installazione guidata rete e seguire le istruzioni visualizzate.

### **Connessione a Internet**

**NOTA:** i provider di servizi Internet, o ISP (Internet Service Provider), e i servizi da essi offerti variano da paese a paese.

Per connettersi a Internet, è necessario disporre di una connessione via modem o di rete e di un provider di servizi Internet. Il provider offrirà una o più opzioni di connessione a Internet tra quelle descritte di seguito.

- Connessioni di accesso remoto che forniscono l'accesso a Internet tramite una linea telefonica. Queste connessioni sono notevolmente più lente rispetto alle connessioni DSL e tramite modem via cavo.
- Connessioni DSL che forniscono un accesso a Internet ad alta velocità tramite la linea telefonica esistente. Queste connessioni consentono di accedere a Internet e contemporaneamente utilizzare il telefono sulla stessa linea.
- Connessioni tramite modem via cavo che forniscono l'accesso a Internet ad alta velocità usando la linea della televisione via cavo locale.

Se si usa una connessione di accesso remoto, collegare una linea telefonica al connettore del modem sul computer e allo spinotto a muro del telefono prima di impostare la connessione a Internet. Se si usa una connessione DSL o tramite modem via cavo, rivolgersi al provider per ottenere informazioni sull'impostazione.

#### Impostazione della connessione a Internet

Per impostare una connessione MSN, seguire la procedura descritta.

- 1 Salvare e chiudere i file aperti e uscire da tutte le applicazioni in esecuzione.
- 2 Fare doppio clic sull'icona MSN Explorer sul desktop di Microsoft<sup>®</sup> Windows<sup>®</sup>.
- **3** Seguire le istruzioni visualizzate per completare l'installazione.

Se sul desktop non è visualizzata l'icona **MSN Explorer** o se si desidera impostare una connessione a Internet con un provider diverso, seguire la procedura descritta.

- 1 Salvare e chiudere i file aperti e uscire da tutte le applicazioni in esecuzione.
- 2 Fare clic sul pulsante Start, quindi su Internet Explorer.

Viene visualizzata la finestra Creazione guidata nuova connessione.

- **3** Fare clic su **Connessione a Internet**.
- 4 Nella finestra successiva, fare clic sull'opzione appropriata.
  - Se non si dispone di un provider di servizi Internet e si desidera selezionarne uno, fare clic su Scegli da un elenco di provider di servizi Internet (ISP).
  - Se si dispone già delle informazioni di impostazione fornite dal provider di servizi Internet, ma non è disponibile il CD di installazione, fare clic su **Imposta connessione manualmente**.
  - Se si dispone di un CD, fare clic su Utilizza il CD fornito dall'ISP.
- 5 Fare clic su Avanti.

Se è stata selezionata l'opzione **Imposta connessione manualmente**, passare al punto 6. In caso contrario, seguire le istruzioni visualizzate per completare l'impostazione.

6 Nella finestra Indicare la modalità di connessione a Internet, selezionare l'opzione appropriata, quindi fare clic su Avanti.

**NOTA:** se si hanno dubbi sul tipo di connessione da selezionare, rivolgersi al provider di servizi Internet.

7 Utilizzare le informazioni fornite dal provider per completare l'impostazione.

In caso di problemi relativi alla connessione a Internet, vedere "Problemi relativi alla posta elettronica, al modem e a Internet" a pagina 38. Se non è possibile connettersi a Internet, ma in passato si è stabilita almeno una connessione tramite lo stesso provider, è possibile che il servizio sia momentaneamente interrotto. Rivolgersi al provider di servizi Internet per verificare lo stato del servizio o riprovare a connettersi in un altro momento.

## Riproduzione di un CD o di un DVD

- AVVISO: non premere sul cassetto del CD o del DVD durante l'apertura e la chiusura dello stesso. Lasciare chiuso il cassetto quando non si utilizza l'unità.
- AVVISO: non spostare il computer durante la riproduzione di un CD o di un DVD.
- 1 Premere il pulsante di espulsione sulla parte anteriore dell'unità.
- 2 Inserire il disco al centro del cassetto con l'etichetta rivolta verso l'alto.

**3** Premere il disco al centro del cassetto fino a che non scatta in posizione.

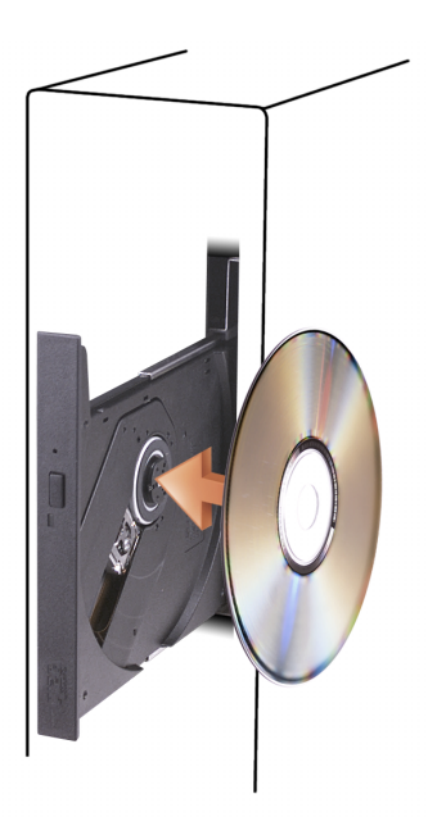

4 Premere il pulsante di espulsione o spingere il cassetto con delicatezza.

Per informazioni sulla formattazione di CD per la memorizzazione di dati, sulla creazione di CD musicali o sulla copia di CD, fare riferimento al software del CD fornito con il computer.

**NOTA:** per la creazione di CD o DVD, assicurarsi di rispettare tutte le leggi a tutela del copyright.

Un lettore CD include i seguenti pulsanti principali.

|                      | Riproduzione.                                            |
|----------------------|----------------------------------------------------------|
| •                    | Spostamento all'indietro all'interno del brano corrente. |
| Ш                    | Pausa.                                                   |
| •                    | Avanzamento all'interno del brano corrente.              |
|                      | Stop.                                                    |
|                      | Passaggio al brano precedente.                           |
|                      | Espulsione.                                              |
| $\boldsymbol{\succ}$ | Passaggio al brano successivo.                           |

Un lettore DVD include i seguenti pulsanti principali.

|                 | Stop.                                         |
|-----------------|-----------------------------------------------|
|                 | Riproduzione.                                 |
| ••              | Avanzamento rapido.                           |
| Ш               | Pausa.                                        |
| •               | Riavvolgimento rapido.                        |
| <b>&gt;&gt;</b> | Passaggio al titolo o al capitolo successivo. |
| <b>[44</b> ]    | Passaggio al titolo o al capitolo precedente. |

Per ulteriori informazioni sulla riproduzione di CD o DVD, fare clic su ? nella finestra del lettore CD o DVD (se disponibile).

#### Regolazione del volume

- **NOTA:** se gli altoparlanti sono disattivati, non è possibile udire alcun suono durante la riproduzione del CD o del DVD.
  - 1 Fare clic sul pulsante Start, scegliere Tutti i programmi→ Accessori→ Svago, quindi fare clic su Controllo volume.
- 2 Nella finestra Controllo volume, fare clic sul dispositivo di scorrimento nella colonna Controllo volume e trascinarlo verso l'alto o verso il basso per aumentare o abbassare il volume.

Per ulteriori informazioni sulle opzioni di controllo del volume, fare clic su ? nella finestra Controllo volume.

### Regolazione dell'immagine

Se viene visualizzato un messaggio di errore che informa che la risoluzione e il numero di colori correnti usano troppa memoria e impediscono la riproduzione del DVD, è necessario modificare le proprietà dello schermo.

- 1 Fare clic sul pulsante Start, quindi su Pannello di controllo.
- 2 In Scegliere una categoria, fare clic su Aspetto e temi.
- 3 In Scegliere un'operazione, fare clic su Cambiare la risoluzione dello schermo.
- 4 Nella finestra Proprietà Schermo, fare clic sul dispositivo di scorrimento in Risoluzione dello schermo e trascinarlo per impostare la risoluzione su 800 per 600 pixel.
- **5** Fare clic sulla casella di riepilogo a discesa nel riquadro **Colori** e scegliere **Media** (16 bit).
- Fare clic su OK. 6

## Copia di CD e DVD

**NOTA:** per la creazione di CD o DVD, assicurarsi di rispettare tutte le leggi a tutela del copyright.

Questa sezione riguarda solo i computer con un'unità CD-RW, DVD+/-RW o un'unità combinata CD-RW/DVD.

**NOTA:** i tipi di unità CD o DVD forniti da Dell variano da paese a paese.

Le istruzioni riportate di seguito indicano come creare una copia esatta di un CD o di un DVD utilizzando Roxio Creator Plus – Dell Edition. É possibile utilizzare Roxio Creator Plus anche per altri scopi, ad esempio per creare CD musicali con i file audio presenti sul computer o per eseguire il backup di dati importanti. Per informazioni, aprire Roxio Creator Plus e fare clic sull'icona con il punto di domanda nell'angolo superiore destro della finestra.

#### Come copiare un CD o un DVD

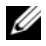

**NOTA:** non è possibile scrivere su supporti DVD con unità combinate CD-RW/DVD. Se si dispone di un'unità combinata CD-RW/DVD e si verificano problemi di registrazione, verificare se sono disponibili delle patch software sul sito Web di Sonic all'indirizzo www.sonic.com.

Le unità DVD scrivibili installate sui computer Dell sono in grado di scrivere su supporti DVD+/-R, DVD+/-RW e DVD+R DL (dual layer), ma non su supporti DVD-RAM o DVD-R DL e potrebbero non essere in grado di leggerli.

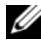

**NOTA:** la maggior parte dei DVD in commercio dispone di una tecnologia di protezione del copyright che ne impedisce la copia con Roxio Creator Plus.

- Fare clic su Start, scegliere Tutti i programmi  $\rightarrow$  Roxio  $\rightarrow$  Creator Projects (Progetti Creator), 1 quindi fare clic su RecordNow Copy (Copia RecordNow).
- 2 Nella scheda Copy (Copia), fare clic su Disc Copy (Copia disco).
- **3** Per copiare il CD o il DVD:
  - Se si dispone di un'unità CD/DVD, assicurarsi che le impostazioni siano corrette, quindi fare clic sul pulsante Disc Copy. Il computer legge il CD o DVD di origine, quindi copia i dati in una cartella temporanea sul disco rigido del computer.

Ouando richiesto, inserire un CD o DVD vuoto nell'unità e fare clic su OK.

Se si dispone di due unità CD/DVD, selezionare l'unità in cui è stato inserito il CD o DVD di origine, quindi fare clic sul pulsante Disc Copy. I dati vengono copiati dal CD o DVD di origine al CD o DVD vuoto.

Al termine della copia del CD o DVD di origine, il CD o DVD creato viene automaticamente espulso.

### Uso di CD e DVD vuoti

Con le unità CD-RW è possibile scrivere solo su supporti di registrazione CD, compresi i CD-RW ad alta velocità, mentre con le unità DVD scrivibili è possibile scrivere sia su supporti di registrazione CD che su supporti di registrazione DVD.

Per registrare musica o memorizzare file di dati in modo permanente, utilizzare CD-R vuoti; raggiunta la capacità massima di memoria di un CD-R, non sarà più possibile riscriverci sopra (per ulteriori informazioni, consultare la documentazione di Sonic). Se si desidera avere la possibilità di cancellare, riscrivere o aggiornare i dati presenti sul disco, utilizzare CD-RW vuoti.

I supporti DVD+/-R possono essere utilizzati per memorizzare grandi quantità di dati in modo permanente. Dopo aver creato un disco DVD+/-R, potrebbe non essere più possibile scrivere sul disco se questo viene *finalizzato* o *chiuso* durante la fase finale del processo di creazione del disco. Se si desidera avere la possibilità di cancellare, riscrivere o aggiornare i dati sul disco, è opportuno utilizzare DVD+/-RW vuoti.

Unità CD scrivibili

| Tipo di supporto | Lettura | Scrittura | Riscrivibile |
|------------------|---------|-----------|--------------|
| CD-R             | Sì      | Sì        | No           |
| CD-RW            | Sì      | Sì        | Sì           |

Unità DVD scrivibili

| Tipo di supporto | Lettura | Scrittura | Riscrivibile |
|------------------|---------|-----------|--------------|
| CD-R             | Sì      | Sì        | No           |
| CD-RW            | Sì      | Sì        | Sì           |
| DVD+R            | Sì      | Sì        | No           |
| DVD-R            | Sì      | Sì        | No           |
| DVD+RW           | Sì      | Sì        | Sì           |
| DVD-RW           | Sì      | Sì        | Sì           |
| DVD+R DL         | Sì      | Sì        | No           |

#### Suggerimenti utili

- Utilizzare Esplora risorse di Microsoft<sup>®</sup> Windows<sup>®</sup> per trascinare i file selezionati in un CD-R o CD-RW solo dopo avere avviato Roxio Creator Plus e aperto un progetto Creator.
- Per creare CD musicali da riprodurre con i normali impianti stereo, utilizzare supporti CD-R. È possibile che molti impianti stereo domestici o per auto non siano in grado di riprodurre i CD-RW.
- Roxio Creator Plus non è in grado di creare DVD audio.
- I file musicali MP3 possono essere riprodotti solo su riproduttori MP3 o su computer su cui sia installato un software MP3.
- È possibile che i lettori DVD disponibili in commercio e utilizzati nei sistemi home theater non supportino tutti i formati DVD disponibili. Per un elenco dei formati supportati nel proprio lettore DVD, consultare la documentazione fornita con il lettore oppure contattare il produttore.
- Non copiare una quantità di dati pari alla capacità massima di un CD-R o CD-RW vuoto. Ad esempio, non copiare un file di 650 MB su un CD vuoto da 650 MB. Sul CD-RW sono necessari almeno 1-2 MB di spazio per finalizzare la registrazione.
- Utilizzare un CD-RW vuoto per provare a registrare un CD fino ad acquisire sufficiente dimestichezza con le tecniche di registrazione di CD. Se si commette un errore, sarà possibile cancellare i dati sul CD-RW e riprovare. Si consiglia inoltre di utilizzare CD-RW vuoti per provare progetti di file musicali prima di registrarli permanentemente su un CD-R vuoto.
- Per ulteriori informazioni, visitare il sito Web di Sonic all'indirizzo www.sonic.com.

## Gestione del risparmio di energia

Le funzioni di risparmio energia di Microsoft<sup>®</sup> Windows<sup>®</sup> XP consentono di ridurre il consumo di corrente quando il computer è acceso, ma non in uso. È possibile ridurre solo la corrente utilizzata dal monitor o dal disco rigido, oppure attivare la modalità standby o la modalità sospensione per ridurre l'energia assorbita dall'intero computer. Al ripristino del normale funzionamento del sistema, il desktop di Windows viene riportato allo stato in cui si trovava al momento dell'attivazione della modalità.

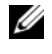

**NOTA:** se nell'alloggiamento PCI Express x16 è presente una scheda e si aggiunge una periferica che non supporta la sospensione S3, il computer non è in grado di entrare in modalità standby.

**NOTA:** Windows XP Professional include funzioni di sicurezza e di rete non disponibili in Windows XP Home Edition. Se un computer con Windows XP Professional è collegato a una rete, in determinate finestre di dialogo relative alla sicurezza e alla gestione della rete saranno visualizzate opzioni diverse.

#### Modalità standby

La modalità standby consente di risparmiare energia spegnendo lo schermo e il disco rigido dopo un determinato periodo di inattività, detto anche "timeout". Al ripristino del normale funzionamento, il computer viene riportato allo stato operativo in cui si trovava al momento dell'attivazione della modalità standby.

AVVISO: un'interruzione dell'alimentazione durante la modalità standby può provocare la perdita di dati.

Per impostare automaticamente la modalità standby dopo un determinato periodo di inattività, seguire la procedura descritta.

- 1 Fare clic sul pulsante Start, quindi su Pannello di controllo.
- 2 In Scegliere una categoria, fare clic su Prestazioni e manutenzione.
- In o un'icona del Pannello di controllo, fare clic su Opzioni risparmio energia. 3

Per attivare immediatamente la modalità standby senza attendere un periodo di inattività, fare clic sul pulsante Start, quindi su Spegni computer e scegliere l'opzione Standby.

Per uscire dalla modalità standby, premere un tasto della tastiera o muovere il mouse.

#### Modalità sospensione

La modalità sospensione consente di risparmiare energia copiando i dati di sistema in un'area riservata del disco rigido, quindi spegnendo completamente il computer. Al ripristino del normale funzionamento del sistema, il desktop viene riportato allo stato in cui si trovava prima dell'attivazione della modalità sospensione.

Per attivare la modalità sospensione, seguire la procedura descritta:

- 1 Fare clic sul pulsante Start, quindi su Pannello di controllo.
- 2 In Scegliere una categoria, fare clic su Prestazioni e manutenzione.

- 3 In o un'icona del Pannello di controllo, fare clic su Opzioni risparmio energia.
- 4 Definire le impostazioni per la modalità sospensione nelle schede Combinazioni risparmio energia, Avanzate e Sospensione.

Per uscire dalla modalità sospensione, premere il pulsante di accensione. L'operazione potrebbe richiedere qualche secondo. La pressione di un tasto o lo spostamento del mouse non provoca la disattivazione della modalità sospensione, in quanto la tastiera e il mouse non funzionano quando è attivata tale modalità.

Poiché la modalità sospensione richiede un file specifico sul disco rigido con spazio sufficiente per memorizzare il contenuto della memoria del computer, Dell crea sul computer un file di sospensione della dimensione appropriata. Se il disco rigido del computer viene danneggiato, Windows XP ricrea automaticamente il file di sospensione.

### Finestra Proprietà - Opzioni risparmio energia

Specificare le impostazioni per la modalità standby, per la modalità sospensione e altre opzioni relative al risparmio energia nella finestra **Proprietà - Opzioni risparmio energia**. Per accedere alla finestra **Proprietà - Opzioni risparmio energia**, seguire la procedura descritta:

- 1 Fare clic sul pulsante Start, quindi su Pannello di controllo.
- 2 In Scegliere una categoria, fare clic su Prestazioni e manutenzione.
- 3 In o un'icona del Pannello di controllo, fare clic su Opzioni risparmio energia.
- 4 Definire le impostazioni di risparmio energia nelle schede Combinazioni risparmio energia, Avanzate e Sospensione.

### Scheda Combinazioni risparmio energia

Ciascuna impostazione di risparmio energia standard è detta combinazione. Per selezionare una delle combinazioni standard di Windows installate sul computer, sceglierla dalla casella di riepilogo a discesa **Combinazioni risparmio energia**. Le impostazioni per ciascuna combinazione vengono visualizzate nei campi sotto il nome della combinazione. A ciascuna combinazione corrispondono impostazioni diverse per l'attivazione della modalità standby o della modalità sospensione, per lo spegnimento del monitor e la disattivazione del disco rigido.

La casella di riepilogo a discesa Combinazioni risparmio energia contiene le seguenti combinazioni:

- Sempre attivo (opzione predefinita), se non si desidera attivare le funzioni di risparmio energia.
- Casa/Ufficio, se si usa il computer a casa o in ufficio e non è richiesto un consistente risparmio energia.
- Portatile/Laptop, se il computer in uso è un computer portatile.
- **Presentazione**, se si desidera che il computer sia in esecuzione senza interruzioni (nessun risparmio energia).

- Gestione min. risparmio energia, se si desidera impostare un risparmio energia minimo per il computer.
- Batteria max., se il computer utilizzato è un portatile alimentato a batteria per periodi prolungati.

Per modificare le impostazioni predefinite di una combinazione, fare clic sulla casella di riepilogo a discesa nei campi **Spegni il monitor**, **Disattiva i dischi rigidi**, **Standby** o **Sospensione**, quindi selezionare un periodo di inattività dagli elenchi corrispondenti. La modifica del timeout per un campo della combinazione è permanente, ossia il valore impostato diventa quello predefinito per la combinazione a meno che non si selezioni il pulsante **Salva con nome** e si immetta un nuovo nome per la combinazione modificata.

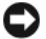

**AVVISO:** se per il disco rigido si imposta un timeout inferiore a quello del monitor, il computer potrebbe sembrare bloccato. Per sbloccarlo, premere qualsiasi tasto della tastiera o fare clic con il mouse. Per evitare questo inconveniente, impostare sempre il timeout per il monitor su un valore superiore al timeout del disco rigido.

#### Scheda Avanzate

La scheda Avanzate consente di eseguire le operazioni descritte di seguito.

- Inserimento dell'icona delle opzioni di risparmio energia 🐫 sulla barra delle applicazioni di Windows per un rapido accesso.
- Configurazione del computer in modo che richieda la password di Windows prima di uscire dalla modalità standby o dalla modalità sospensione.
- Programmazione del pulsante di accensione in modo che la pressione attivi la modalità standby o sospensione, oppure spenga il computer.

Per impostare queste funzioni, selezionare un'opzione dalla casella di riepilogo a discesa corrispondente, quindi fare clic su OK.

#### Scheda Sospensione

La scheda **Sospensione** consente di attivare la modalità sospensione. Per utilizzare le impostazioni della modalità sospensione definite nella scheda **Combinazioni risparmio energia**, fare clic sulla casella di controllo **Attiva sospensione** nella scheda **Sospensione**.

Per ulteriori informazioni sulle opzioni di risparmio energia:

- 1 Fare clic sul pulsante Start, quindi scegliere Guida in linea e supporto tecnico.
- 2 Nella finestra Guida in linea e supporto tecnico, fare clic su Prestazioni e manutenzione.
- 3 Nella finestra Prestazioni e manutenzione, fare clic su Gestione del risparmio di energia per il computer.

## Tecnologia Intel<sup>®</sup> Viiv™ (opzionale)

Intel Viiv è una tecnologia rivolta agli utenti particolarmente interessati all'ambiente domestico digitale, e comprende:

- Un BIOS che supporta la tecnologia Intel<sup>®</sup> Quick Resume
- I driver delle periferiche

Questa tecnologia consente al sistema di un utente di ritornare rapidamente a uno stato attivo dopo un periodo di non utilizzo.

La tecnologia Intel Viiv è un'opzione inclusa nei sistemi ordinati con Microsoft<sup>®</sup> Windows<sup>®</sup> XP Media Center Edition 2005 e i processori dual core.

### Uso di Intel<sup>®</sup> Viiv™ Quick Resume Technology (Opzionale)

Quando il sistema funziona in modalità Intel Viiv Quick Resume Technology QRT, il pulsante di accensione funge da opzione di accensione/spegnimento veloce. Se lo si preme una volta, lo schermo si spegne e l'audio viene disattivato. In questa modalità il computer continua a funzionare, come segnalato dall'accensione dell'indicatore del pulsante di accensione e degli indicatori di diagnostica 1, 2 e 4. Inoltre, è possibile che l'indicatore del disco rigido lampeggi quando una periferica esterna accede al disco rigido.

Per ripristinare il funzionamento normale del computer, premere rapidamente il pulsante di accensione, premere un tasto qualunque della tastiera, muovere il mouse oppure premere un premere un tasto del telecomando opzionale di Microsoft<sup>®</sup> Windows<sup>®</sup> XP Media Center Edition 2005.

#### Attivazione della funzione QRT nel programma di configurazione del sistema

I driver QRT devono essere installati prima che venga attivata la funzione e vengono installati in fabbrica se l'utente ordina l'opzione. Lo stesso avviene per l'abilitazione di Quick Resume.

- 1 Accedere al programma di configurazione del sistema (vedere pagina 110).
- 2 Utilizzare i tasti di direzione per evidenziare l'opzione di menu **Power Management** (Risparmio energia) e premere <Invio> per accedere al menu.
- **3** Utilizzare i tasti freccia SU e GIÙ per evidenziare l'opzione di menu **Quick Resume**, quindi premere <Invio> per accedere al menu.
- **4** Utilizzare i tasti freccia SINISTRA e DESTRA per evidenziare l'opzione di menu **On** (Attivo) e premere <Invio> per abilitare la funzione Quick Resume.

#### Attivazione della funzione QRT nel sistema operativo

- 1 Fare clic sul pulsante Start, quindi su Pannello di controllo.
- 2 In Scegliere una categoria, fare clic su Prestazioni e manutenzione.
- 3 In o un'icona del Pannello di controllo, fare clic su Opzioni risparmio energia.
- 4 Selezionare la scheda Away (Non al computer).
- **5** Assicurarsi che le caselle di controllo **Enable away mode** (Abilita modalità Non al computer) e **Options** (Opzioni) siano selezionate.
- 6 Selezionare la scheda Avanzate.
- 7 Dal menu a discesa Se viene premuto il pulsante di accensione del computer, selezionare Nessuna azione.
- 8 Dal menu a discesa Quando si sceglie il pulsante di sospensione del computer, selezionare Nessuna azione.

## Tecnologia Hyper-Threading e Dual-Core

Hyper-Threading è una tecnologia Intel<sup>®</sup> che consente di migliorare le prestazioni globali del computer, in quanto permette a un processore fisico di funzionare come due processori logici, rendendo possibile l'esecuzione simultanea di determinate operazioni. Dual-Core è una tecnologia Intel in cui due unità fisiche di calcolo sono inserite in una sola CPU per aumentare l'efficienza dell'elaborazione e della funzionalità multi-tasking. Se la tecnologia Dual-Core è supportata, sono visibili due processori. Per ottenere prestazioni ottimali, si consiglia di installare Microsoft<sup>®</sup> Windows<sup>®</sup> XP Service Pack 1 (SP1) o una versione successiva, poiché tale sistema operativo è ottimizzato per l'uso della tecnologia Hyper-Threading. Sebbene molti programmi possano sfruttare la tecnologia Hyper-Threading e Dual-Core, per ottimizzarne l'uso in alcuni casi è necessario installare un aggiornamento fornito dal produttore. Contattare il produttore del software per ottenere aggiornamenti e informazioni sull'impiego della tecnologia Hyper-Threading e Dual-Core con il software.

Per determinare se il computer utilizza la tecnologia Hyper-Threading, seguire la procedura descritta.

- 1 Fare clic sul pulsante Start, quindi fare clic con il pulsante destro del mouse su Risorse del computer e scegliere Proprietà.
- 2 Fare clic su Hardware e successivamente su Gestione periferiche.
- **3** Nella finestra **Gestione periferiche**, fare clic sul segno più (+) accanto a **Processori**. Se la tecnologia Hyper-Threading è attivata, il processore è indicato due volte.

È possibile attivare o disattivare Hyper-Threading mediante il programma di configurazione del sistema. Per ulteriori informazioni su come accedere a tale programma, vedere "Accesso al programma di configurazione del sistema" a pagina 110.

# **Risoluzione dei problemi**

## Suggerimenti per la risoluzione dei problemi

Attenersi ai seguenti suggerimenti per la risoluzione dei problemi relativi al computer.

- Se prima che si verificasse il problema è stato aggiunto o rimosso un componente, verificare ٠ le procedure di installazione e assicurarsi che il componente sia stato installato correttamente.
- ٠ Se una periferica non funziona, assicurarsi che sia collegata correttamente.
- ٠ Se sullo schermo viene visualizzato un messaggio di errore, trascriverlo esattamente poiché potrebbe fornire informazioni fondamentali per la diagnosi e la risoluzione del problema da parte del personale del supporto tecnico.
- ٠ Se si verifica un errore all'interno di un programma, consultare la documentazione di tale programma.

## Problemi relativi alla pila

ATTENZIONE: se una pila nuova non viene installata correttamente, potrebbe esplodere. Sostituire la pila con una dello stesso tipo o di tipo equivalente consigliato dal produttore. Smaltire le pile usate secondo le istruzioni del produttore.

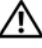

/!\ ATTENZIONE: prima di eseguire le procedure descritte in questa sezione, leggere le istruzioni di sicurezza riportate nella Guida alle informazioni sul prodotto.

**SOSTITUIRE LA PILA.** Se dopo aver acceso il computer è necessario ripristinare ripetutamente le informazioni relative alla data e all'ora o se all'avvio viene visualizzata una data o un'ora non corretta, sostituire la pila (vedere "Sostituzione della pila" a pagina 102). Se la pila continua a non funzionare correttamente, contattare Dell (vedere "Come contattare Dell" a pagina 123).

### Problemi relativi alle unità

ATTENZIONE: prima di eseguire le procedure descritte in questa sezione, leggere le istruzioni di sicurezza riportate nella Guida alle informazioni sul prodotto.

ACCERTARSI CHE MICROSOFT<sup>®</sup> WINDOWS<sup>®</sup> RICONOSCA L'UNITÀ. Fare clic sul pulsante Start, quindi selezionare Risorse del computer. Se l'unità disco floppy, CD o DVD non è elencata, eseguire una scansione completa con il software antivirus e rimuovere gli eventuali virus. A volte i virus possono impedire il riconoscimento delle unità da parte di Windows.

#### VERIFICARE IL FUNZIONAMENTO DELL'UNITÀ.

- Inserire un altro disco floppy, CD o DVD per scartare la possibilità che quello precedente sia difettoso.
- Inserire un disco floppy avviabile e riavviare il computer.

**NOTA:** il sistema supporta un'unità disco floppy USB opzionale.

**PULIRE L'UNITÀ O IL DISCO.** Vedere "Pulizia del computer" a pagina 120.

**C**ONTROLLARE LE CONNESSIONI DEI CAVI.

ESEGUIRE L'UTILITÀ HARDWARE TROUBLESHOOTER (RISOLUZIONE DEI PROBLEMI HARDWARE).

Vedere "Risoluzione delle incompatibilità software e hardware" a pagina 62.

**ESEGUIRE IL PROGRAMMA DELL DIAGNOSTICS.** Vedere "Dell Diagnostics" a pagina 58.

#### Problemi relativi all'unità CD e DVD

**NOTA:** le vibrazioni generate dalle unità CD o DVD ad alta velocità sono normali, anche se rumorose, e pertanto non indicano un difetto dell'unità o del supporto CD o DVD.

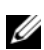

NOTA: a causa dei differenti tipi di formato disco usati nei diversi paesi, non tutti i DVD funzionano in qualsiasi unità.
#### **R**EGOLARE IL VOLUME DI **W**INDOWS.

- Fare clic sull'icona raffigurante un altoparlante nell'angolo inferiore destro dello schermo.
- Accertarsi che il volume sia regolato su un livello udibile facendo clic sul dispositivo di scorrimento e trascinandolo verso l'alto.
- Accertarsi che la riproduzione dell'audio non sia disattivata facendo clic su tutte le caselle selezionate.

**CONTROLLARE GLI ALTOPARLANTI E IL SUBWOOFER.** Vedere "Problemi relativi all'audio e agli altoparlanti" a pagina 49.

#### Problemi di scrittura su un'unità CD-RW/DVD-RW

**CHIUDERE GLI ALTRI PROGRAMMI.** Durante l'operazione di scrittura, l'unità CD/DVD-RW deve ricevere un flusso di dati costante; Se il flusso si interrompe, si verifica un errore. Provare a chiudere tutti i programmi in esecuzione prima di procedere con la scrittura sull'unità CD/DVD-RW.

**DISATTIVARE LA MODALITÀ STANDBY IN WINDOWS PRIMA DI ESEGUIRE L'OPERAZIONE DI SCRITTURA SU UN CD/DVD-RW.** Per informazioni sulle modalità di gestione del risparmio di energia, vedere "Gestione del risparmio di energia" a pagina 29 o effettuare una ricerca in base alla parola chiave *standby* in Guida in linea e supporto tecnico di Windows.

#### Problemi relativi al disco rigido

#### ESEGUIRE L'UTILITÀ CONTROLLO DISCO.

- 1 Fare clic sul pulsante Start, quindi su Risorse del computer.
- 2 Fare clic con il pulsante destro del mouse su Disco locale C:.
- 3 Scegliere Proprietà.
- 4 Selezionare la scheda Strumenti.
- 5 Nella casella di gruppo Controllo errori, fare clic su Esegui ScanDisk.
- 6 Fare clic su Cerca i settori danneggiati e tenta il ripristino.
- 7 Fare clic su Start.

# Problemi relativi alla posta elettronica, al modem e a Internet

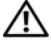

ATTENZIONE: prima di eseguire le procedure descritte in questa sezione, leggere le istruzioni di sicurezza riportate nella Guida alle informazioni sul prodotto.

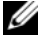

**NOTA:** collegare il modem esclusivamente a una linea telefonica analogica, poiché non funziona se collegato a una rete telefonica digitale.

VERIFICARE LE IMPOSTAZIONI DI SICUREZZA DI MICROSOFT OUTLOOK<sup>®</sup> EXPRESS. Se non si riesce ad aprire gli allegati dei messaggi di posta elettronica, seguire la procedura descritta:

1 In Outlook Express, fare clic su Strumenti, scegliere Opzioni, quindi fare clic su Protezione.

2 Deselezionare l'opzione Non consentire salvataggio o apertura di allegati che potrebbero contenere virus

#### **C**ONTROLLARE LA CONNESSIONE ALLA LINEA TELEFONICA. **C**ONTROLLARE LA PRESA TELEFONICA. COLLEGARE IL MODEM DIRETTAMENTE ALLO SPINOTTO A MURO DELLA LINEA TELEFONICA. UTILIZZARE UNA LINEA TELEFONICA DIFFERENTE.

- Verificare che la linea telefonica sia collegata allo spinotto del modem (lo spinotto è contrassegnato da un'etichetta verde o da un'icona a forma di connettore).
- Accertarsi che il connettore della linea telefonica scatti in posizione quando viene inserito nel modem.
- Scollegare la linea telefonica dal modem e collegarla direttamente a un telefono. Verificare la presenza del segnale di linea.
- Se sulla stessa linea sono presenti altri dispositivi telefonici, quali segreterie telefoniche, fax dedicati, dispositivi di protezione da sovracorrente o sdoppiatori di linea, escluderli e utilizzare il telefono per collegare direttamente il modem allo spinotto a muro della linea telefonica. Se si sta usando un cavo di 3 metri o di lunghezza superiore, provare a sostituirlo con uno più corto.

ESEGUIRE IL PROGRAMMA DI DIAGNOSTICA MODEM HELPER. Fare clic sul pulsante Start, scegliere Tutti i programmi, quindi fare clic su Modem Helper. Seguire le istruzioni visualizzate sullo schermo per identificare e risolvere i problemi del modem. Modem Helper non è disponibile su tutti i computer.

#### VERIFICARE SE È STATA STABILITA LA COMUNICAZIONE TRA IL MODEM E WINDOWS.

1 Fare clic sul pulsante Start, quindi su Pannello di controllo.

- 2 Fare clic su Stampanti e altro hardware.
- 3 Fare clic su Opzioni modem e telefono.
- 4 Selezionare la scheda Modem.
- **5** Fare clic sulla porta COM del modem in uso.
- **6** Fare clic su **Proprietà**, selezionare la scheda **Diagnostica**, quindi fare clic su **Interroga modem** per verificare se il modem è in grado di comunicare con Windows.
- Se tutti i comandi ricevono una risposta, il modem funziona correttamente.

**VERIFICARE DI DISPORRE DI UNA CONNESSIONE A INTERNET ATTIVA.** Accertarsi di aver sottoscritto un abbonamento con un provider di servizi Internet. Aprire il programma di posta elettronica Outlook Express e fare clic su **File**. Se accanto all'opzione **Non in linea** è presente un segno di spunta, fare clic sull'opzione per rimuoverlo e connettersi a Internet. Per assistenza, contattare il provider di servizi Internet.

# Messaggi di errore

# ATTENZIONE: prima di eseguire le procedure descritte in questa sezione, leggere le istruzioni di sicurezza riportate nella *Guida alle informazioni sul prodotto*.

Se il messaggio di errore non è incluso nell'elenco riportato di seguito, consultare la documentazione del sistema operativo o del programma in esecuzione al momento della visualizzazione del messaggio.

A FILENAME CANNOT CONTAIN ANY OF THE FOLLOWING CHARACTERS: (UN NOME DI FILE NON PUÒ CONTENERE I SEGUENTI CARATTERI:) \ / : \* ? " < > |. Non utilizzare i caratteri indicati per i nomi di file.

**A REQUIRED .DLL FILE WAS NOT FOUND (FILE DLL NON TROVATO).** Non è possibile trovare un file essenziale per l'esecuzione del programma che si sta tentando di aprire. Per rimuovere e reinstallare il programma, seguire la procedura descritta:

- 1 Fare clic sul pulsante Start, scegliere Pannello di controllo, quindi fare clic su Installazione applicazioni.
- 2 Selezionare il programma che si desidera eliminare.
- 3 Fare clic sull'icona Cambia/Rimuovi programmi.
- 4 Per informazioni sull'installazione, consultare la documentazione fornita con il programma.

*lettera unità*:\ IS NOT ACCESSIBLE. THE DEVICE IS NOT READY ("LETTERA UNITÀ" NON ACCESSIBILE. PERIFERICA NON PRONTA). Non è possibile leggere il disco nell'unità. Inserire un altro disco e riprovare.

**INSERT BOOTABLE MEDIA (INSERIRE SUPPORTO AVVIABILE).** Inserire un disco floppy o un CD avviabile.

**NOTA:** il sistema supporta un'unità disco floppy USB opzionale.

**NON-SYSTEM DISK ERROR (ERRORE: DISCO NON DI SISTEMA).** Rimuovere il disco floppy dall'unità e riavviare il computer.

**NOTA:** il sistema supporta un'unità disco floppy USB opzionale.

**NOT ENOUGH MEMORY OR RESOURCES. CLOSE SOME PROGRAMS AND TRY AGAIN. (MEMORIA O RISORSE INSUFFICIENTI. CHIUDERE ALCUNI PROGRAMMI E RIPROVARE).** Chiudere tutte le finestre e aprire il programma che si desidera utilizzare. A volte può essere necessario riavviare il computer per ripristinarne le risorse. In tal caso, eseguire per primo il programma che si desidera utilizzare.

**OPERATING SYSTEM NOT FOUND (SISTEMA OPERATIVO NON TROVATO).** Contattare Dell (vedere "Come contattare Dell" a pagina 123).

### Problemi relativi al lettore di schede flash

ATTENZIONE: prima di eseguire le procedure descritte in questa sezione, leggere le istruzioni di sicurezza riportate nella *Guida alle informazioni sul prodotto*.

#### NESSUNA LETTERA DI UNITÀ ASSEGNATA.

Quando rileva il lettore di schede flash, Microsoft Windows XP assegna automaticamente alla periferica la lettera dell'unità logica successiva a tutte le altre unità fisiche del sistema. Se l'unità logica successiva alle unità fisiche è associata a un'unità di rete, Windows XP non assegna automaticamente la lettera di unità al lettore di schede flash.

Per assegnare manualmente un'unità al lettore di schede flash:

- 1 Fare clic con il pulsante destro del mouse su Risorse del computer e scegliere Gestione.
- 2 Selezionare l'opzione Gestione disco.
- **3** Nel riquadro a destra, fare clic con il pulsante destro del mouse sulla lettera di unità che si desidera modificare.
- 4 Selezionare Cambia lettera e percorso di unità.
- **5** Dalla casella di riepilogo a discesa, selezionare la nuova lettera di unità che si desidera assegnare al lettore di schede flash.
- **6** Fare clic su **OK** per confermare la selezione.

**NOTA**: il lettore di schede flash viene visualizzato come unità mappata solo quando è collegato al computer. Ognuno dei quattro slot del lettore è mappato a un'unità anche se non è inserito alcun supporto. Se si tenta di accedere al lettore di schede flash quando non è inserito alcun supporto, viene richiesto di inserirne uno.

# Problemi relativi alle periferiche IEEE 1394

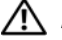

ATTENZIONE: prima di eseguire le procedure descritte in questa sezione, leggere le istruzioni di sicurezza riportate nella Guida alle informazioni sul prodotto.

#### ASSICURARSI CHE IL CAVO DELLA PERIFERICA IEEE 1394 SIA INSERITO IN MODO CORRETTO NELLA PERIFERICA E NEL CONNETTORE DEL COMPUTER.

#### ASSICURARSI CHE LA PERIFERICA IEEE 1394 SIA RICONOSCIUTA DA WINDOWS.

1 Fare clic sul pulsante Start, quindi scegliere Pannello di controllo.

2 Fare clic su Stampanti e altro hardware.

Se nell'elenco dell'hardware installato è compresa anche la periferica IEEE 1394, significa che è riconosciuta da Windows.

PER PROBLEMI RELATIVI A PERIFERICHE IEEE 1394 DELL. Contattare Dell (vedere "Come contattare Dell" a pagina 123).

PER PROBLEMI RELATIVI A PERIFERICHE IEEE 1394 NON DELL. Contattare il produttore della periferica IEEE 1394.

### Problemi relativi alla tastiera

ATTENZIONE: prima di eseguire le procedure descritte in questa sezione, leggere le istruzioni di sicurezza riportate nella Guida alle informazioni sul prodotto.

#### CONTROLLARE IL CAVO DELLA TASTIERA.

- Accertarsi che il cavo della tastiera sia perfettamente collegato al computer.
- Ricollegare il cavo della tastiera come illustrato nel diagramma di installazione fornito con il computer.
- Controllare che il cavo che non sia danneggiato o deteriorato e non presenti piedini piegati o rotti, quindi riavviare il computer. Raddrizzare gli eventuali piedini piegati.
- Rimuovere gli eventuali cavi di prolunga e collegare la tastiera direttamente al computer.

**VERIFICARE IL FUNZIONAMENTO DELLA TASTIERA.** Collegare una tastiera al computer e verificarne il funzionamento.

#### ESEGUIRE L'UTILITÀ HARDWARE TROUBLESHOOTER (RISOLUZIONE DEI PROBLEMI HARDWARE).

Vedere "Risoluzione delle incompatibilità software e hardware" a pagina 62.

# Blocco del sistema e problemi relativi al software

ATTENZIONE: prima di eseguire le procedure descritte in questa sezione, leggere le istruzioni di sicurezza riportate nella Guida alle informazioni sul prodotto.

#### Il computer non si avvia

CONTROLLARE GLI INDICATORI DI DIAGNOSTICA. Vedere "Indicatori di diagnostica" a pagina 53.

ACCERTARSI CHE IL CAVO DI ALIMENTAZIONE SIA COLLEGATO SALDAMENTE AL COMPUTER E ALLA PRESA ELETTRICA.

#### Il computer non risponde

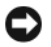

AVVISO: per evitare una possibile perdita di dati, chiudere la sessione di lavoro del sistema operativo per arrestare il sistema.

**SPEGNERE IL COMPUTER.** Se il computer non risponde alla pressione di un tasto o al movimento del mouse, premere il pulsante di accensione per almeno 8-10 secondi fino allo spegnimento del computer, quindi riavviarlo.

#### Un programma non risponde

#### TERMINARE IL PROGRAMMA.

- 1 Premere contemporaneamente <Ctrl><Maiusc><Esc> per accedere alla funzione Task Manager di Windows.
- 2 Selezionare la scheda Applicazioni.
- 3 Selezionare il programma che non risponde.
- 4 Fare clic su Termina operazione.

#### Un programma si blocca ripetutamente

**NOTA:** in genere, insieme a un programma vengono fornite le istruzioni di installazione nella relativa documentazione o su un disco floppy o un CD.

CONSULTARE LA DOCUMENTAZIONE FORNITA CON IL SOFTWARE. Se necessario, disinstallare e reinstallare il programma.

#### Un programma è stato sviluppato per una versione precedente del sistema operativo Windows

#### ESEGUIRE VERIFICA GUIDATA COMPATIBILITÀ PROGRAMMI.

La Verifica guidata compatibilità programmi consente di configurare un programma in modo che possa essere eseguito in ambienti simili a quelli dei sistemi operativi diversi da Windows XP.

- 1 Fare clic sul pulsante Start, scegliere Tutti i programmi→ Accessori, quindi fare clic su Verifica guidata compatibilità programmi.
- 2 Nella schermata di benvenuto, fare clic su Avanti.
- 3 Seguire le istruzioni visualizzate.

#### Lo schermo diventa blu

**SPEGNERE IL COMPUTER.** Se il computer non risponde alla pressione di un tasto o al movimento del mouse, premere il pulsante di accensione per almeno 8-10 secondi fino allo spegnimento del computer, quindi riavviarlo.

#### Altri problemi software

#### PER INFORMAZIONI SULLA RISOLUZIONE DEI PROBLEMI, CONSULTARE LA DOCUMENTAZIONE FORNITA CON IL SOFTWARE O CONTATTARE IL PRODUTTORE DEL SOFTWARE.

- Verificare che il programma sia compatibile con il sistema operativo installato sul computer.
- Verificare che il computer soddisfi i requisiti hardware minimi necessari per l'esecuzione del software. Per informazioni, consultare la documentazione fornita con il software.
- Accertarsi di avere installato e configurato correttamente il programma.
- Verificare che i driver di periferica non siano incompatibili con il programma.
- Se necessario, disinstallare e reinstallare il programma.

#### ESEGUIRE IMMEDIATAMENTE UN BACKUP DEI FILE.

ESEGUIRE UN PROGRAMMA ANTIVIRUS PER VERIFICARE LA PRESENZA DI VIRUS SU DISCO RIGIDO, DISCHI FLOPPY O CD.

SALVARE E CHIUDERE I FILE APERTI, USCIRE DA TUTTI I PROGRAMMI IN ESECUZIONE E ARRESTARE Il sistema utilizzando il menu Start.

# Problemi di memoria

ATTENZIONE: prima di eseguire le procedure descritte in questa sezione, leggere le istruzioni di sicurezza riportate nella *Guida alle informazioni sul prodotto*.

#### SE VIENE VISUALIZZATO UN MESSAGGIO CHE INFORMA CHE LA MEMORIA È INSUFFICIENTE.

- Salvare e chiudere i file aperti e uscire da tutti i programmi in esecuzione non in uso per cercare di risolvere il problema.
- Per conoscere i requisiti minimi di memoria, consultare la documentazione fornita con il software. Se necessario, installare memoria aggiuntiva (vedere "Installazione della memoria" a pagina 76).
- Rimuovere e reinstallare i moduli di memoria (vedere "Memoria" a pagina 74) per accertarsi che il computer comunichi correttamente con la memoria.
- Eseguire il programma Dell Diagnostics (vedere "Dell Diagnostics" a pagina 58).

#### IN CASO DI ULTERIORI PROBLEMI RELATIVI ALLA MEMORIA.

- Rimuovere e reinstallare i moduli di memoria (vedere "Memoria" a pagina 74) per accertarsi che il computer comunichi correttamente con la memoria.
- Accertarsi di aver seguito le istruzioni per l'installazione della memoria (vedere "Installazione della memoria" a pagina 76).
- Assicurarsi che la memoria in uso sia supportata dal computer. Per ulteriori informazioni sul tipo di memoria supportata dal computer, vedere "Memoria" a pagina 105.
- Eseguire il programma Dell Diagnostics (vedere "Dell Diagnostics" a pagina 58).

### Problemi relativi al mouse

ATTENZIONE: prima di eseguire le procedure descritte in questa sezione, leggere le istruzioni di sicurezza riportate nella *Guida alle informazioni sul prodotto*.

**PULIRE IL MOUSE.** Vedere "Mouse" a pagina 121.

#### CONTROLLARE IL CAVO DEL MOUSE.

- Controllare che il cavo non presenti piedini piegati o rotti oppure cavi danneggiati o deteriorati, quindi riavviare il computer. Raddrizzare gli eventuali piedini piegati.
- Rimuovere gli eventuali cavi di prolunga e collegare il mouse direttamente al computer.
- Verificare che il cavo del mouse sia connesso come illustrato nel diagramma di installazione fornito con il computer.

#### **RIAVVIARE IL COMPUTER.**

- 1 Premere contemporaneamente <Ctrl><Esc> per visualizzare il menu Start.
- 2 Scegliere Spegni computer, utilizzare i tasti di direzione della tastiera per evidenziare Arresta il sistema o Spegni, quindi premere <Invio>.
- **3** Dopo che si è spento il computer, ricollegare il cavo del mouse come illustrato nel diagramma di configurazione.
- 4 Accendere il computer.

**VERIFICARE IL FUNZIONAMENTO DEL MOUSE.** Collegare un mouse al computer e verificarne il funzionamento.

#### CONTROLLARE LE IMPOSTAZIONI DEL MOUSE.

1 Fare clic sul pulsante Start, scegliere Pannello di controllo, quindi fare clic su Stampanti e altro hardware.

2 Fare clic su Mouse.

3 Regolare le impostazioni nel modo desiderato.

**REINSTALLARE IL DRIVER DEL MOUSE.** Vedere "Reinstallazione dei driver" a pagina 61.

#### ESEGUIRE L'UTILITÀ HARDWARE TROUBLESHOOTER (RISOLUZIONE DEI PROBLEMI HARDWARE).

Vedere "Risoluzione delle incompatibilità software e hardware" a pagina 62.

### Problemi di rete

ATTENZIONE: prima di eseguire le procedure descritte in questa sezione, leggere le istruzioni di sicurezza riportate nella *Guida alle informazioni sul prodotto*.

**CONTROLLARE IL CONNETTORE DEL CAVO DI RETE.** Accertarsi che il cavo di rete sia collegato saldamente al connettore di rete sul retro del computer e allo spinotto di rete.

**CONTROLLARE GLI INDICATORI DI RETE SUL RETRO DEL COMPUTER.** Se l'indicatore di integrità del collegamento è spento (vedere "Controlli e indicatori" a pagina 108), la comunicazione di rete non è attiva. Sostituire il cavo di rete.

#### RIAVVIARE IL COMPUTER E ACCEDERE NUOVAMENTE ALLA RETE.

**VERIFICARE LE IMPOSTAZIONI DI RETE.** Contattare l'amministratore di rete o il responsabile della configurazione della rete per verificare che le impostazioni siano corrette e che la rete funzioni.

ESEGUIRE L'UTILITÀ HARDWARE TROUBLESHOOTER (RISOLUZIONE DEI PROBLEMI HARDWARE).

Vedere "Risoluzione delle incompatibilità software e hardware" a pagina 62.

## Problemi di alimentazione

ATTENZIONE: prima di eseguire le procedure descritte in questa sezione, leggere le istruzioni di sicurezza riportate nella *Guida alle informazioni sul prodotto*.

**SE L'INDICATORE DI ALIMENTAZIONE È DI COLORE VERDE E IL COMPUTER NON RISPONDE.** Vedere "Indicatori di diagnostica" a pagina 53.

**SE L'INDICATORE DI ALIMENTAZIONE È DI COLORE VERDE E LAMPEGGIA.** Il computer è in modalità standby. Premere un tasto della tastiera, muovere il mouse o premere il pulsante di accensione per ripristinare il normale funzionamento del sistema.

SE L'INDICATORE DI ALIMENTAZIONE È SPENTO. Il computer è spento o non è alimentato.

- Scollegare il cavo di alimentazione e ricollegarlo al connettore sul retro del computer e alla presa elettrica.
- Verificare che il computer si accenda correttamente anche senza i dispositivi di protezione elettrica, le prese multiple e i cavi di prolunga eventualmente utilizzati.
- Verificare che le eventuali prese multiple utilizzate siano inserite in una presa elettrica e accese.
- Collegare alla presa elettrica un altro apparecchio, ad esempio una lampada, per verificare il corretto funzionamento della presa.
- Accertarsi che il cavo di alimentazione principale e quello del pannello anteriore siano collegati saldamente alla scheda di sistema (vedere "Componenti della scheda di sistema" a pagina 72).

SE L'INDICATORE DI ALIMENTAZIONE È DI COLORE AMBRA. È possibile che una periferica non funzioni o non sia stata installata correttamente.

- Accertarsi che il cavo di alimentazione del processore sia collegato saldamente alla scheda di sistema (vedere "Componenti della scheda di sistema" a pagina 72).
- Rimuovere e reinstallare tutti i moduli di memoria (vedere "Memoria" a pagina 74).
- Rimuovere e reinstallare tutte le schede di espansione, comprese quelle grafiche (vedere "Schede" a pagina 78).

SE L'INDICATORE DI ALIMENTAZIONE È DI COLORE AMBRA E LAMPEGGIA. Il computer è alimentato, ma è possibile che si siano verificati problemi di alimentazione interni.

- Accertarsi che il selettore di tensione sia impostato in modo compatibile con l'alimentazione c.a. disponibile localmente (se disponibile).
- Verificare che tutti i componenti e i cavi siano installati correttamente e collegati fermamente alla scheda di sistema (vedere "Componenti della scheda di sistema" a pagina 72).

ELIMINARE EVENTUALI INTERFERENZE. Alcune possibili cause di interferenze sono:

- Cavi di prolunga di alimentazione, per tastiere e per mouse
- Un numero eccessivo di dispositivi collegati alla stessa multipresa
- Più multiprese collegate alla stessa presa elettrica

# Problemi di stampa

ATTENZIONE: prima di eseguire le procedure descritte in guesta sezione, leggere le istruzioni di sicurezza riportate nella Guida alle informazioni sul prodotto.

**NOTA:** per ricevere assistenza tecnica per problemi con la stampante, contattare il produttore della stampante.

**CONSULTARE LA DOCUMENTAZIONE DELLA STAMPANTE.** Per informazioni sull'installazione e sulla risoluzione dei problemi, consultare la documentazione fornita con la stampante.

ACCERTARSI CHE LA STAMPANTE SIA ACCESA.

#### CONTROLLARE LE CONNESSIONI DEI CAVI DELLA STAMPANTE.

- Per informazioni sulle connessioni dei cavi della stampante, consultare la relativa documentazione.
- Accertarsi che il cavo della stampante sia perfettamente collegato alla stampante e al computer (vedere "Cavo della stampante" a pagina 18).

**VERIFICARE IL FUNZIONAMENTO DELLA PRESA ELETTRICA.** Collegare alla presa elettrica un altro apparecchio, ad esempio una lampada, per verificare il corretto funzionamento della presa.

#### ACCERTARSI CHE WINDOWS RICONOSCA LA STAMPANTE.

- 1 Fare clic sul pulsante Start, scegliere Pannello di controllo, quindi fare clic su Stampanti e altro hardware.
- 2 Fare clic su Visualizzare le stampanti e le stampanti fax installate.

Se la stampante è presente nell'elenco, fare clic con il pulsante destro del mouse sull'icona della stampante.

**3** Fare clic su **Proprietà**, quindi selezionare la scheda **Porte**. Per una stampante USB, accertarsi che l'opzione Stampa su: sia impostata su USB.

**REINSTALLARE IL DRIVER DELLA STAMPANTE.** Per informazioni sulla reinstallazione del driver della stampante, consultare la documentazione della stampante.

### Problemi relativi allo scanner

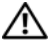

ATTENZIONE: prima di eseguire le procedure descritte in questa sezione, leggere le istruzioni di sicurezza riportate nella Guida alle informazioni sul prodotto.

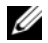

**NOTA:** in caso di problemi con lo scanner, contattare il produttore dello scanner per richiedere supporto tecnico.

CONSULTARE LA DOCUMENTAZIONE FORNITA CON LO SCANNER. Per informazioni sull'installazione e sulla risoluzione dei problemi, consultare la documentazione fornita con lo scanner.

SBLOCCARE LO SCANNER. Se lo scanner è munito di una linguetta o di un pulsante di blocco, accertarsi che sia nella posizione di sblocco.

#### RIAVVIARE IL COMPUTER E RIPROVARE A UTILIZZARE LO SCANNER.

#### CONTROLLARE LE CONNESSIONI DEI CAVI.

- Per informazioni sulle connessioni dei cavi, consultare la documentazione fornita con lo scanner.
- Accertarsi che i cavi dello scanner siano collegati saldamente allo scanner e al computer.

#### VERIFICARE CHE LO SCANNER SIA RICONOSCIUTO DA MICROSOFT WINDOWS.

- 1 Fare clic sul pulsante Start, scegliere Pannello di controllo, quindi fare clic su Stampanti e altro hardware.
- 2 Fare clic su Scanner e fotocamere digitali.

La presenza dello scanner nell'elenco indica che è riconosciuto da Windows.

**REINSTALLARE IL DRIVER DELLO SCANNER.** Per informazioni sulla reinstallazione del driver dello scanner, consultare la documentazione dello scanner.

### Problemi relativi all'audio e agli altoparlanti

ATTENZIONE: prima di eseguire le procedure descritte in questa sezione, leggere le istruzioni di sicurezza riportate nella *Guida alle informazioni sul prodotto*.

#### Nessun suono emesso dagli altoparlanti

**NOTA:** la regolazione del volume di alcuni lettori MP3 e di altri supporti ha la precedenza sulle impostazioni di Windows. Verificare sempre che il volume del lettore non sia stato abbassato o spento.

**CONTROLLARE LE CONNESSIONI DEI CAVI DEGLI ALTOPARLANTI.** Accertarsi che gli altoparlanti siano collegati correttamente come illustrato nel diagramma di installazione fornito con gli altoparlanti. Se si dispone di una scheda audio, assicurarsi che gli altoparlanti siano collegati a tale scheda.

**VERIFICARE CHE IL SUBWOOFER E GLI ALTOPARLANTI SIANO ACCESI.** Consultare il diagramma di installazione fornito con gli altoparlanti. Se gli altoparlanti dispongono di comandi, regolare il volume, i bassi o gli alti per eliminare la distorsione.

**REGOLARE IL VOLUME DI WINDOWS.** Fare clic o doppio clic sull'icona raffigurante un altoparlante nell'angolo inferiore destro dello schermo. Accertarsi che il volume sia regolato su un livello udibile e la riproduzione del suono non sia stata disattivata.

**SCOLLEGARE LE CUFFIE DAL RELATIVO CONNETTORE.** Se le cuffie sono collegate all'apposito connettore sul pannello anteriore del computer, l'audio degli altoparlanti viene disattivato automaticamente.

**VERIFICARE IL FUNZIONAMENTO DELLA PRESA ELETTRICA.** Collegare alla presa elettrica un altro apparecchio, ad esempio una lampada, per verificare il corretto funzionamento della presa.

**ELIMINARE POSSIBILI INTERFERENZE.** Spegnere ventilatori, lampade a fluorescenza o alogene situate in prossimità e verificare che non causino interferenze.

**ESEGUIRE LA DIAGNOSTICA PER GLI ALTOPARLANTI.** Per ulteriori informazioni, consultare la documentazione relativa agli altoparlanti.

**REINSTALLARE IL DRIVER AUDIO.** Vedere "Reinstallazione dei driver" a pagina 61.

**ESEGUIRE L'UTILITÀ HARDWARE TROUBLESHOOTER (RISOLUZIONE DEI PROBLEMI HARDWARE).** Vedere "Risoluzione delle incompatibilità software e hardware" a pagina 62.

#### Nessun suono emesso dalle cuffie

**CONTROLLARE LA CONNESSIONE DEL CAVO DELLE CUFFIE.** Accertarsi che il cavo delle cuffie sia collegato saldamente al connettore per cuffie (vedere "Vista frontale e posteriore del computer" a pagina 13).

**REGOLARE IL VOLUME DI WINDOWS.** Fare clic o doppio clic sull'icona raffigurante un altoparlante nell'angolo inferiore destro dello schermo. Accertarsi che il volume sia regolato su un livello udibile e la riproduzione del suono non sia stata disattivata.

# Problemi relativi al video e al monitor

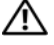

ATTENZIONE: prima di eseguire le procedure descritte in questa sezione, leggere le istruzioni di sicurezza riportate nella Guida alle informazioni sul prodotto.

**NOTA:** per informazioni sulla risoluzione dei problemi, consultare la documentazione fornita con il monitor.

#### Lo schermo non visualizza alcuna immagine

#### CONTROLLARE LE CONNESSIONI DEI CAVI DEL MONITOR.

- Accertarsi che il cavo del monitor sia collegato come illustrato nel diagramma di installazione fornito con il computer.
- Rimuovere gli eventuali cavi di prolunga e collegare il monitor direttamente al computer.
- Scambiare i cavi di alimentazione del computer e del monitor per stabilire se il cavo di alimentazione del monitor è difettoso.
- Controllare se i piedini del connettore sono piegati o spezzati. È normale che nei connettori del cavo del monitor manchino alcuni piedini.

#### **C**ONTROLLARE L'INDICATORE DI ALIMENTAZIONE DEL MONITOR.

- Se l'indicatore è acceso o lampeggia, il monitor è alimentato.
- Se l'indicatore di alimentazione è spento, premere con decisione il pulsante per accertarsi che il monitor sia acceso.
- Se lampeggia, premere un tasto sulla tastiera o spostare il mouse per ripristinare il normale funzionamento.

VERIFICARE IL FUNZIONAMENTO DELLA PRESA ELETTRICA. Collegare alla presa elettrica un altro apparecchio, ad esempio una lampada, per verificare il corretto funzionamento della presa.

CONTROLLARE GLI INDICATORI DI DIAGNOSTICA. Vedere "Indicatori di diagnostica" a pagina 53.

#### I caratteri sullo schermo sono difficili da leggere

**VERIFICARE LE IMPOSTAZIONI DEL MONITOR.** Per informazioni sulla regolazione del contrasto e della luminosità, sulla smagnetizzazione e sull'esecuzione della verifica automatica del monitor, consultare la documentazione fornita con il monitor.

**ALLONTANARE IL SUBWOOFER DAL MONITOR.** Se il sistema di altoparlanti include un subwoofer, accertarsi che quest'ultimo sia collocato ad almeno 60 cm dal monitor.

**ALLONTANARE IL MONITOR DA FONTI DI ALIMENTAZIONE ESTERNE.** Ventilatori, lampade a fluorescenza o alogene e altri dispositivi elettrici posti in prossimità del monitor possono provocare uno *sfarfallio* dell'immagine. Spegnere tali dispositivi per determinare se causano interferenze.

#### RUOTARE IL MONITOR PER ELIMINARE IL RIFLESSO DELLA LUCE SOLARE E POSSIBILI INTERFERENZE.

#### REGOLARE LE IMPOSTAZIONI DELLO SCHERMO DI WINDOWS.

1 Fare clic sul pulsante Start, scegliere Pannello di controllo, quindi Aspetto e temi.

2 Fare clic su Schermo, quindi selezionare la scheda Impostazioni.

3 Regolare le impostazioni Risoluzione dello schermo e Colori nel modo desiderato.

# Strumenti per la risoluzione dei problemi

# Indicatori di diagnostica

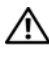

#### ATTENZIONE: prima di eseguire le procedure descritte in questa sezione, leggere le istruzioni di sicurezza riportate nella Guida alle informazioni sul prodotto.

Per fornire assistenza all'utente in merito alla risoluzione dei problemi, il pannello anteriore del computer presenta quattro indicatori luminosi contrassegnati con i numeri 1, 2, 3 e 4 (vedere "Vista frontale" a pagina 13). Durante la normale procedura di avvio del computer, questi indicatori lampeggiano prima di spegnersi. In caso di malfunzionamento del computer, la sequenza degli stati degli indicatori aiuta a identificare il problema.

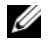

**NOTA:** una volta completato il POST, prima di avviare il sistema operativo tutti e quattro gli indicatori si spenaono.

| Configurazione degli<br>indicatori | Descrizione del problema                                         | Soluzione consigliata                                                                                                    |
|------------------------------------|------------------------------------------------------------------|----------------------------------------------------------------------------------------------------|
| 1234                               | Computer spento o possibile guasto<br>prima dell'avvio del BIOS. | <ul> <li>Collegare il computer direttamente<br/>a una presa elettrica funzionante<br/>(vedere "Problemi di alimentazione"<br/>a pagina 46).</li> <li>Se il problema persiste, contattare<br/>Dell (vedere "Come contattare Dell"<br/>a pagina 123).</li> </ul> |
| 1234                               | Possibile errore a livello del processore.                       | Contattare Dell (vedere "Come contattare Dell" a pagina 123).                                                                                                    |

| Configurazione degli<br>indicatori | Descrizione del problema                                        | Soluzione consigliata                                                                                                    |
|------------------------------------|-----------------------------------------------------------------|----------------------------------------------------------------------------------------------------|
| 1234                               | Moduli di memoria rilevati,<br>ma possibile errore di memoria.  | <ul> <li>Se risultano installati due o più moduli di memoria, rimuoverli (vedere "Rimozione della memoria" a pagina 78), reinstallare un solo modulo (vedere "Installazione della memoria" a pagina 76), quindi riavviare il computer. Se il computer viene avviato normalmente, continuare a installare i moduli di memoria (uno alla volta) fino a identificare un modulo guasto o a installare tutti i moduli senza errori.</li> <li>Se disponibile, installare memoria perfettamente funzionante dello stesso tipo (vedere "Installazione della memoria" a pagina 76).</li> <li>Se il problema persiste, contattare Dell (vedere "Come contattare Dell" a pagina 123).</li> </ul> |
| 1234                               | Possibile guasto della scheda grafica.                          | <ul> <li>Reinstallare le schede grafiche<br/>(vedere "Schede" a pagina 78).</li> <li>Se disponibile, installare una scheda<br/>grafica funzionante.</li> <li>Se il problema persiste o il computer<br/>ha una scheda grafica integrata,<br/>contattare Dell (vedere "Come<br/>contattare Dell" a pagina 123).</li> </ul>                                                                                                    |
| 1234                               | Possibile errore del disco rigido<br>o dell'unità disco floppy. | Riposizionare tutti i cavi<br>(alimentazione e dati).                                                                                                    |

| Configurazione degli<br>indicatori | Descrizione del problema                                                                                  | Soluzione consigliata                                                                                                    |
|------------------------------------|----------------------------------------------------------------------------------------------------|----------------------------------------------------------------------------------------------------|
| 1234                               | Possibile errore USB.                                                                                     | Reinstallare tutte le periferiche USB<br>e verificare le connessioni di tutti i cavi.                                                                                                    |
|                                    | Nessun modulo di memoria rilevato.                                                                        | <ul> <li>Se risultano installati due o più moduli di memoria, rimuoverli (vedere "Rimozione della memoria" a pagina 78), reinstallare un solo modulo (vedere "Installazione della memoria" a pagina 76), quindi riavviare il computer. Se il computer viene avviato normalmente, continuare a installare i moduli di memoria (uno alla volta) fino a identificare un modulo guasto o a installare tutti i moduli senza errori.</li> <li>Se disponibile, installare memoria perfettamente funzionante dello stesso tipo (vedere "Installazione della memoria" a pagina 76).</li> <li>Se il problema persiste, contattare</li> </ul> |
|                                    |                                                                                                    | Dell (vedere "Come contattare Dell"<br>a pagina 123).                                                                                                    |
| 1234                               | Moduli di memoria rilevati, ma<br>possibile errore di configurazione<br>o di compatibilità della memoria. | • Accertarsi che non esistano requisiti<br>specifici per il posizionamento dei<br>connettori o dei moduli di memoria<br>(vedere "Memoria" a pagina 74).                                                                                                    |
|                                    |                                                                                                    | <ul> <li>Assicurarsi che la memoria in<br/>uso sia supportata dal computer<br/>(vedere "Memoria" a pagina 105).</li> <li>Se il problema persiste, contattare<br/>Dell (vedere "Come contattare Dell"</li> </ul>                                                                                                    |

| Configurazione degli<br>indicatori | Descrizione del problema                                                                                                    | Soluzione consigliata                                                                                                    |
|------------------------------------|----------------------------------------------------------------------------------------------------|----------------------------------------------------------------------------------------------------|
|                                    | Possibile errore della scheda<br>di espansione.                                                                                                    | 1 Per determinare se è presente un<br>conflitto, rimuovere una scheda<br>di espansione (non quella grafica)<br>e riavviare il computer (vedere<br>"Schede" a pagina 78).                                                                                                    |
|                                    |                                                                                                    | <b>2</b> Se il problema persiste, reinstallare<br>la scheda rimossa, rimuoverne un'altra,<br>quindi riavviare il computer.                                                                                                    |
|                                    |                                                                                                    | <b>3</b> Ripetere il processo per ogni scheda<br>di espansione installata. Se il computer<br>viene avviato normalmente significa<br>che era presente un conflitto di<br>risorse sull'ultima scheda rimossa dal<br>computer (vedere "Risoluzione delle<br>incompatibilità software e hardware"<br>a pagina 62). |
|                                    |                                                                                                    | <b>4</b> Se il problema persiste, contattare<br>Dell (vedere "Come contattare Dell"<br>a pagina 123).                                                                                                    |
|                                    | Il sistema funziona in modalità Quick<br>Resume. Per ulteriori informazioni,<br>vedere "Uso di Intel <sup>®</sup> Viiv™ Quick<br>Resume Technology (Opzionale)"<br>a pagina 32. | <ul> <li>Premere il pulsante di accensione.</li> <li>Muovere il mouse.</li> <li>Premere un tasto qualsiasi della<br/>tastiera.</li> <li>Premere un tasto qualsiasi del<br/>telecomando Media Center Edition<br/>opzionale.</li> </ul>                                                                          |

| Configurazione degli<br>indicatori | Descrizione del problema | Soluzione consigliata                                                                                                    |
|------------------------------------|--------------------------|----------------------------------------------------------------------------------------------------|
|                                    | Errore di altro tipo.    | <ul> <li>Assicurarsi che tutti i cavi dei dischi<br/>rigidi e delle unità CD/DVD siano<br/>collegati correttamente alla scheda<br/>di sistema (vedere "Componenti<br/>della scheda di sistema" a pagina 72).</li> </ul>                                                                                                    |
|                                    |                          | <ul> <li>Se viene visualizzato un messaggio<br/>relativo a un errore generato da una<br/>periferica, quale l'unità disco floppy<br/>o il disco rigido, controllare la<br/>periferica per assicurarsi che<br/>funzioni correttamente.</li> </ul>                                                                                                    |
|                                    |                          | <ul> <li>Se l'avvio del sistema operativo viene<br/>eseguito da una periferica, ad esempio<br/>l'unità disco floppy o il disco rigido,<br/>verificare che nel programma di<br/>configurazione del sistema (vedere<br/>"Programma di configurazione del<br/>sistema" a pagina 110) la sequenza<br/>di avvio sia corretta per le periferiche<br/>installate sul computer.</li> </ul> |
|                                    |                          | • Se il problema persiste, contattare<br>Dell (vedere "Come contattare Dell"<br>a pagina 123).                                                                                                    |

# **Dell Diagnostics**

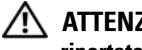

ATTENZIONE: prima di eseguire le procedure descritte in questa sezione, leggere le istruzioni di sicurezza riportate nella Guida alle informazioni sul prodotto.

#### Quando utilizzare il programma Dell Diagnostics

Se si riscontrano problemi con il computer, prima di contattare il supporto tecnico di Dell effettuare i controlli riportati in "Risoluzione dei problemi" a pagina 35 ed eseguire il programma Dell Diagnostics.

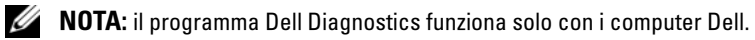

#### Avvio del programma Dell Diagnostics

- Accendere (o riavviare) il computer. 1
- 2 Quando viene visualizzato il logo DELL, premere <F12> immediatamente.

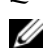

**NOTA:** quando si tiene premuto un tasto troppo a lungo, può verificarsi un errore della tastiera. Per evitare questo tipo di problema, premere e rilasciare il tasto <F12> a intervalli regolari fino a visualizzare la schermata Boot Device Menu (Menu unità di avvio).

Se si attende troppo a lungo e sullo schermo appare il logo del sistema operativo, attendere la visualizzazione del desktop di Microsoft<sup>®</sup> Windows<sup>®</sup>, quindi arrestare il sistema e riprovare.

Nella schermata **Boot Device Menu**, utilizzare i tasti freccia SU E GIÙ o premere il numero 3 appropriato sulla tastiera per evidenziare l'opzione Boot to Utility Partition (Avvio dalla partizione dello strumento di diagnostica), quindi premere <Invio>.

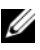

NOTA: la funzione Quickboot modifica la seguenza di avvio solo per l'avvio corrente. Dopo il riavvio, il computer verrà avviato in base alla seguenza di avvio specificata nel programma di configurazione del sistema.

**4** Nella schermata **Main Menu** (Menu principale) di Dell Diagnostics, fare clic o premere il tasto <Tab> quindi premere <Invio> per selezionare la prova che si desidera eseguire (vedere "Menu principale del programma Dell Diagnostics" a pagina 59).

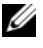

**NOTA:** annotare i codici di errore e le descrizioni dei problemi man mano che compaiono e seguire le istruzioni visualizzate.

- **5** Una volta completate tutte le prove, chiudere la finestra delle prove per ritornare alla schermata Main Menu di Dell Diagnostics.
- 6 Chiudere la finestra Main Menu per uscire da Dell Diagnostics e riavviare il computer.

#### Menu principale del programma Dell Diagnostics

Le prove seguenti possono essere eseguite dalla schermata Main Menu (Menu principale) di Dell Diagnostics:

| Opzione       | Funzione                                                                                                    |
|---------------|----------------------------------------------------------------------------------------------------|
| Express Test  | Esegue una prova veloce delle periferiche di sistema, la cui esecuzione richiede<br>in genere da 10 a 20 minuti e non prevede interazione da parte dell'utente.<br>Eseguire <b>Express Test</b> come prima prova per cercare di determinare il problema<br>nel più breve tempo possibile. |
| Extended Test | Esegue una verifica completa delle periferiche di sistema, che dura in genere<br>un'ora o più. L'utente deve rispondere ad alcune domande.                                                                                                    |
| Custom Test   | Verifica una periferica specifica del sistema e può essere utilizzata per personalizzare le prove che si desidera eseguire.                                                                                                    |
| Symptom Tree  | Elenca una serie di sintomi comuni e consente di selezionare una prova in base<br>al sintomo del problema riscontrato.                                                                                                    |

Se durante la prova viene riscontrato un problema, viene visualizzato un messaggio contenente il codice di errore e la descrizione del problema. Annotare esattamente entrambi e seguire le istruzioni visualizzate. Se non è possibile risolvere il problema, contattare Dell (vedere "Come contattare Dell" a pagina 123).

**NOTA:** durante le prove, nella parte superiore di ogni schermata viene visualizzato il numero di servizio del computer. Assicurarsi di averlo a disposizione quando si contatta il supporto tecnico di Dell.

Le schede seguenti forniscono informazioni supplementari per l'esecuzione delle prove mediante l'opzione **Custom Test** o **Symptom Tree**:

| Scheda  | Funzione                                                                                       |
|---------|------------------------------------------------------------------------------------------------|
| Results | Visualizza i risultati della prova e le eventuali condizioni di errore rilevate.               |
| Errors  | Visualizza le condizioni di errore rilevate, i codici di errore e la descrizione del problema. |
| Help    | Descrive la prova e può contenere informazioni sui requisiti per l'esecuzione della prova.     |

| Scheda                              | Funzione                                                                                                    |
|-------------------------------------|----------------------------------------------------------------------------------------------------|
| Configuration                       | Visualizza la configurazione hardware della periferica selezionata.                                                                                                    |
| (solo Custom<br>Test)               | Le informazioni di configurazione di tutte le periferiche visualizzate in<br>Dell Diagnostics sono derivate dal programma di configurazione del sistema,<br>dalla memoria e da varie prove interne e vengono visualizzate nell'elenco delle<br>periferiche disponibile nel riquadro sinistro dello schermo. |
|                                     | i componenti installati sul computer o di tutte le periferiche collegate al computer.                                                                                                    |
| Parameters<br>(solo Custom<br>Test) | Consente di personalizzare la prova, se consentito, modificandone<br>le impostazioni.                                                                                                    |

# Driver

#### Definizione di driver

Un driver è un programma che controlla una periferica, ad esempio una stampante, un mouse o una tastiera. Tutte le periferiche richiedono un driver.

Un driver funge da traduttore tra la periferica e qualsiasi programma che la utilizza. Ogni periferica dispone di un insieme di specifici comandi riconosciuti solo dal rispettivo driver.

I driver necessari sono già installati sul computer e pertanto non è richiesta alcuna ulteriore installazione o configurazione.

Molti driver, ad esempio quelli della tastiera, vengono forniti con il sistema operativo Microsoft<sup>®</sup> Windows<sup>®</sup>. L'installazione di driver può risultare necessaria nei seguenti casi:

- Aggiornamento del sistema operativo
- Reinstallazione del sistema operativo
- Connessione o installazione di una nuova periferica.

#### Identificazione dei driver

Se si riscontra un problema con una periferica, stabilire se dipende dal driver e, se necessario, eseguirne l'aggiornamento.

#### Windows XP

- Fare clic sul pulsante Start, quindi su Pannello di controllo. 1
- In Scegliere una categoria, fare clic su Prestazioni e manutenzione. 2
- Fare clic su **Sistema**. 3
- 4 Nella finestra **Proprietà del sistema**, selezionare la scheda **Hardware**.
- Fare clic su Gestione periferiche. 5
- 6 Scorrere l'elenco delle periferiche verso il basso e verificare che accanto al nome della periferica non sia presente un punto esclamativo.

In tal caso, potrebbe essere necessario reinstallare il driver o installarne uno nuovo (vedere "Reinstallazione dei driver" a pagina 61).

#### Reinstallazione dei driver

AVVISO: sul sito Web del supporto tecnico di Dell all'indirizzo support.dell.com è possibile trovare i driver approvati per i computer Dell™. Se si installano driver provenienti da altre fonti, il computer potrebbe non funzionare correttamente.

#### Uso della funzione di ripristino dei driver di periferica di Windows XP

Se si verifica un problema con il computer dopo l'installazione o l'aggiornamento di un driver, utilizzare la funzione di ripristino dei driver di periferica di Windows XP per ripristinare la versione del driver installata precedentemente.

- Fare clic sul pulsante Start, quindi su Pannello di controllo. 1
- 2 In Scegliere una categoria, fare clic su Prestazioni e manutenzione.
- 3 Fare clic su Sistema.
- Nella finestra **Proprietà del sistema**, selezionare la scheda **Hardware**. 4
- Fare clic su Gestione periferiche. 5
- 6 Fare clic con il pulsante destro del mouse sulla periferica per cui si è installato il nuovo driver, quindi scegliere Proprietà.
- Selezionare la scheda Driver. 7
- Fare clic su **Ripristina driver**. 8

#### Reinstallazione manuale dei driver

Una volta copiati i file del driver sul disco rigido, può essere necessario aggiornare manualmente il driver.

NOTA: I driver possono essere aggiornati manualmente per qualsiasi periferica installata sul computer.

- 1 Fare clic sul pulsante Start, quindi su Pannello di controllo.
- 2 In Scegliere una categoria, fare clic su Prestazioni e manutenzione.
- 3 Fare clic su Sistema.
- 4 Nella finestra Proprietà del sistema, selezionare la scheda Hardware.
- **5** Fare clic su Gestione periferiche.
- 6 Fare doppio clic sul tipo di periferica per cui si desidera installare il driver.
- 7 Fare clic con il pulsante destro del mouse sulla periferica per cui si sta reinstallando il driver, quindi scegliere **Proprietà**.
- 8 Selezionare la scheda Driver.
- **9** Fare clic su Aggiorna driver.
- 10 Fare clic su Installa da un elenco o percorso specifico (per utenti esperti), quindi su Avanti.
- **11** Fare clic per selezionare **Includi il seguente percorso nella ricerca**, quindi fare clic su **Sfoglia** e individuare la posizione dei file del driver sul disco rigido.
- 12 Quando viene visualizzato il nome del driver appropriato, fare clic su Avanti.
- **13** Fare clic su **Fine** e riavviare il sistema.

Nell'eventualità che l'esecuzione di Ripristino driver di periferica e la reinstallazione manuale del driver non risolvano il problema, utilizzare Ripristino configurazione di sistema per ripristinare la configurazione di sistema precedente all'installazione del nuovo driver (vedere "Uso di Ripristino configurazione di sistema di Microsoft Windows XP" a pagina 63).

# Risoluzione delle incompatibilità software e hardware

Se durante l'installazione del sistema operativo non viene rilevata una periferica oppure viene rilevata e configurata in modo errato, è possibile utilizzare l'utilità Hardware Troubleshooter (Risoluzione dei problemi hardware) per risolvere i problemi di compatibilità.

- 1 Fare clic sul pulsante Start, quindi scegliere Guida in linea e supporto tecnico.
- 2 Digitare risoluzione problemi hardware nella casella di testo Cerca, quindi fare clic sulla freccia per avviare la ricerca.
- 3 Nell'elenco Risultati ricerca, fare clic su Hardware Troubleshooter.
- 4 Nell'elenco Hardware Troubleshooter, fare clic su I need to resolve a hardware conflict on my computer (Risoluzione di un conflitto hardware nel computer), quindi scegliere Avanti.

# Ripristino del sistema operativo

È possibile ripristinare il sistema operativo seguendo i consigli illustrati di seguito.

- L'utilità Ripristino configurazione di sistema di Microsoft Windows XP consente di ripristinare una precedente configurazione operativa del computer, senza modificare i file di dati.
- ٠ L'utilità Dell PC Restore di Symantec consente di ripristinare la configurazione operativa del computer al momento dell'acquisto. Questa utilità elimina in modo permanente tutti i dati presenti sul disco rigido e rimuove tutte le applicazioni installate dall'utente.

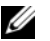

**NOTA:** Dell PC Restore è disponibile solo sui computer in commercio in determinati paesi.

#### Uso di Ripristino configurazione di sistema di Microsoft Windows XP

Il sistema operativo Microsoft Windows XP comprende l'utilità Ripristino configurazione di sistema, che consente di ripristinare una precedente configurazione operativa del computer senza modificare i file di dati, nel caso in cui modifiche all'hardware, al software o ad altre impostazioni di sistema abbiano reso il computer instabile. Per informazioni sull'uso di Ripristino configurazione di sistema, vedere Guida in linea e supporto tecnico di Windows.

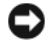

AVVISO: eseguire regolarmente il backup dei file di dati, in quanto Ripristino configurazione di sistema non esegue il monitoraggio e il ripristino di tali file.

**NOTA:** le procedure descritte in questo documento descrivono la visualizzazione predefinita di Windows e pertanto potrebbero non funzionare se si passa alla visualizzazione classica.

#### Creazione di un punto di ripristino

- Fare clic sul pulsante Start, quindi scegliere Guida in linea e supporto tecnico. 1
- Fare clic su **Ripristino configurazione di sistema**. 2
- 3 Seguire le istruzioni visualizzate.

#### Ripristino del computer a uno stato operativo precedente

🗲 AVVISO: prima di ripristinare una configurazione precedente del computer, salvare e chiudere tutti i file aperti e uscire da tutti i programmi in esecuzione. Non modificare, aprire o eliminare alcun file o programma prima che il sistema venga completamente ripristinato.

**NOTA:** se in seguito all'installazione di un driver di periferica si verificano problemi, utilizzare la funzione di ripristino del driver di periferica di Windows XP (vedere "Uso della funzione di ripristino dei driver di periferica di Windows XP" a pagina 61).

- 1 Fare clic sul pulsante Start, scegliere Tutti i programmi→ Accessori→ Utilità di sistema, quindi fare clic su Ripristino configurazione di sistema.
- 2 Verificare che l'opzione **Ripristina uno stato precedente del computer** sia selezionata, quindi fare clic su Avanti.

**3** In Selezionare un punto di ripristino, fare clic su una data e un punto di ripristino corrispondenti alla configurazione che si desidera ripristinare, quindi selezionare Avanti.

**NOTA:** le date con punti di ripristino disponibili sono visualizzate in grassetto. Se per una data è disponibile un solo punto di ripristino, questo viene automaticamente selezionato.

4 In Conferma selezione punto di ripristino, fare clic su Avanti.

Una volta raccolti tutti i dati necessari, il computer viene riavviato.

5 In Ripristino completato (dopo il riavvio del computer), fare clic su OK.

**NOTA:** una volta ripristinata una configurazione precedente del computer, è possibile ripetere l'operazione con un altro punto di ripristino oppure annullare il ripristino e riportare il computer alla configurazione originale.

#### Annullamento dell'ultimo ripristino

AVVISO: prima di annullare l'ultimo ripristino del sistema, salvare e chiudere tutti i file aperti e uscire da tutti i programmi in esecuzione. Non modificare, aprire o eliminare alcun file o programma prima che il sistema venga completamente ripristinato.

- 1 Fare clic sul pulsante Start, scegliere Tutti i programmi→ Accessori→ Utilità di sistema, quindi fare clic su Ripristino configurazione di sistema.
- 2 Verificare che l'opzione Annulla l'ultimo ripristino sia selezionata, quindi fare clic su Avanti.
- 3 In Conferma annullamento ripristino, fare clic su Avanti.

Una volta raccolti tutti i dati necessari, il computer viene riavviato.

4 In Annullamento completato (dopo il riavvio del computer), fare clic su OK.

#### Attivazione di Ripristino configurazione di sistema

Se si reinstalla Windows XP con meno di 200 MB di spazio libero sul disco rigido, l'utilità Ripristino configurazione di sistema viene automaticamente disattivata. Per verificare se è attivata, seguire la procedura descritta:

- 1 Fare clic sul pulsante Start, quindi su Pannello di controllo.
- 2 In Scegliere una categoria, fare clic su Prestazioni e manutenzione.
- 3 Fare clic su Sistema.
- 4 Nella finestra Proprietà del sistema, selezionare la scheda Ripristino configurazione di sistema.
- **5** Accertarsi che l'opzione **Disattiva Ripristino configurazione di sistema su tutte le unità** non sia selezionata.

**NOTA:** per disabilitare Ripristino configurazione di sistema, selezionare **Disattiva Ripristino configurazione** di sistema.

#### Uso di Dell PC Restore di Symantec

**NOTA:** Dell PC Restore è disponibile solo sui computer in commercio in determinati paesi.

Utilizzare Dell PC Restore di Symantec come ultima risorsa per ripristinare il sistema operativo. Questa utilità consente di ripristinare la configurazione operativa del computer al momento dell'acquisto. Qualsiasi programma o file aggiunto dopo la consegna del PC, inclusi i file di dati, viene eliminato permanentemente dal disco rigido. Per file di dati si intendono documenti, fogli di calcolo, messaggi di posta elettronica, foto digitali, file musicali e così via. Se possibile, eseguire il backup di tutti i dati prima di utilizzare PC Restore.

AVVISO: PC Restore elimina in modo permanente tutti i dati presenti sul disco rigido e rimuove tutti i driver e le applicazioni installati dall'utente. Se possibile, eseguire il backup dei dati prima di utilizzare PC Restore.

Per utilizzare PC Restore:

**1** Accendere il computer.

Durante il processo di avvio viene visualizzata nella parte superiore dello schermo una barra blu con la dicitura www.dell.com.

**2** Quando viene visualizzata la barra blu, premere immediatamente <Ctrl><F11>.

Se si attende troppo a lungo e sullo schermo appare il logo del sistema operativo, attendere la visualizzazione del desktop di Microsoft<sup>®</sup> Windows<sup>®</sup>, quindi arrestare il sistema e riprovare.

**3** Nella schermata successiva, fare clic su **Restore** (Ripristina).

NOTA: per uscire da PC Restore senza ripristinare il sistema operativo, fare clic su Reboot (Riavvia).

4 Nella schermata successiva, fare clic su **Confirm** (Conferma).

Il processo di ripristino viene completato in 6-10 minuti.

AVVISO: non arrestare il computer manualmente. Fare clic su Finish e attendere il riavvio del computer.

- **5** Alla richiesta di riavviare il computer, fare clic su **Finish** (Fine).
- **6** Quando richiesto, fare clic su **Yes** (Sì).

Il computer viene riavviato. Le schermate visualizzate, ad esempio il Contratto di Licenza con l'utente finale, sono le stesse visualizzate al momento della prima accensione del computer dal momento che è stata ripristinata la configurazione operativa iniziale.

Fare clic su Avanti. 7

Viene visualizzata la finestra Ripristino configurazione di sistema, quindi il computer viene riavviato.

Al riavvio del computer, fare clic su OK. 8

#### **Rimozione di Dell PC Restore**

**AVVISO:** se si rimuove Dell PC Restore dal disco rigido, l'utilità viene eliminata in modo permanente dal computer. Al termine dell'operazione, non sarà più possibile utilizzarla per ripristinare il sistema operativo.

Dell PC Restore consente di ripristinare la configurazione operativa originale del computer. È consigliabile *non* rimuovere PC Restore dal computer neanche per recuperare spazio sul disco rigido. Se si rimuove PC Restore dal disco rigido, non sarà più possibile richiamarlo, né utilizzarlo per riportare il sistema operativo alla configurazione originale.

- **1** Accedere al computer come amministratore locale.
- 2 In Esplora risorse passare a c:\dell\utilities\DSR.
- **3** Fare doppio clic sul nome di file **DSRIRRemv2.exe**.

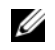

**NOTA:** se non è stato eseguito l'accesso come amministratore locale, viene visualizzato un messaggio che indica che è necessario eseguire l'accesso come amministratore. Fare clic su Quit (Esci) ed eseguire l'accesso come amministratore locale.

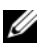

**NOTA:** se sul disco rigido del computer non è presente una partizione dedicata a PC Restore, viene visualizzato un messaggio che indica che la partizione non è stata trovata. Fare clic su Quit. Non è presente alcuna partizione da eliminare.

- Fare clic su OK per rimuovere la partizione di PC Restore dal disco rigido. 4
- Fare clic su Yes (Sì) quando viene visualizzato un messaggio di conferma. 5

La partizione di PC Restore viene eliminata e lo spazio su disco reso disponibile viene aggiunto all'allocazione libera sul disco rigido.

- **6** In Esplora risorse, fare clic con il pulsante destro del mouse su **Disco locale** (**C**), quindi scegliere Proprietà e verificare che il valore relativo a Spazio disponibile sia aumentato e pertanto indichi un maggiore spazio disponibile su disco.
- 7 Fare clic su Finish (Fine) per chiudere la finestra PC Restore Removal (Rimozione di PC Restore).
- 8 Riavviare il computer.

# Rimozione e installazione di componenti

# Operazioni preliminari

Questo capitolo illustra le procedure di rimozione e installazione di componenti nel computer. Salvo diversa indicazione, per ogni procedura si presuppone che siano soddisfatte le seguenti condizioni:

- Sono state eseguite le procedure descritte in "Spegnimento del computer" a pagina 67 e "Prima di effettuare interventi sui componenti interni del computer" a pagina 68.
- Sono state lette le istruzioni di sicurezza nella Guida alle informazioni sul prodotto di Dell™.
- Un componente può essere sostituito o installato (se è stato acquistato separatamente) eseguendo la procedura di rimozione in ordine inverso.

#### Utensili consigliati

L'esecuzione delle procedure riportate nel presente documento può richiedere l'uso dei seguenti utensili:

- Cacciavite piatto piccolo
- Cacciavite a stella piccolo

#### Spegnimento del computer

AVVISO: per evitare la perdita di dati, salvare e chiudere i file aperti e uscire dai programmi in esecuzione prima di spegnere il computer.

- 1 Arrestare il sistema operativo, attenendosi alla procedura seguente.
  - **a** Salvare e chiudere i file aperti e arrestare i programmi in esecuzione, quindi fare clic sul pulsante **Start** e scegliere **Spegni computer**.
  - **b** Nella finestra Spegni computer, fare clic su Spegni.

Il computer si spegne al termine della procedura di arresto del sistema operativo.

**2** Assicurarsi che il computer e le eventuali periferiche collegate siano spenti. Se non si sono spenti automaticamente al termine della procedura di arresto del sistema operativo, tenere premuto il pulsante di accensione per 4 secondi.

#### Prima di effettuare interventi sui componenti interni del computer

Per proteggere il computer da eventuali danni e per la sicurezza personale, attenersi alle indicazioni di sicurezza riportate di seguito.

ATTENZIONE: prima di eseguire le procedure descritte in questa sezione, leggere le istruzioni di sicurezza riportate nella *Guida alle informazioni sul prodotto*.

ATTENZIONE: maneggiare con cura componenti e schede. Non toccare i componenti o i contatti di una scheda. Maneggiare le schede toccandone soltanto i bordi o la staffa metallica di montaggio. Tenere i componenti, ad esempio il processore, per i bordi e non per i piedini.

AVVISO: le riparazioni del computer devono essere effettuate esclusivamente da tecnici autorizzati. La garanzia non copre eventuali danni derivanti da interventi di riparazione effettuati da tecnici non autorizzati da Dell.

AVVISO: per scollegare un cavo, afferrare il connettore o il serracavo, non il cavo stesso. Alcuni cavi sono dotati di connettore con linguette di blocco. Per scollegare questo tipo di cavo, fare pressione sulle linguette di blocco prima di estrarre il cavo. Quando si scollega un connettore, evitare di piegarlo lateralmente per non deformare i piedini. Prima di collegare un cavo, accertarsi che entrambi i connettori siano allineati e orientati in modo corretto.

AVVISO: per evitare danni al computer, seguire la procedura descritta di seguito prima di effettuare interventi sui componenti interni del computer:

**1** Spegnere il computer (vedere "Spegnimento del computer" a pagina 67).

AVVISO: per disconnettere un cavo di rete, scollegarlo dapprima dal computer, quindi dallo spinotto di rete a muro.

- 2 Scollegare dal computer eventuali linee telefoniche o cavi di rete.
- **3** Scollegare il computer e tutte le periferiche collegate dalla presa elettrica, quindi premere il pulsante di accensione per mettere a terra la scheda di sistema.

ATTENZIONE: per evitare il rischio di scariche elettriche, scollegare sempre il computer dalla presa elettrica prima di aprire il coperchio.

4 Rimuovere il coperchio del computer (vedere "Rimozione del coperchio del computer" a pagina 69).

AVVISO: prima di toccare qualsiasi componente interno del computer, scaricare a terra l'elettricità statica del corpo toccando una superficie metallica non verniciata, ad esempio sul retro del computer. Nel corso delle varie operazioni, toccare di tanto in tanto una superficie metallica non verniciata per scaricare l'elettricità statica eventualmente accumulata che potrebbe danneggiare i componenti interni.

# Rimozione del coperchio del computer

3

4

5

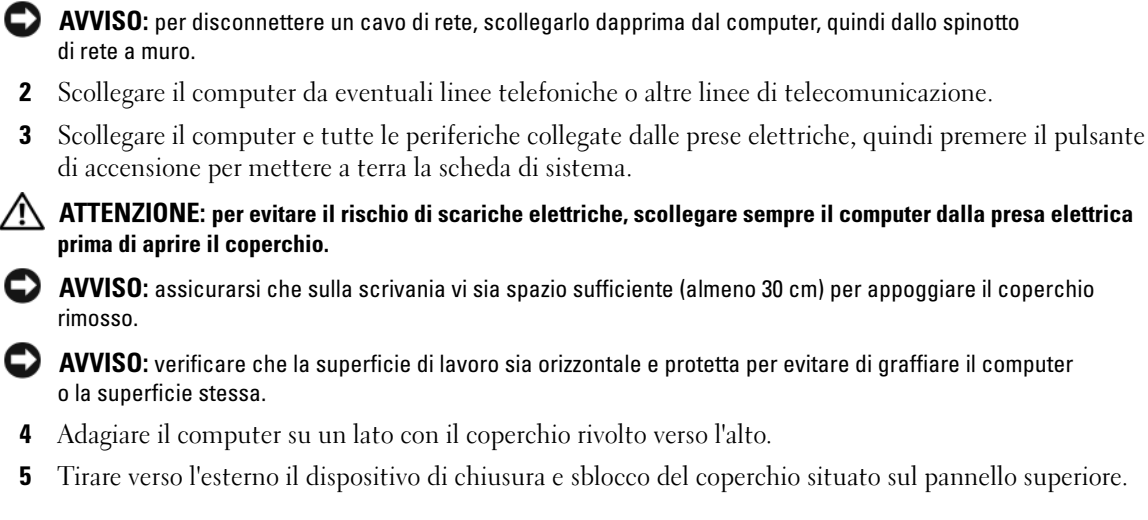

**1** Spegnere il computer dal menu **Start** (vedere "Spegnimento del computer" a pagina 67).

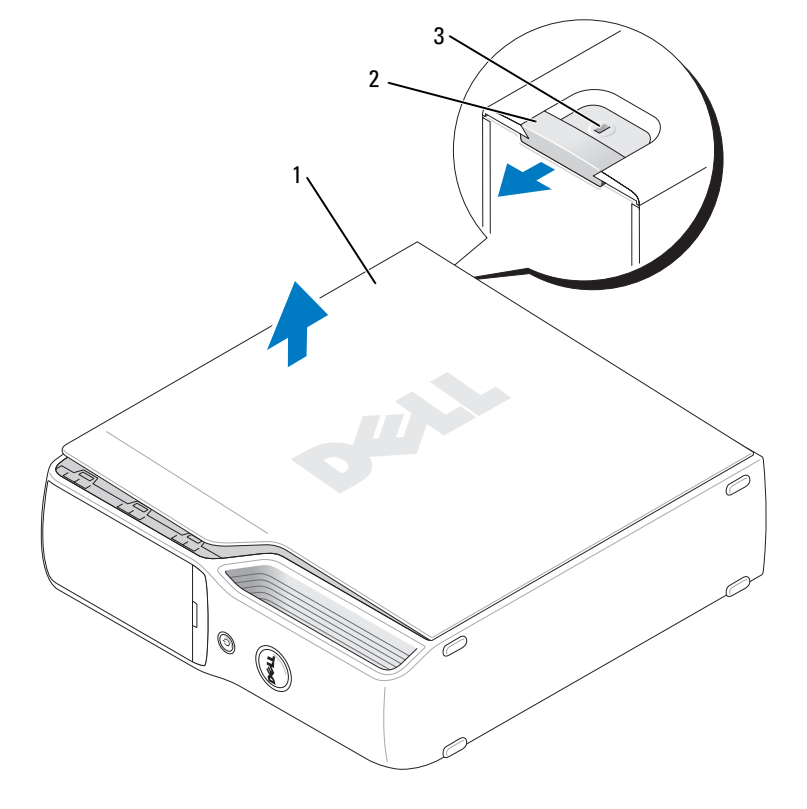

1 Coperchio del computer 2 Dispositivo di chiusura e sblocco 3 Slot per cavo di sicurezza del coperchio

- 6 Individuare le due linguette delle cerniere sul bordo inferiore del computer.
- 7 Afferrare il coperchio del computer per i bordi e ruotarlo verso l'alto usando le cerniere inferiori come leva.
- 8 Estrarre il coperchio dalle cerniere e riporlo in un luogo sicuro.

### Interno del computer

ATTENZIONE: prima di eseguire le procedure descritte in questa sezione, leggere le istruzioni di sicurezza riportate nella Guida alle informazioni sul prodotto.

ATTENZIONE: per evitare il rischio di scariche elettriche, scollegare sempre il computer dalla presa elettrica prima di aprire il coperchio.

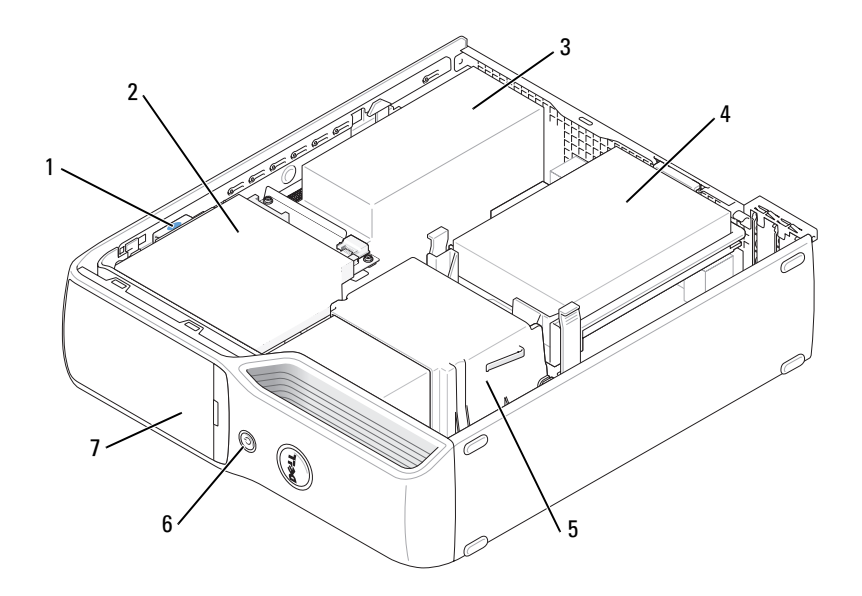

- 1 Dispositivo di chiusura e sblocco dell'unità
- Unità CD/DVD

3 Alimentatore e ventola

- Disco rigido 4
- 5

2

- 7 Sportello del pannello anteriore
- Gruppo dissipatore di calore Pulsante di accensione 6

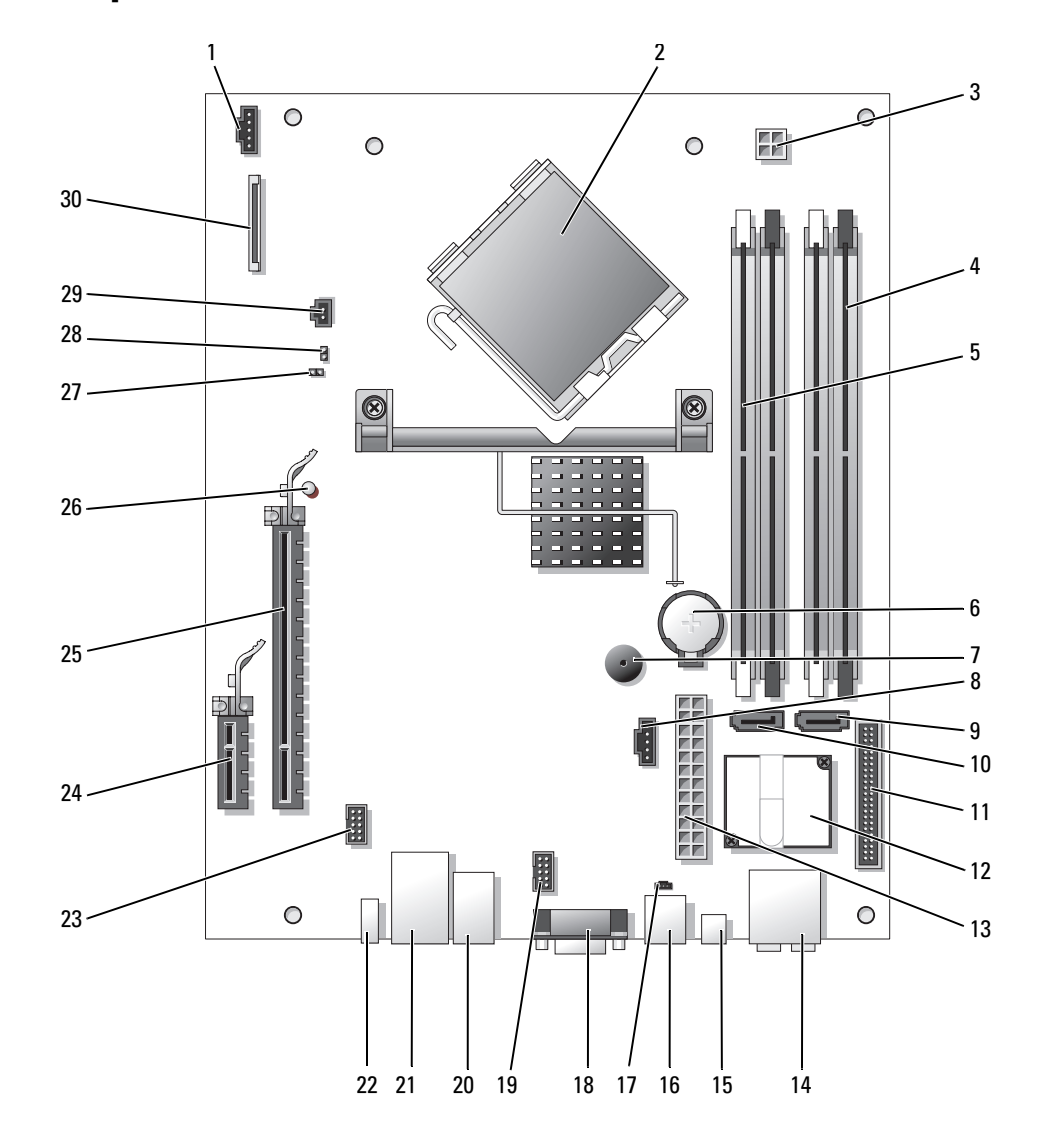

# Componenti della scheda di sistema
- 1 Connettore della ventola del processore (CPUFAN)
- 2 Connettore del processore (CPU)
- 3 Connettore di alimentazione del processore (POWER12V)
- 4 Connettori dei moduli di memoria (2, 4)
- 5 Connettori dei moduli di memoria (1, 3)
- 6 Zoccolo della batteria (BATTERY)
- 7 Altoparlante interno (SPKR)
- 8 Connettore della ventola per disco rigido (HDDFAN)
- 9 Connettore del disco rigido (SATA0)
- 10 Connettore CD/DVD (SATA1)
- 11 Connettore del pannello anteriore (FRONT PANEL)
- 12 Modem
- 13 Connettore di alimentazione (POWER)
- 14 Connettori per linea di ingresso, linea di uscita, microfono e canali centrali/LFE (AUDIOBACK1)
- 15 Connettore audio S/PDIF (SPDIF)

- 16 Connettore del modem (RJ11)
- 17 Connettore interno RJ11 (RJ11INT)
- 18 Connettore video (VGA)
- 19 Connettore del lettore di schede flash (USBINT)
- 20 Connettori USB (4) (USB\_BACK)
- 21 Connettore di rete (NIC) e connettori USB (2) (NIC\_USB1)
- 22 Connettore IEEE 1394 del pannello posteriore (BACK1394)
- 23 Connettore IEEE 1394 (INT1394)
- 24 Connettore PCI Express x1 (SLOT2)
- 25 Connettore PCI Express x16 (SLOT1)
- 26 LED standby (STBYLED)
- 27 Ponticello di ripristino password (CLRPSWD)
- 28 Ponticello di ripristino RTC (CLRCMOS)
- 29 Connettore temperatura (THRM)
- 30 Connettore dell'unità disco floppy (FLOPPY)

### Memoria

 ${
m \dot{E}}$  possibile espandere la memoria del computer installando dei moduli di memoria sulla scheda di sistema.

Il computer supporta la memoria DDR2 non ECC senza buffer.

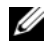

**NOTA:** il computer non supporta memoria con buffer.

### Cenni generali sulla memoria DDR2

Le coppie dei moduli di memoria DDR2 devono avere *dimensioni*, velocità e tecnologia analoghe. In caso contrario, il computer continuerà a funzionare, ma le prestazioni risulteranno leggermente inferiori. L'etichetta del modulo consente di determinarne la capacità.

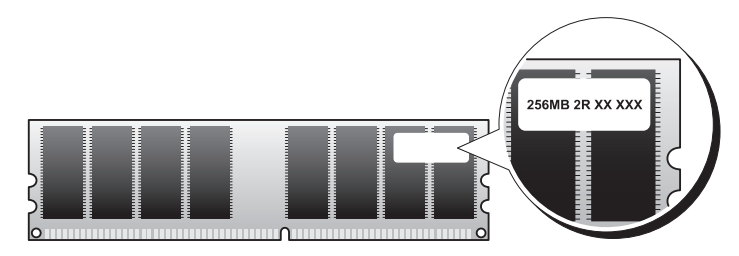

**NOTA:** installare sempre i moduli di memoria DDR2 nell'ordine indicato sulla scheda di sistema.

Le configurazioni di memoria consigliate sono:

una coppia di moduli di memoria di pari capacità nei connettori DIMM 1 e 2 ٠ (fermagli di fissaggio bianchi);

oppure

una coppia di moduli di memoria di pari capacità installati nei connettori DIMM 1 e 2 e un'altra ٠ coppia di moduli di memoria di pari capacità installati nei connettori DIMM 3 e 4 (fermagli di fissaggio neri).

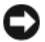

AVVISO: non installare moduli di memoria ECC.

- Se si installano coppie miste di memoria DDR2 a 800 MHz (PC2-6400) e DDR2 a 533 MHz (PC2-4300), i moduli funzioneranno alla velocità più bassa tra quelle dei moduli installati.
- Assicurarsi di installare un singolo modulo di memoria nel connettore DIMM 1, ovvero nel connettore ٠ più vicino al processore, prima di installare i moduli negli altri connettori.

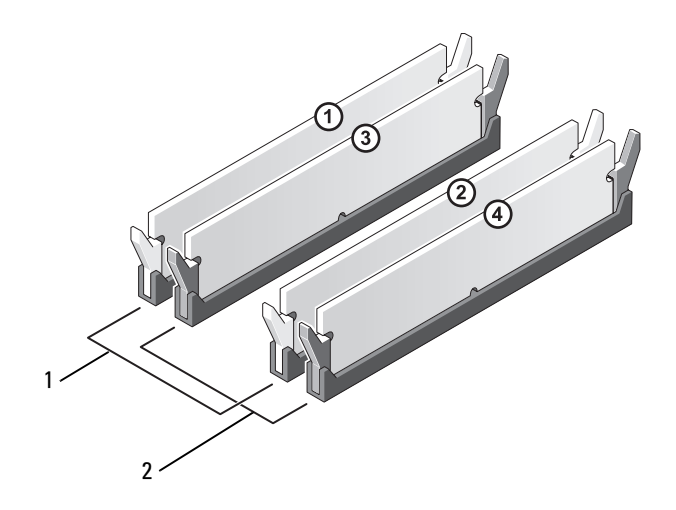

- 1 Coppia di moduli di memoria di pari capacità nei connettori DIMM 1 e 2 (fermagli di fissaggio bianchi)
- 2 Coppia di moduli di memoria di pari capacità nei connettori DIMM 3 e 4 (fermagli di fissaggio neri)

AVVISO: se durante un aggiornamento della memoria è necessario rimuovere i moduli di memoria originali dal computer, mantenerli separati da altri moduli eventualmente disponibili, anche se tali moduli sono stati acquistati da Dell. Se possibile, non accoppiare un modulo di memoria originale a un nuovo modulo di memoria, altrimenti si potrebbero verificare problemi all'avvio del computer. I moduli di memoria originali devono essere installati in coppia nei connettori DIMM 1 e 2 o nei connettori DIMM 3 e 4.

**NOTA:** la memoria acquistata da Dell è coperta dalla garanzia del computer.

#### Gestione della memoria con configurazioni a 4 GB

Il computer supporta una quantità massima di memoria pari a 4 GB ripartita su due moduli DIMM da 2 GB. I sistemi operativi più recenti, quali Microsoft<sup>®</sup> Windows<sup>®</sup> XP, sono in grado di sfruttare al massimo 4 GB di spazio di indirizzi, tuttavia la quantità di memoria disponibile per il sistema operativo è inferiore. Determinati componenti interni del computer, richiedono infatti uno spazio di indirizzamento all'interno dei 4 GB e lo spazio di indirizzamento riservato a tali componenti non può essere utilizzato dalla memoria del computer.

#### Installazione della memoria

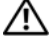

ATTENZIONE: prima di eseguire le procedure descritte in questa sezione, leggere le istruzioni di sicurezza riportate nella Guida alle informazioni sul prodotto.

AVVISO: per evitare possibili danni ai componenti interni, scaricare l'elettricità statica del corpo prima di toccare qualsiasi componente elettronico del computer. A tale scopo, toccare una superficie metallica non verniciata sul telaio del computer.

- **1** Seguire le procedure descritte in "Operazioni preliminari" a pagina 67.
- 2 Rimuovere l'unità CD/DVD (vedere "Rimozione di un'unità CD/DVD" a pagina 89).
- 3 Se installati, rimuovere il lettore di schede flash opzionale o l'unità disco floppy opzionale (vedere "Rimozione di un lettore di schede flash" a pagina 93 o "Rimozione di un'unità disco floppy" a pagina 97).
- 4 Premere verso l'esterno i fermagli di fissaggio posti su ciascuna estremità del connettore del modulo di memoria.

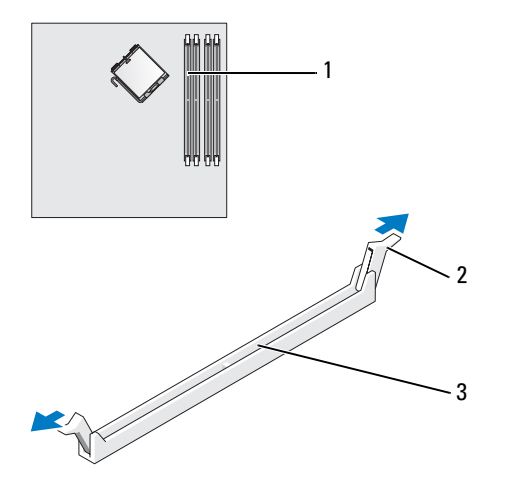

1 Connettore di memoria più vicino al processore 2 Fermagli di fissaggio (2) 3 Connettore **5** Allineare la tacca sulla parte inferiore del modulo alla traversina del connettore.

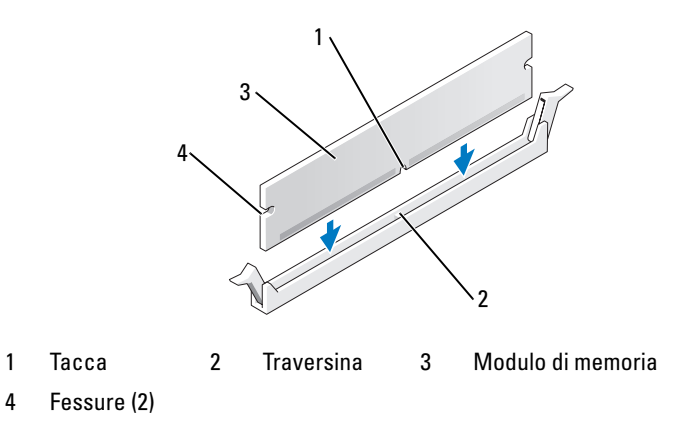

AVVISO: per evitare danni al modulo di memoria, inserirlo nel connettore esercitando la stessa pressione su entrambe le estremità.

6 Inserire il modulo nel connettore finché non scatta in posizione.

Se il modulo è stato inserito correttamente, i fermagli di fissaggio scattano nelle dentature poste sulle due estremità laterali del modulo.

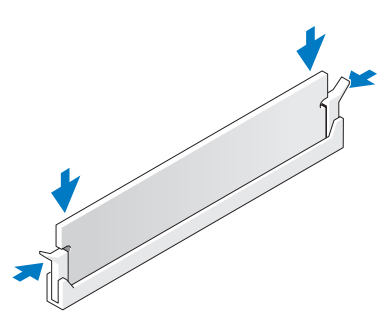

- 7 Riposizionare il coperchio del computer (vedere "Riposizionamento del coperchio del computer" a pagina 104).
- AVVISO: per collegare un cavo di rete, inserirlo prima nella periferica di rete, quindi collegarlo al computer.
- 8 Collegare il computer e le periferiche alle prese elettriche e accenderli.
- 9 Fare clic con il pulsante destro del mouse sull'icona Risorse del computer, quindi fare clic su Proprietà.
- **10** Selezionare la scheda Generale.
- **11** Per verificare se la memoria è installata correttamente, controllare la quantità di memoria (RAM) indicata.

#### Rimozione della memoria

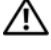

ATTENZIONE: prima di eseguire le procedure descritte in questa sezione, leggere le istruzioni di sicurezza riportate nella *Guida alle informazioni sul prodotto*.

AVVISO: per evitare possibili danni ai componenti interni, scaricare l'elettricità statica del corpo prima di toccare qualsiasi componente elettronico del computer. A tale scopo, toccare una superficie metallica non verniciata sul telaio del computer.

- 1 Seguire le procedure descritte in "Operazioni preliminari" a pagina 67.
- 2 Premere verso l'esterno i fermagli di fissaggio posti su ciascuna estremità del connettore del modulo di memoria.
- **3** Afferrare il modulo e tirarlo verso l'alto.

Se il modulo oppone resistenza, muoverlo con delicatezza avanti e indietro fino a estrarlo dal connettore.

### Schede

ATTENZIONE: prima di eseguire le procedure descritte in questa sezione, leggere le istruzioni di sicurezza riportate nella *Guida alle informazioni sul prodotto*.

AVVISO: per evitare possibili danni ai componenti interni del computer, scaricare l'elettricità statica dal proprio corpo prima di toccare qualsiasi componente elettronico del computer. A tale scopo, toccare una superficie metallica non verniciata sul telaio del computer.

Il computer Dell<sup>™</sup> è dotato dei seguenti slot per schede PCI Express:

- Uno slot per schede PCI Express x16
- Uno slot per schede PCI Express x1

**NOTA:** gli slot per le schede PCI Express x16 e PCI Express x1 sono a metà altezza.

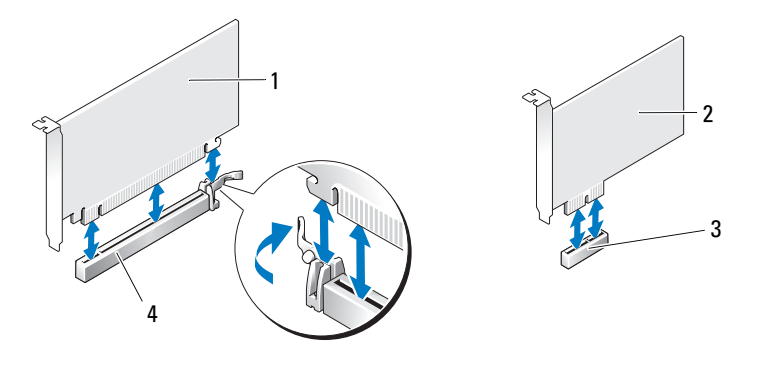

- 1
   Scheda PCI Express x16
   2
   Scheda PCI Express x1
   3
   Slot per schede PCI Express x1
- 4 Slot per schede PCI Express x16

Per installare o sostituire una scheda PCI Express, seguire le procedure descritte nella sezione seguente. Per rimuovere una scheda senza sostituirla, vedere "Rimozione di un scheda PCI Express" a pagina 82. Se si sta sostituendo una scheda, rimuovere il driver corrente della scheda dal sistema operativo.

#### Installazione di un scheda PCI Express

- **1** Seguire le procedure descritte in "Operazioni preliminari" a pagina 67.
- 2 Premere delicatamente la linguetta di scatto sullo sportello di contenimento per ruotare e aprire lo sportello. Lo sportello è fissato al computer, pertanto rimane in posizione aperta.

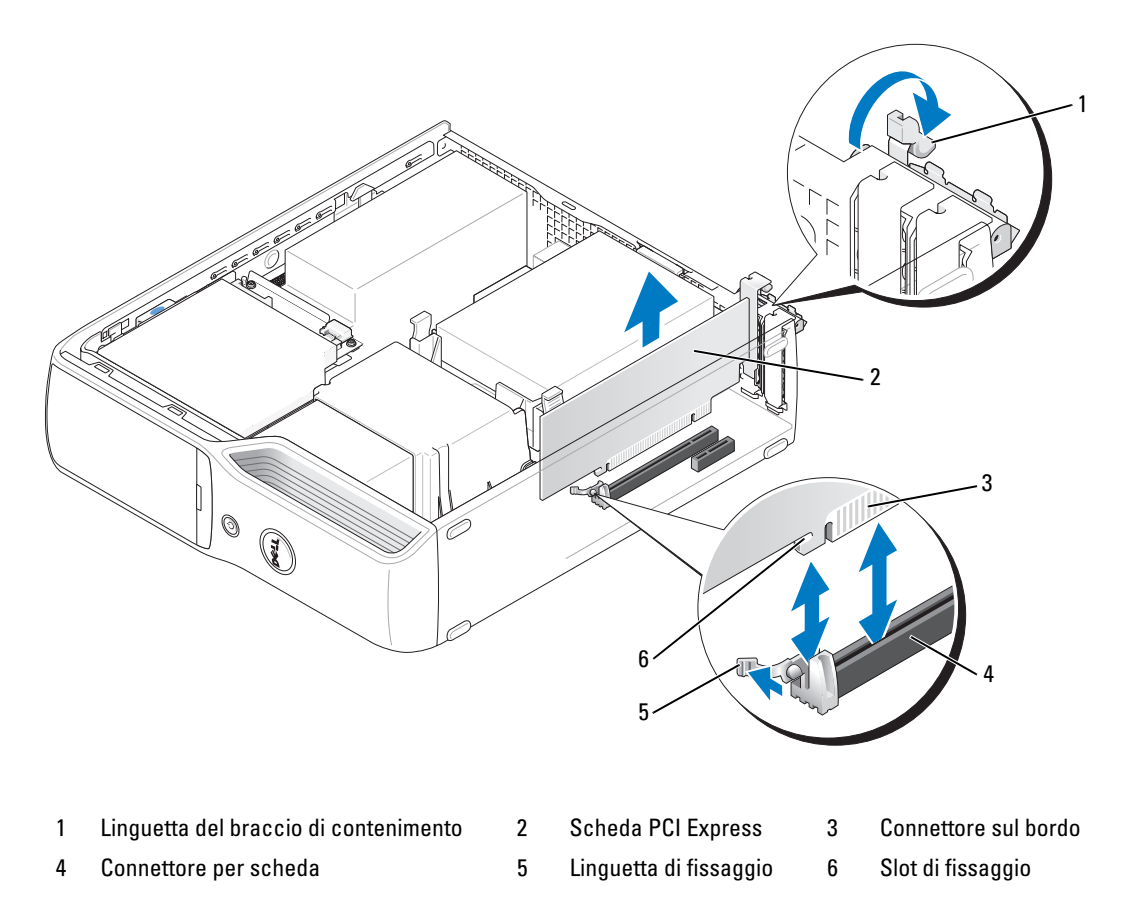

- **3** Per installare una nuova scheda, rimuovere la staffa di copertura in modo da creare un'apertura dello slot schede, quindi continuare con il punto 5.
- 4 Se si intende sostituire una scheda già installata nel computer, rimuovere la scheda.

Se necessario, scollegare i cavi collegati alla scheda. Afferrare la scheda dagli angoli superiori e sfilarla dal connettore.

**5** Preparare la scheda per l'installazione.

Per informazioni sulla configurazione della scheda, sulla predisposizione dei collegamenti interni o sulla sua personalizzazione per il computer in uso, consultare la relativa documentazione.

ATTENZIONE: alcuni adattatori di rete avviano automaticamente il computer quando sono connessi alla rete. Per evitare il rischio di scariche elettriche, accertarsi di avere scollegato il computer dalla presa elettrica prima di procedere all'installazione di una scheda.

- **6** Inserire la scheda nel connettore e premere con decisione. Verificare che la scheda sia completamente inserita nello slot.
- 7 Se si installa la scheda nel connettore per schede x16, posizionarla in modo che lo slot di fissaggio sia allineato alla linguetta di fissaggio, quindi tirare delicatamente la linguetta.
- 8 Inserire la scheda nel connettore e premere con decisione. Verificare che la scheda sia completamente inserita nello slot.

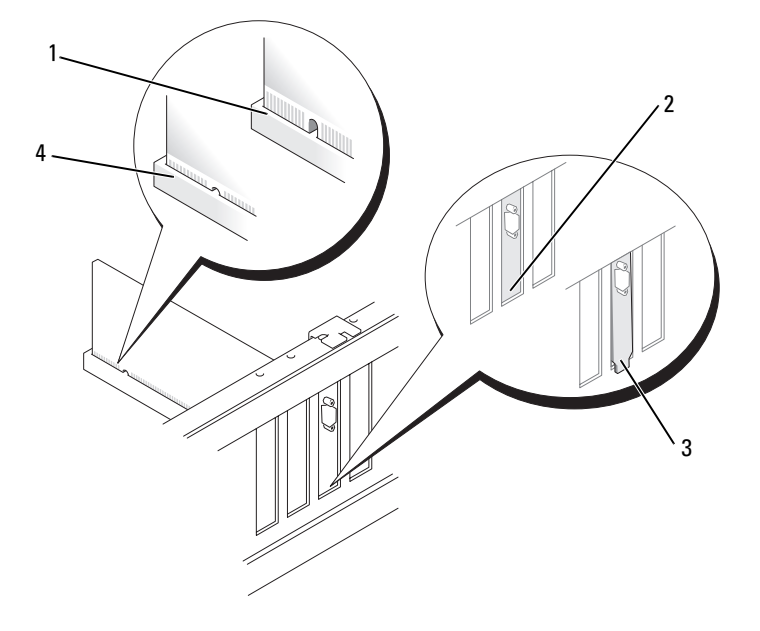

- 1 Scheda non inserita completamente 2 Staffa inserita nello slot 3 Staffa non inserita nello slot
- 4 Scheda inserita completamente
- **9** Prima di chiudere lo sportello di contenimento della scheda, verificare che:
  - Le parti superiori di tutte le schede e delle staffe di copertura siano allineate con la barra di allineamento.
  - La tacca nella parte superiore della scheda o della staffa di copertura combaci con la guida di allineamento.

**10** Chiudere lo sportello di contenimento della scheda facendolo scattare in posizione.

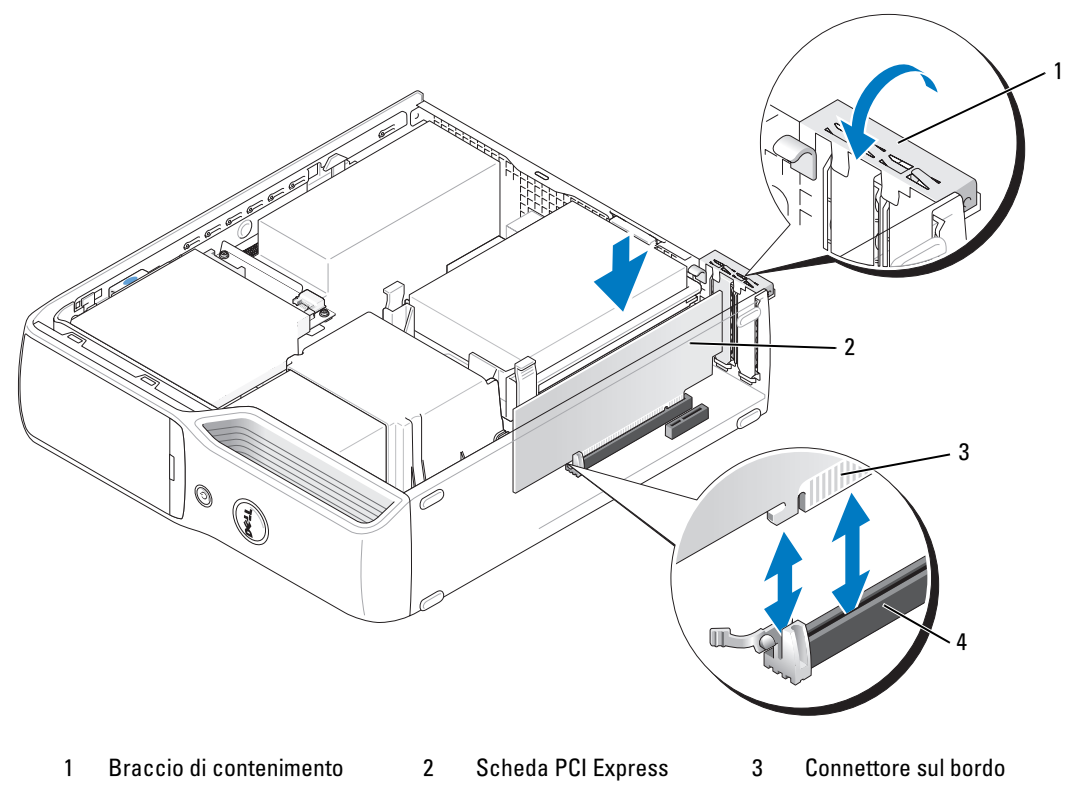

- 4 Connettore per scheda
- AVVISO: evitare che i cavi delle schede passino sopra o dietro di esse, poiché potrebbero impedire la corretta chiusura del coperchio del computer o causare danni all'apparecchiatura.
- **11** Collegare tutti i cavi necessari al funzionamento della scheda.

Per informazioni sul collegamento dei cavi, consultare la documentazione fornita con la scheda.

AVVISO: per collegare un cavo di rete, inserirlo prima nella periferica di rete, quindi collegarlo al computer.

- **12** Riposizionare il coperchio del computer (vedere "Riposizionamento del coperchio del computer" a pagina 104), quindi collegare il computer e le periferiche alle prese elettriche e accenderli.
- 13 Installare i driver richiesti dalla scheda, come descritto nella documentazione della scheda.

#### Rimozione di un scheda PCI Express

- **1** Seguire le procedure descritte in "Operazioni preliminari" a pagina 67.
- 2 Se necessario, scollegare i cavi collegati alla scheda.
- **3** Spostare delicatamente la linguetta di fissaggio e tirare la scheda dagli angoli superiori per estrarla dal connettore.
- **4** Se si rimuove definitivamente la scheda, installare una staffa di copertura nell'apertura dello slot schede vuoto.

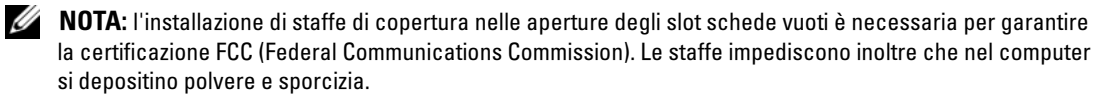

- **5** Riposizionare il coperchio del computer (vedere "Riposizionamento del coperchio del computer" a pagina 104), quindi collegare il computer e le periferiche alle prese elettriche e accenderli.
- **6** Disinstallare il driver della scheda.

### Unità

Il computer supporta una combinazione delle seguenti periferiche:

- Un'unità SATA (ATA seriale)
- Un'unità FlexBay (unità disco floppy opzionale o lettore di schede flash)
- Un'unità CD o DVD

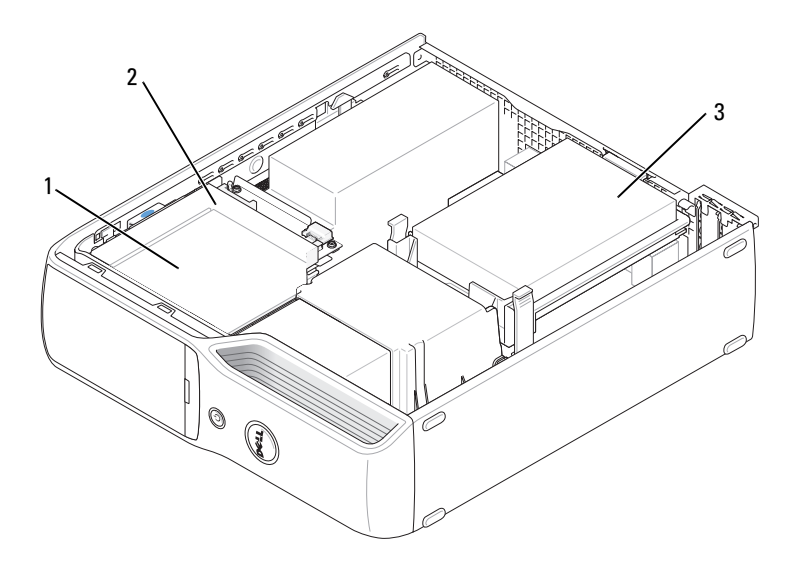

1 FlexBay per unità disco floppy o lettore di schede 2 Unità CD/DVD 3 Disco rigido flash opzionale (sotto l'unità CD/DVD)

Collegare un'unità ottica SATA al connettore contrassegnato come "SATA1" sulla scheda di sistema. I dischi rigidi ATA seriali devono essere collegati al connettore contrassegnato come "SATA0" (connettore blu) sulla scheda di sistema.

#### Collegamento dei cavi delle unità

Quando si installa un'unità, sul retro dell'unità e sulla scheda di sistema vengono collegati due cavi (uno di alimentazione e uno per i dati) o un solo cavo di interfaccia.

#### Connettori di interfaccia delle unità

La maggior parte dei connettori di interfaccia è creata in modo tale da consentire solo il corretto inserimento: a una tacca o a un piedino mancante su un connettore corrisponde una linguetta o un foro pieno sull'altro connettore. I cavi ATA seriali vanno inseriti sull'estremità del piedino 1 del connettore. Solitamente sulle schede l'estremità del piedino 1 del connettore è contrassegnata dal numero "1" stampato direttamente sulla scheda.

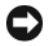

🕒 AVVISO: quando si collega un cavo di interfaccia SATA, non posizionare la fascia colorata dalla parte opposta rispetto al piedino 1 del connettore. L'inversione del cavo impedisce il funzionamento dell'unità e può danneggiare il controller. l'unità o entrambi.

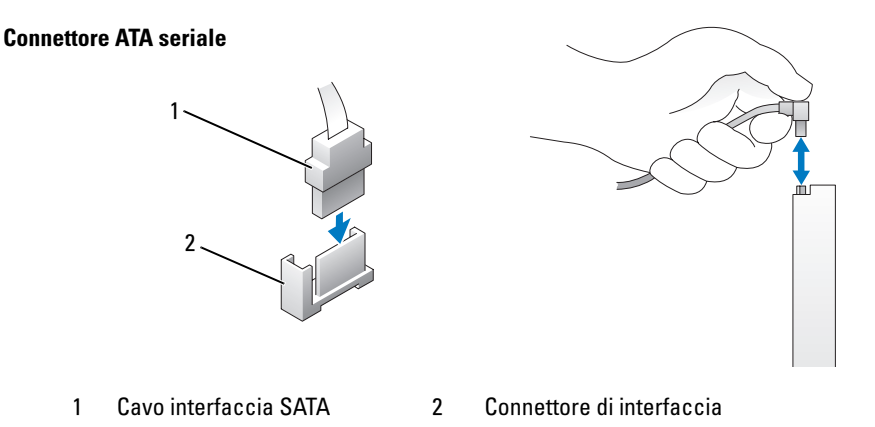

#### Connettore dei cavi di alimentazione

Per collegare un'unità mediante il cavo di alimentazione, individuare il connettore di ingresso dell'alimentazione sulla scheda di sistema.

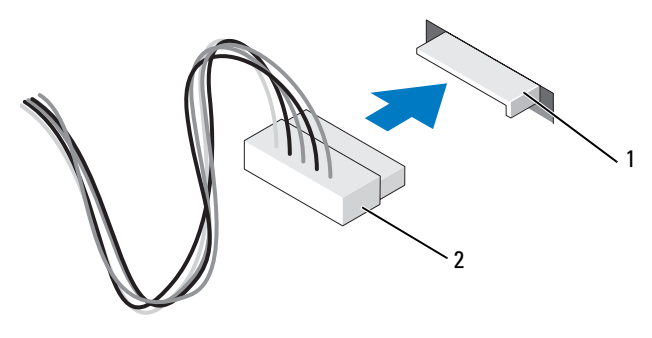

1 Connettore di ingresso dell'alimentazione 2 Connettore del cavo di alimentazione

### Collegamento e scollegamento dei cavi delle unità

*Per collegare e scollegare un cavo dati* ATA *seriale*, afferrare il connettore nero del cavo a entrambe le estremità.

I connettori di interfaccia ATA seriali sono creati in modo tale da consentire solo il corretto inserimento: a una tacca o a un piedino mancante su un connettore corrisponde una linguetta o un foro pieno sull'altro connettore.

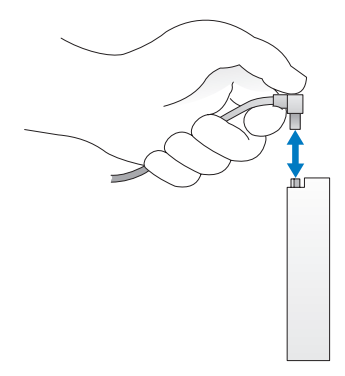

### **Disco rigido**

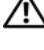

ATTENZIONE: prima di eseguire le procedure descritte in questa sezione, leggere le istruzioni di sicurezza riportate nella Guida alle informazioni sul prodotto.

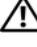

ATTENZIONE: per evitare il rischio di scariche elettriche, scollegare sempre il computer dalla presa elettrica prima di rimuovere il coperchio.

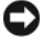

🗲 🗛 🗛 AVVISO: per evitare danni all'unità, non appoggiarla su una superficie rigida, ma solo su una superficie in grado di attutire gli urti, ad esempio un cuscino di gommapiuma.

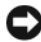

🗲 AVVISO: se si sostituisce un disco rigido contenente dati che si desidera conservare, eseguire il backup dei file prima di iniziare questa procedura.

Consultare la documentazione dell'unità per verificare che la sua configurazione sia idonea per il computer.

#### Rimozione di un disco rigido

- 1 Seguire le procedure descritte in "Operazioni preliminari" a pagina 67.
- 2 Premere verso l'interno le linguette presenti su ciascun lato dell'unità ed estrarre l'unità dal computer facendola scorrere verso l'alto.

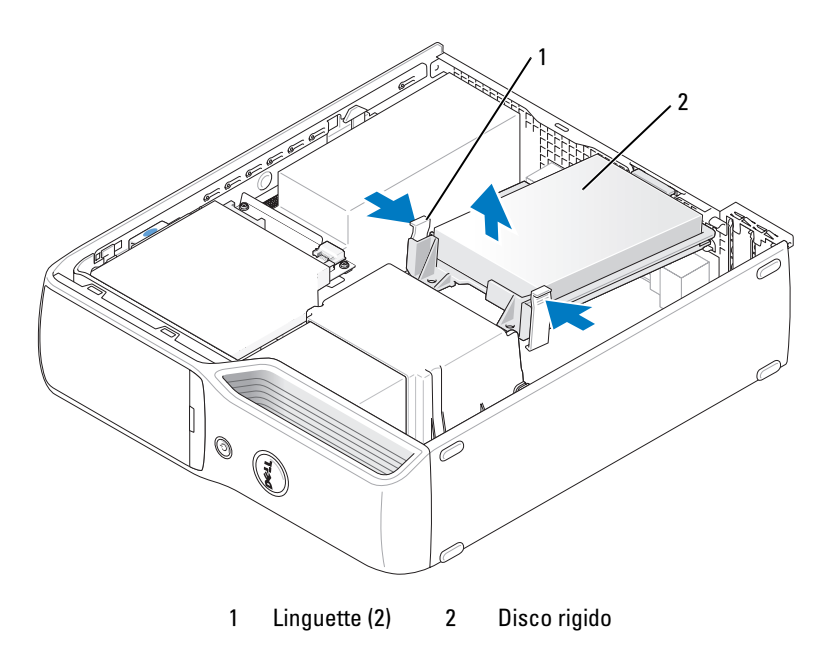

AVVISO: non estrarre l'unità dal computer tirandola per i cavi, poiché in questo modo si potrebbero danneggiare i cavi stessi e i connettori.

**3** Estrarre l'unità sollevandola verso l'alto e scollegare dall'unità i cavi dell'alimentazione e del disco rigido.

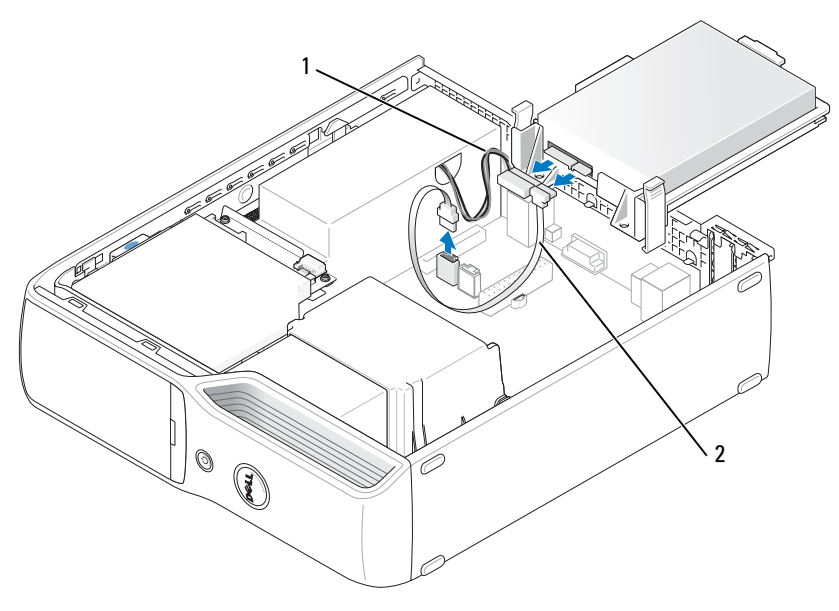

Cavo di alimentazione 2 Cavi del disco rigido o cavo dati ATA seriale

#### Installazione di un disco rigido

1

- 1 Togliere dalla confezione il disco rigido sostitutivo e prepararlo per l'installazione.
- **2** Consultare la documentazione dell'unità per verificare che la sua configurazione sia idonea per il computer.

**NOTA:** se il disco rigido sostitutivo non è dotato del supporto in plastica, rimuovere quello presente sull'unità da sostituire e applicarlo sulla nuova unità.

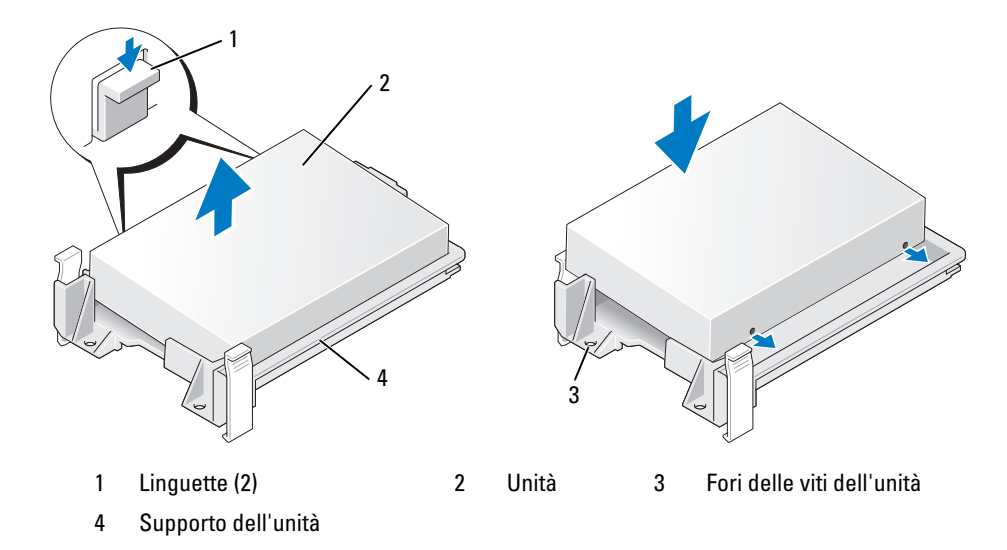

**3** Collegare all'unità il cavo di alimentazione e il cavo del disco rigido o il cavo SATA.

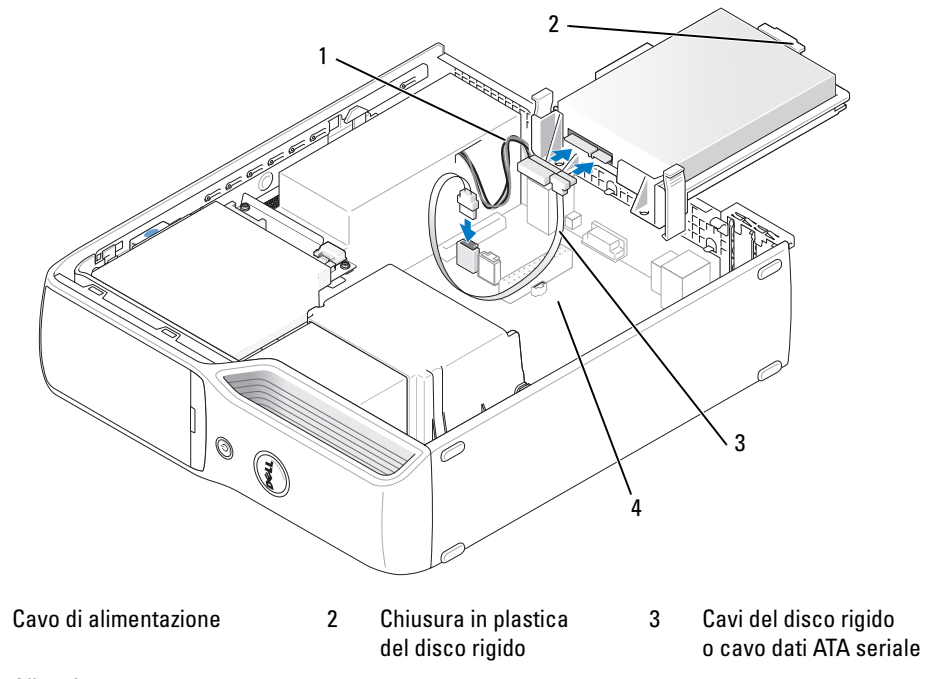

4 Alloggiamento aperto

1

- 4 Verificare che tutti i connettori siano correttamente collegati e perfettamente inseriti.
- **5** Far scorrere delicatamente l'unità nell'alloggiamento aperto fino a quando la chiusura in plastica del disco rigido non si aggancia al sostegno del disco rigido sullo telaio.

**NOTA:** la chiusura in plastica combacia con un piccolo foro rettangolare sul telaio, più grande rispetto agli altri fori presenti sul retro del telaio.

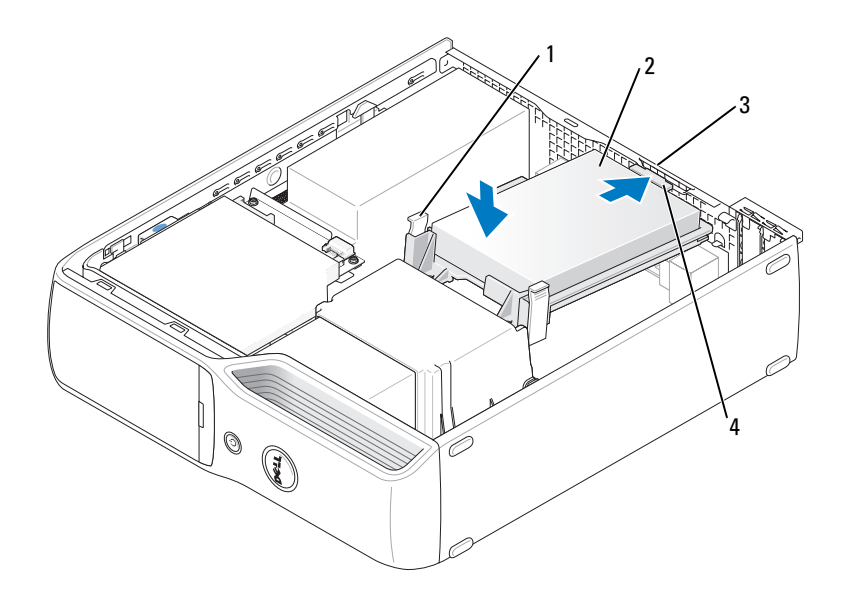

- 1 Linguette (2) 2 Disco rigido 3 Sostegno del disco rigido sul telaio
- 4 Chiusura in plastica del disco rigido
- 6 Allineare i fori delle viti dell'unità alle viti rivolte verso l'alto presenti sul sostegno del dissipatore di calore.
- 7 Premere con decisione sulla linguetta blu presente su ciascun lato dell'unità fino a udire uno scatto.
- **8** Riposizionare il coperchio del computer (vedere "Riposizionamento del coperchio del computer" a pagina 104).
- **AVVISO:** per collegare un cavo di rete, inserirlo prima nello spinotto di rete a muro, quindi collegarlo al computer.
- **9** Collegare il computer e le periferiche alle prese elettriche e accenderli.

Per istruzioni sull'installazione del software richiesto per il funzionamento dell'unità, consultare la documentazione fornita con l'unità.

### Unità CD/DVD

Λ

ATTENZIONE: prima di eseguire le procedure descritte in questa sezione, leggere le istruzioni di sicurezza riportate nella *Guida alle informazioni sul prodotto*.

ATTENZIONE: per evitare il rischio di scariche elettriche, scollegare sempre il computer dalla presa elettrica prima di rimuovere il coperchio del computer.

#### Rimozione di un'unità CD/DVD

- 1 Seguire le procedure descritte in "Operazioni preliminari" a pagina 67.
- 2 Adagiare il computer su un lato di modo che la scheda di sistema all'interno si trovi nella parte inferiore del computer.

AVVISO: non estrarre l'unità dal computer tirandola per i cavi, poiché in questo modo si potrebbero danneggiare i cavi stessi e i connettori.

- **3** Sollevare il dispositivo di chiusura e sblocco dell'unità e far scivolare l'unità verso la parte posteriore del computer.
- **4** Estrarre con cautela l'unità dal computer facendo attenzione a non danneggiare il cavo di interfaccia collegato.

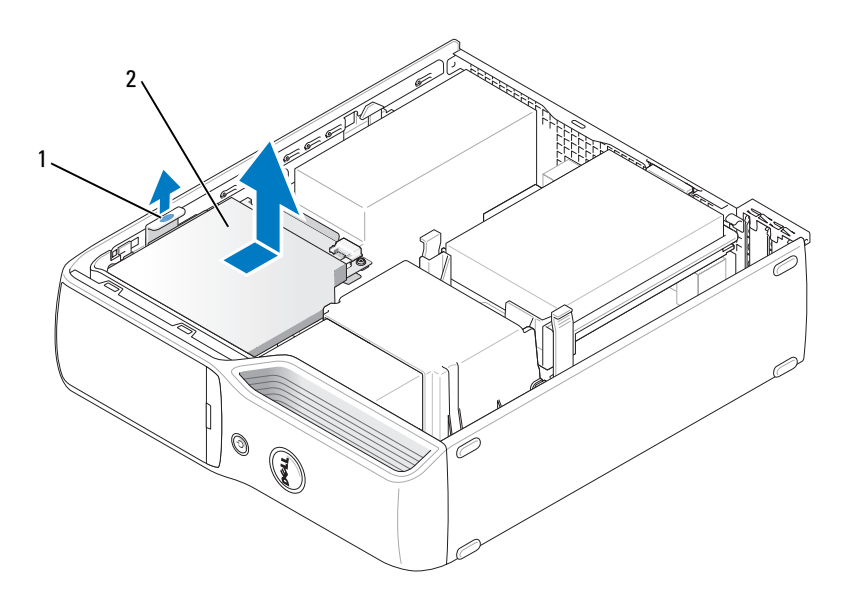

1 Dispositivo di chiusura e sblocco dell'unità 2 Unità CD/DVD

- **5** Scollegare il cavo dati dal connettore della scheda di sistema.
- 6 Scollegare il cavo di alimentazione e il cavo dati dal retro dell'unità.

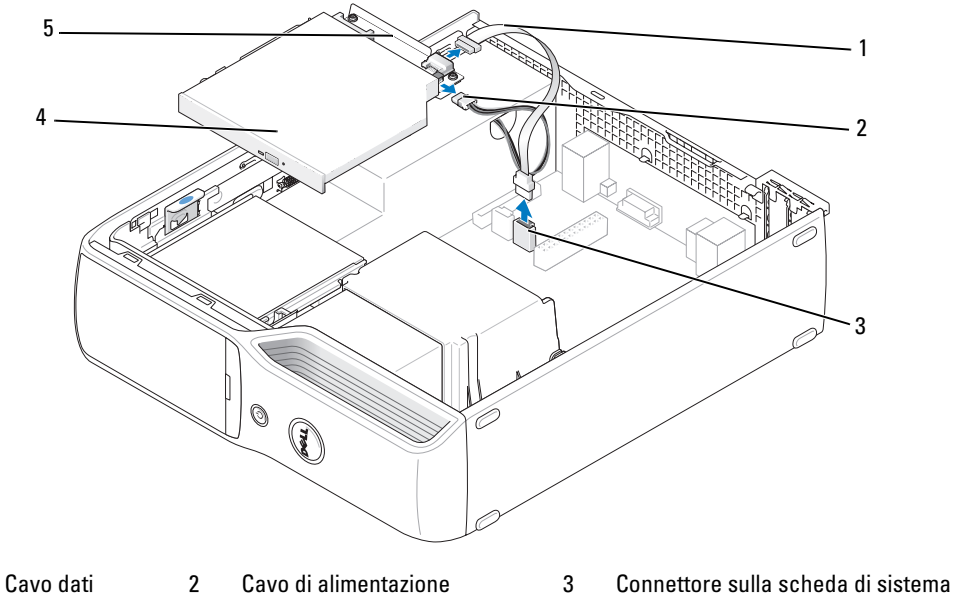

4 Unità CD/DVD

1

- VD 5 Su
- Supporto dell'unità CD/DVD

#### Installazione di un'unità CD/DVD

**1** Togliere dalla confezione l'unità e prepararla per l'installazione.

Per verificare che l'unità sia configurata correttamente per il computer, consultare la relativa documentazione.

**2** Collegare i cavi di alimentazione e dei dati all'unità.

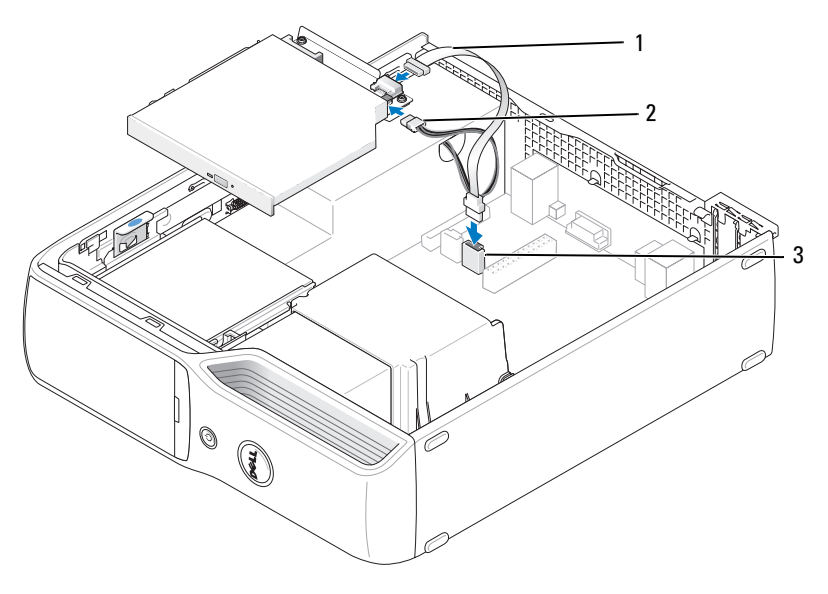

1 Cavo dati 2 Cavo di alimentazione 3 Connettore sulla scheda di sistema

**3** Collegare il cavo dati al connettore sulla scheda di sistema.

4 Inserire delicatamente l'unità fino a quando scatta in posizione.

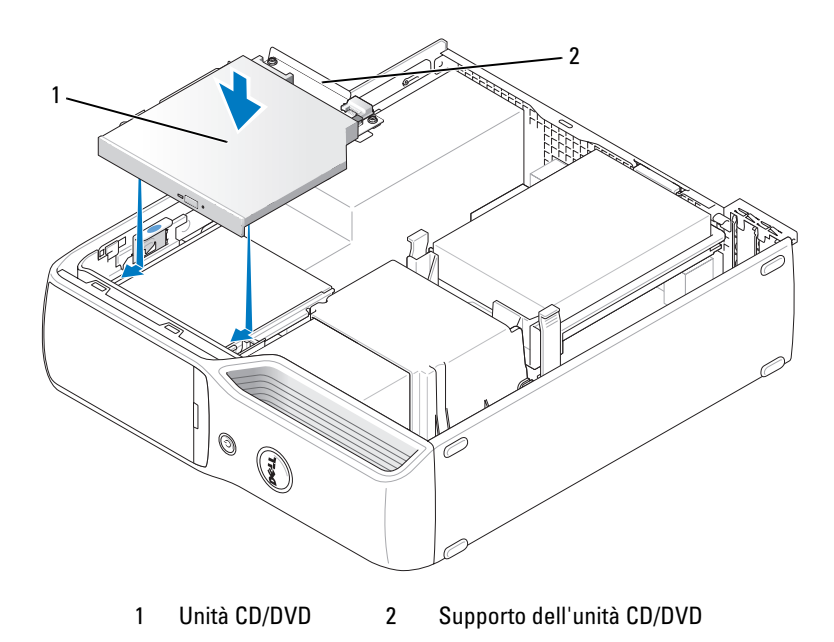

- 5 Controllare tutti i collegamenti dei cavi e raggruppare tutti i cavi in modo che non ostruiscano il flusso d'aria alla ventola e alle prese di raffreddamento.
- **6** Riposizionare il coperchio del computer (vedere "Riposizionamento del coperchio del computer" a pagina 104).
- 7 Collegare il computer e le periferiche alle prese elettriche e accenderli.
- 8 Per istruzioni sull'installazione del software richiesto per il funzionamento dell'unità, consultare la documentazione fornita con l'unità.
- **9** Accedere al programma di configurazione del sistema (vedere "Programma di configurazione del sistema" a pagina 110) e selezionare l'opzione **Drive** (Unità) appropriata.
- **10** Verificare il corretto funzionamento del computer eseguendo il programma Dell Diagnostics (vedere "Dell Diagnostics" a pagina 58).

### Lettore di schede flash

Per informazioni sull'uso di un lettore di schede flash, vedere "Uso di un lettore di schede flash (opzionale)" a pagina 19.

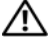

ATTENZIONE: prima di eseguire le procedure descritte in questa sezione, leggere le istruzioni di sicurezza riportate nella Guida alle informazioni sul prodotto.

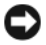

🗲 AVVISO: per evitare possibili danni ai componenti interni del computer, scaricare l'elettricità statica dal proprio corpo prima di toccare qualsiasi componente elettronico del computer. A tale scopo, toccare una superficie metallica non verniciata sul telaio del computer.

#### Rimozione di un lettore di schede flash

- Seguire le procedure descritte in "Operazioni preliminari" a pagina 67. 1
- 2 Rimuovere l'unità CD/DVD (vedere "Rimozione di un'unità CD/DVD" a pagina 89).
- **3** Rimuovere il disco rigido (vedere "Rimozione di un disco rigido" a pagina 85).
- Scollegare il cavo di interfaccia dal retro del lettore di schede flash e dal connettore del lettore di 4 schede flash sulla scheda di sistema (vedere "Componenti della scheda di sistema" a pagina 72).

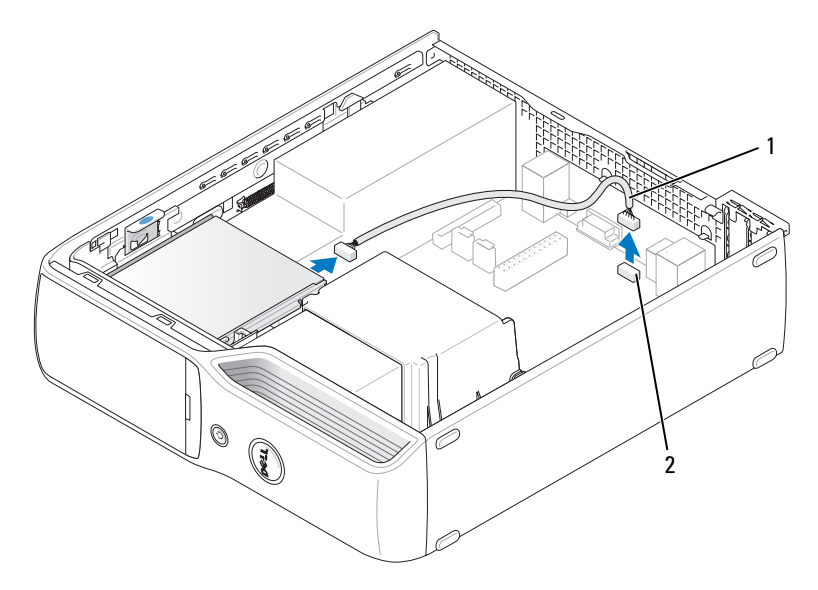

Cavo di interfaccia 2 Connettore del lettore di schede flash 1

**5** Sollevare il dispositivo di chiusura e sblocco dell'unità e far scivolare il lettore di schede flash verso la parte posteriore del computer, quindi sollevare per rimuovere l'unità dal computer.

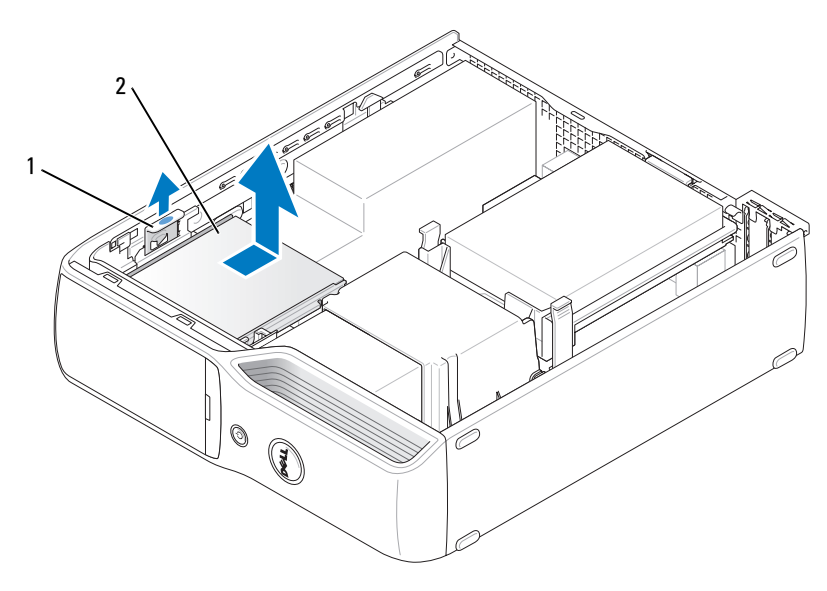

1 Dispositivo di chiusura e sblocco dell'unità 2 Lettore di schede flash

#### Installazione di un lettore di schede flash

- 1 Seguire le procedure descritte in "Operazioni preliminari" a pagina 67.
- **2** Togliere dalla confezione il lettore di schede flash.
- **3** Far scorrere l'unità fino a che non scatta in posizione o non risulta saldamente installata.

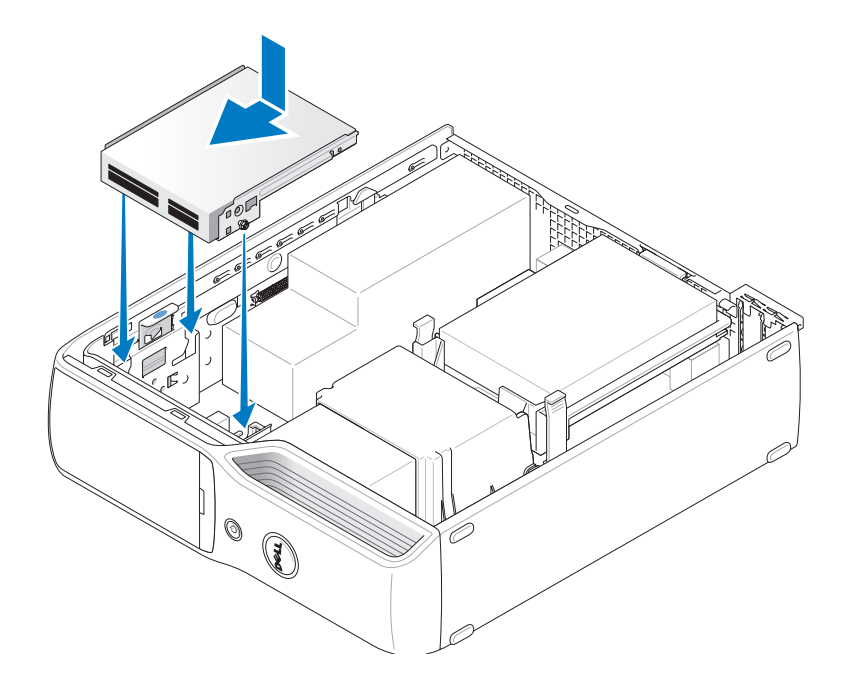

**4** Collegare il cavo di interfaccia al retro del lettore di schede flash e al connettore del lettore di schede flash sulla scheda di sistema.

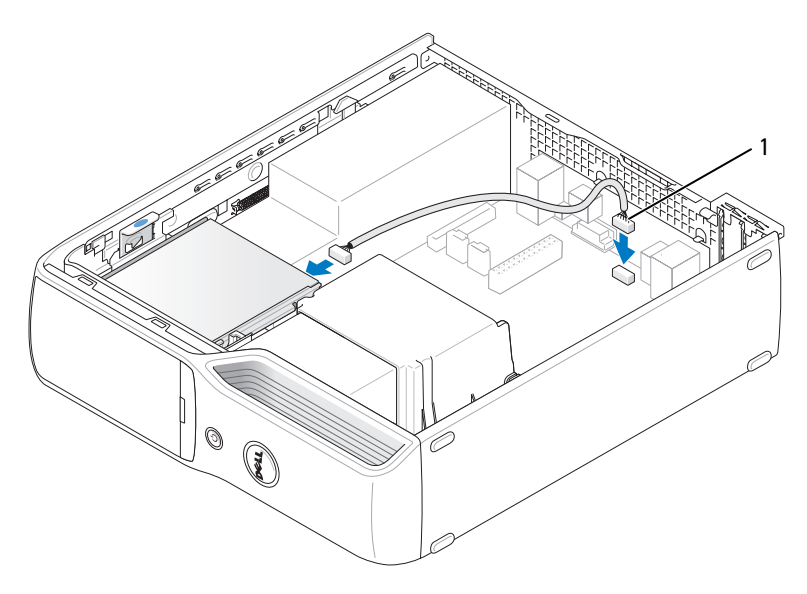

1 Cavo di interfaccia

- **5** Riposizionare l'unità CD/DVD (vedere "Installazione di un'unità CD/DVD" a pagina 91).
- 6 Riposizionare il disco rigido (vedere "Installazione di un disco rigido" a pagina 86).
- 7 Riposizionare il coperchio del computer (vedere "Riposizionamento del coperchio del computer" a pagina 104).
- AVVISO: per collegare un cavo di rete, inserirlo prima nella periferica di rete, quindi collegarlo al computer.
- 8 Collegare il computer e le periferiche alle prese elettriche e accenderli.

Per istruzioni sull'installazione del software richiesto per il funzionamento dell'unità, consultare la documentazione fornita con l'unità.

- **9** Accedere al programma di configurazione del sistema (vedere "Programma di configurazione del sistema" a pagina 110) e selezionare l'opzione **Drive** (Unità) appropriata.
- **10** Verificare il corretto funzionamento del computer eseguendo il programma Dell Diagnostics (vedere "Dell Diagnostics" a pagina 58).

# Unità disco floppy (Opzionale)

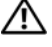

ATTENZIONE: prima di eseguire le procedure descritte in questa sezione, leggere le istruzioni di sicurezza riportate nella Guida alle informazioni sul prodotto.

ATTENZIONE: per evitare il rischio di scariche elettriche, scollegare sempre il computer dalla presa elettrica prima di rimuovere il coperchio.

#### Rimozione di un'unità disco floppy

- **1** Seguire le procedure descritte in "Operazioni preliminari" a pagina 67.
- 2 Rimuovere l'unità CD/DVD (vedere "Rimozione di un'unità CD/DVD" a pagina 89).
- 3 Sollevare il dispositivo di chiusura e sblocco dell'unità e far scivolare l'unità verso la parte posteriore del computer.
- 4 Estrarre con cautela l'unità dal computer facendo attenzione a non danneggiare il cavo di interfaccia collegato.

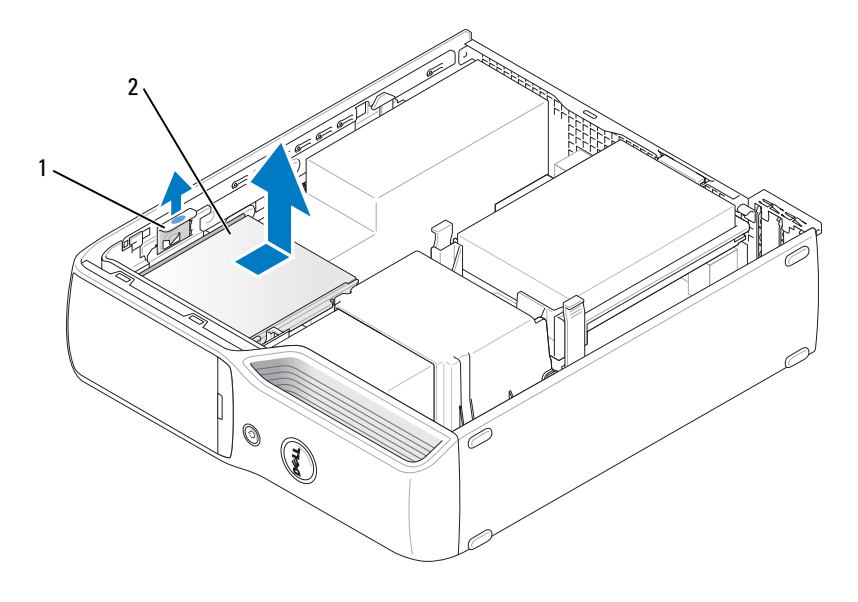

Dispositivo di chiusura e sblocco dell'unità 2 Unità disco floppy 1

Scollegare il cavo di interfaccia dalla scheda di sistema (vedere "Componenti della scheda di sistema" 5 a pagina 72).

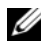

NOTA: il cavo di interfaccia è tenuto in posizione dal supporto metallico dell'unità e non deve essere rimosso dall'unità.

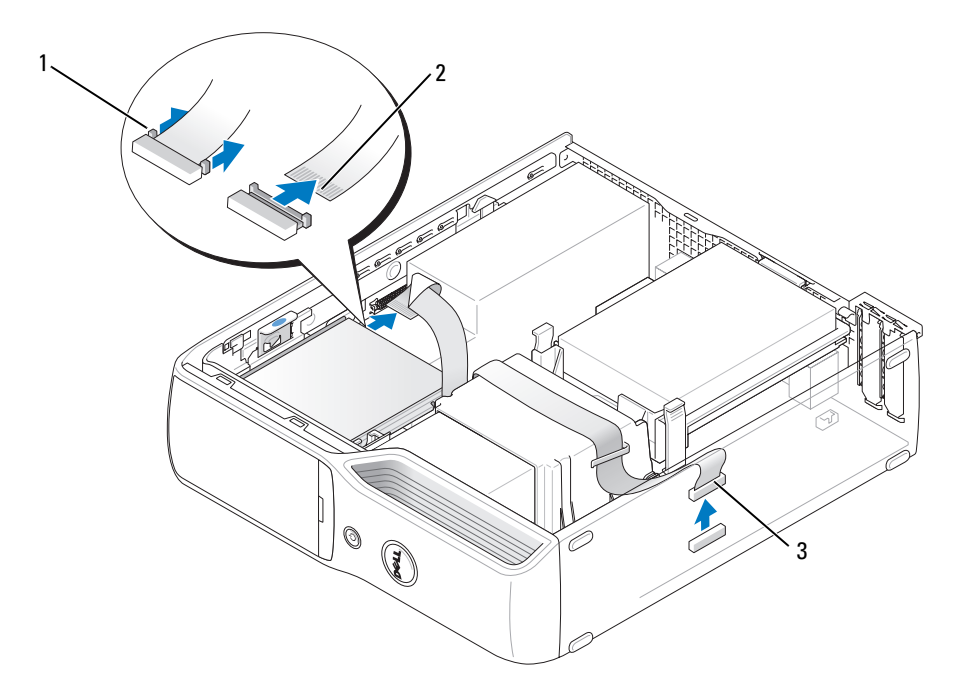

Linguetta di scatto del cavo 2 Connettore sul bordo del cavo di interfaccia 3 Cavo di interfaccia 1

### Installazione di un'unità disco floppy

- **NOTA:** il cavo di interfaccia è tenuto in posizione dal supporto metallico dell'unità e non deve essere rimosso dall'unità.
  - **1** Seguire le procedure descritte in "Operazioni preliminari" a pagina 67.
  - 2 Far scorrere delicatamente l'unità fino a che non scatta in posizione o non risulta saldamente installata.

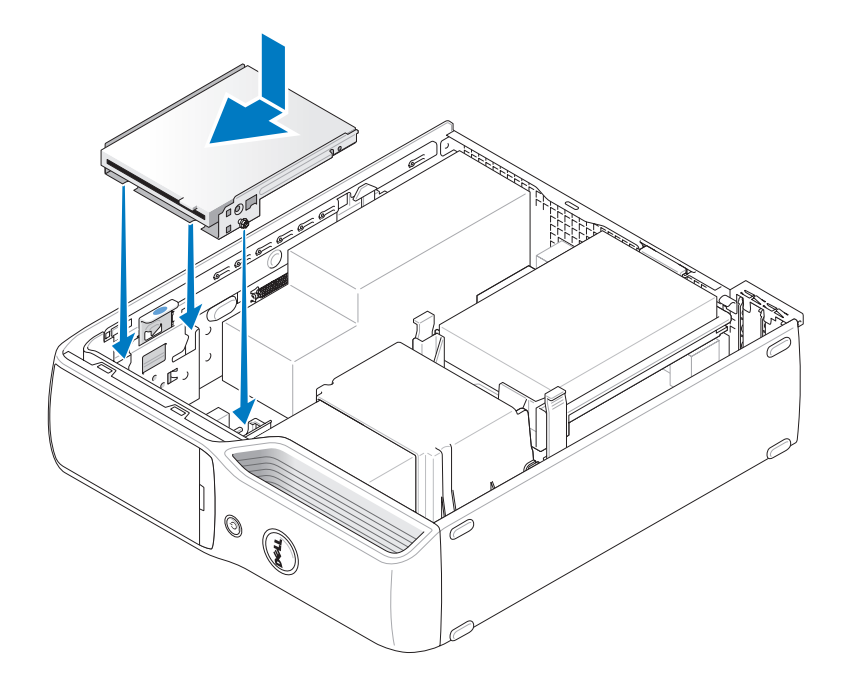

**3** Collegare il cavo di interfaccia alla scheda di sistema (vedere "Componenti della scheda di sistema" a pagina 72).

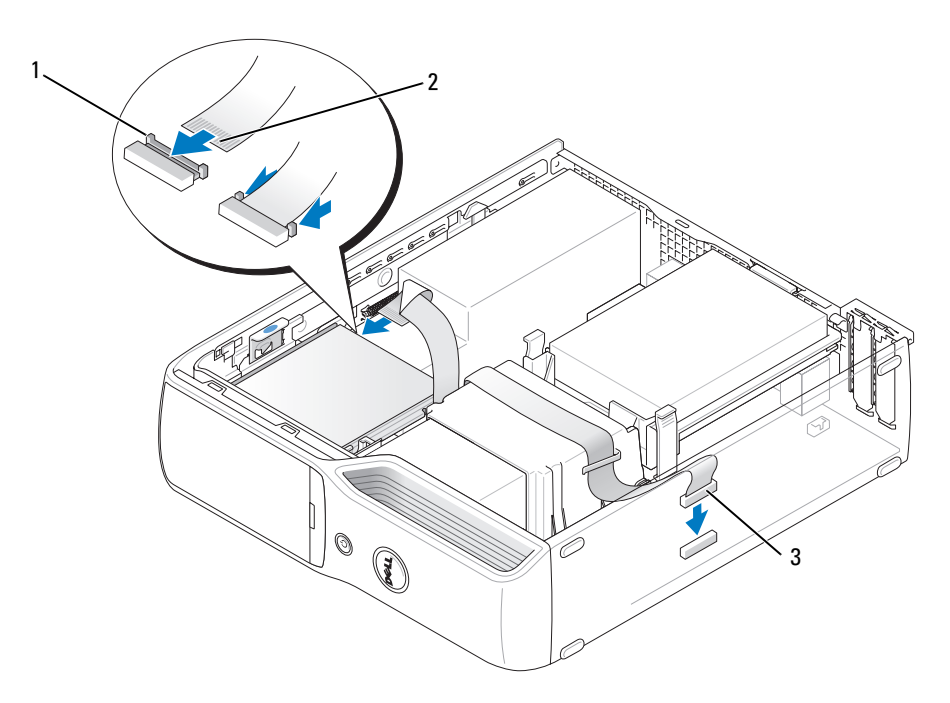

- 1 Linguetta di scatto del cavo 2 Connettore sul bordo del cavo di interfaccia 3 Cavo di interfaccia
- **4** Controllare tutti i collegamenti dei cavi e raggruppare tutti i cavi in modo che non ostruiscano il flusso d'aria alla ventola e alle prese di raffreddamento.
- **5** Riposizionare l'unità CD/DVD (vedere "Installazione di un'unità CD/DVD" a pagina 91).
- **6** Riposizionare il coperchio del computer (vedere "Riposizionamento del coperchio del computer" a pagina 104).

AVVISO: per collegare un cavo di rete, inserirlo prima nella periferica di rete, quindi collegarlo al computer.

7 Collegare il computer e le periferiche alle prese elettriche e accenderli.

Per istruzioni sull'installazione del software richiesto per il funzionamento dell'unità, consultare la documentazione fornita con l'unità.

- 8 Accedere al programma di configurazione del sistema (vedere "Programma di configurazione del sistema" a pagina 110) e selezionare l'opzione **Diskette Drive** (Unità a dischetti) appropriata.
- **9** Verificare il corretto funzionamento del computer eseguendo il programma Dell Diagnostics (vedere "Dell Diagnostics" a pagina 58).

### Modem

ATTENZIONE: prima di eseguire le procedure descritte in questa sezione, leggere le istruzioni di sicurezza riportate nella Guida alle informazioni sul prodotto.

🗲 🗛 🗛 AVVISO: prima di rimuovere o installare il modem, assicurarsi di scollegare dal computer tutti i cavi telefonici e di rete.

🗲 AVVISO: per evitare possibili danni ai componenti interni, scaricare l'elettricità statica del corpo prima di toccare qualsiasi componente elettronico del computer. A tale scopo, toccare una superficie metallica non verniciata sul telaio del computer.

#### Sostituzione del modem

**1** Seguire le procedure descritte in "Operazioni preliminari" a pagina 67.

**NOTA:** per facilitare l'accesso al modem, può essere necessario scollegare il cavo di alimentazione dal connettore di alimentazione sulla scheda di sistema (vedere "Componenti della scheda di sistema" a pagina 72).

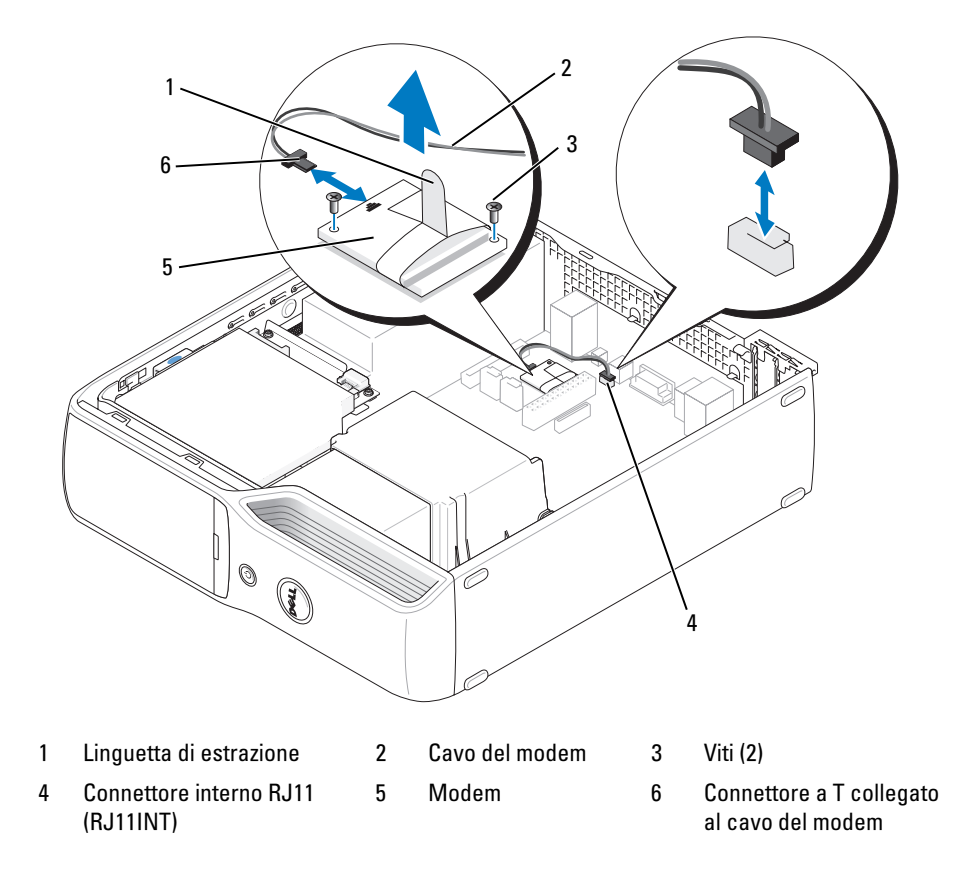

- **2** Rimuovere il modem esistente:
  - Scollegare il cavo del modem dal connettore interno RJ11. а
  - b Utilizzando un cacciavite a stella piccolo, svitare le due viti che fissano il modem alla scheda di sistema. Mettere da parte le viti.
  - Sollevare la linguetta di estrazione per togliere il modem dal relativo connettore sulla scheda С di sistema.
  - Scollegare il cavo del modem dal modem. d
- 3 Installare il nuovo modem:
  - Ricollegare al modem il connettore a T del cavo del modem. а
  - h Allineare il modem in base ai fori per le viti e inserirlo nel connettore della scheda di sistema.

AVVISO: i connettori sono progettati per consentire solo il corretto inserimento. Se durante l'inserimento si incontra resistenza, controllare i connettori e riallineare la scheda.

- Utilizzando un cacciavite a stella, riposizionare e stringere le due viti che fissano il modem alla C scheda di sistema.
- Ricollegare l'altra estremità del cavo del modem al connettore interno RJ11. d
- Riposizionare il coperchio del computer (vedere "Riposizionamento del coperchio del computer" 4 a pagina 104).

# Pila

🕂 ATTENZIONE: prima di eseguire le procedure descritte in questa sezione, leggere le istruzioni di sicurezza riportate nella Guida alle informazioni sul prodotto.

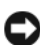

🗲 AVVISO: per evitare possibili danni ai componenti interni del computer, scaricare l'elettricità statica del corpo prima di toccare qualsiasi componente elettronico del computer. A tale scopo, toccare una superficie metallica non verniciata sul telaio del computer.

Una pila pulsante consente di mantenere le informazioni relative alla configurazione, alla data e all'ora del computer. La pila è progettata per durare diversi anni. Se diventa necessario ripristinare ripetutamente le informazioni relative alla data e all'ora dopo aver acceso il computer, sostituire la pila.

ATTENZIONE: un'installazione non corretta può provocare l'esplosione della pila. Sostituire la pila con una dello stesso tipo o di tipo equivalente consigliato dal produttore. Smaltire le pile usate secondo le istruzioni del produttore.

### Sostituzione della pila

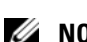

**NOTA:** per informazioni sui tipi di pila pulsante, vedere "Alimentazione" a pagina 108.

- 1 Annotare le impostazioni di tutti gli schermi del programma di configurazione del sistema (vedere "Programma di configurazione del sistema" a pagina 110) in modo da poter ripristinare le impostazioni corrette al punto 9.
- **2** Seguire le procedure descritte in "Operazioni preliminari" a pagina 67.

- **3** Rimuovere il coperchio del computer (vedere "Rimozione del coperchio del computer" a pagina 69).
- 4 Individuare il supporto della pila (vedere "Componenti della scheda di sistema" a pagina 72).

AVVISO: se si estrae la pila dallo zoccolo con un attrezzo smussato, fare attenzione a non toccare la scheda di sistema. Prima di tentare di estrarre la pila, accertarsi che l'oggetto sia inserito tra la pila e il supporto per evitare di danneggiare la scheda di sistema facendo leva fuori dal supporto o danneggiando i circuiti della scheda.

- **5** Rimuovere la pila di sistema:
  - **a** Premere la leva di sblocco della pila per sollevare la pila.
  - **b** Tenendo fermo il connettore della pila, estrarre la pila dalle linguette di fissaggio.

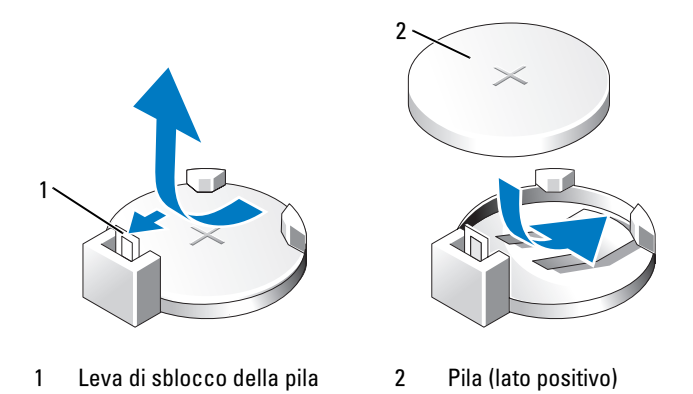

AVVISO: per evitare di danneggiare il connettore della pila, tenerlo fermo durante l'installazione o la rimozione della pila.

- 6 Afferrare la pila con il segno "+" rivolto verso l'alto e premerla nel connettore fino a quando scatta in posizione.
- **7** Riposizionare il coperchio del computer (vedere "Riposizionamento del coperchio del computer" a pagina 104).

AVVISO: per collegare un cavo di rete, inserirlo prima nella periferica di rete, quindi collegarlo al computer.

- 8 Collegare il computer e le periferiche alle prese elettriche e accenderli.
- **9** Accedere al programma di configurazione del sistema (vedere "Programma di configurazione del sistema" a pagina 110) e ripristinare le impostazioni annotate al punto 1.
- **10** Smaltire la pila scarica in modo corretto. Per informazioni sullo smaltimento della pila, vedere la *Guida alle informazioni sul prodotto*.

### Riposizionamento del coperchio del computer

- ATTENZIONE: prima di eseguire le procedure descritte in questa sezione, leggere le istruzioni di sicurezza riportate nella *Guida alle informazioni sul prodotto*.
  - Accertarsi che tutti i cavi siano collegati e ripiegarli in modo che non siano d'intralcio.
     Tirare delicatamente i cavi di alimentazione verso di sé in modo che non rimangano sotto le unità.
  - 2 Accertarsi di non dimenticare utensili o altri componenti all'interno del computer.
  - **3** Riposizionare il coperchio:
    - **a** Allineare la parte inferiore del coperchio alle linguette situate sul bordo inferiore del computer.
    - **b** Facendo leva sulle linguette, ruotare il coperchio verso il basso.

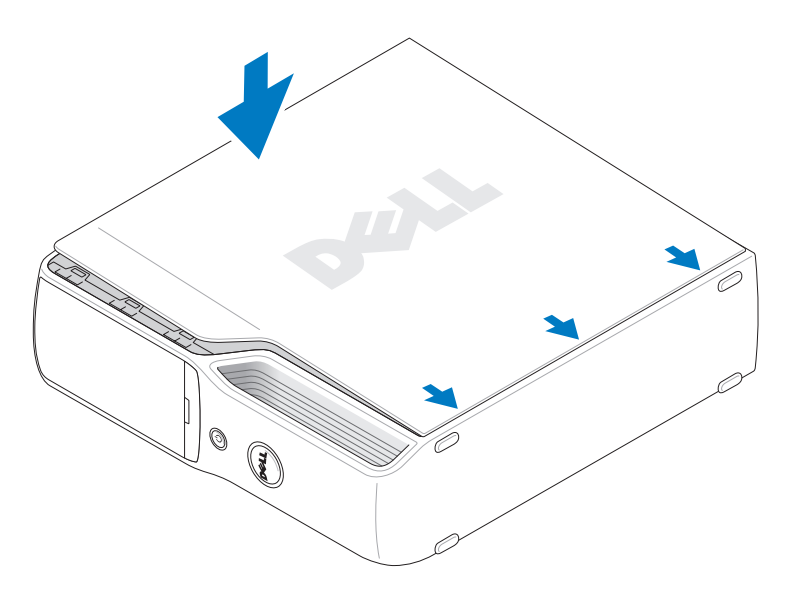

- **c** Far scattare il coperchio in posizione tirando verso il retro il dispositivo di chiusura e sblocco del coperchio e rilasciandolo quando il coperchio è inserito.
- **d** Assicurarsi che il coperchio sia inserito correttamente prima di spostarlo in posizione verticale.

AVVISO: per collegare un cavo di rete, inserirlo prima nella periferica di rete, quindi collegarlo al computer.

4 Collegare il computer e le periferiche alle prese elettriche e accenderli.

# Specifiche

| Processore                            |                                                                                                    |  |  |
|---------------------------------------|----------------------------------------------------------------------------------------------------|--|--|
| Tipi di processore                    | Processore Intel <sup>®</sup> Pentium <sup>®</sup> 4, Pentium <sup>®</sup> D, Celeron <sup>®</sup> D, Intel Core <sup>™</sup>                                         |  |  |
| Memoria cache di secondo livello (L2) | l MB per i processori Pentium 4 5XX (con Hyper-Threading)                                                                                                    |  |  |
|                                       | 2 MB per i processori Pentium 4 6XX (con Hyper-Threading)                                                                                                    |  |  |
|                                       | 2 x 2 MB per i processori Pentium D 9XX dual-core                                                                                                    |  |  |
|                                       | 2 x 1 MB per i processori Pentium D 8XX dual-core                                                                                                    |  |  |
|                                       | 256 KB per i processori Celeron <sup>®</sup> D 3XX                                                                                                    |  |  |
|                                       | 2 MB per i processori Intel Core™ E6400 e precedenti                                                                                                    |  |  |
|                                       | 4 MB per i processori Intel Core™ E6600 e successivi                                                                                                    |  |  |
| Memoria                               |                                                                                                    |  |  |
| Тіро                                  | DDR2 a 533, 667 e 800 MHz                                                                                                    |  |  |
| Connettori della memoria              | Quattro                                                                                                    |  |  |
| Capacità della memoria                | 256 MB, 512 MB, 1 GB o 2 GB                                                                                                    |  |  |
| Memoria minima                        | 256 MB                                                                                                    |  |  |
| Memoria massima                       | 4 GB                                                                                                    |  |  |
|                                       | <b>NOTA:</b> per verificare la quantità di memoria disponibile<br>per il sistema operativo, vedere "Gestione della memoria<br>con configurazioni a 4 GB" a pagina 75. |  |  |
| Indirizzo del BIOS                    | F0000h                                                                                                    |  |  |
| Informazioni sul computer             |                                                                                                    |  |  |
| Chipset                               | Intel G965 Express                                                                                                    |  |  |
| Canali DMA                            | Otto                                                                                                    |  |  |
| Livelli di interrupt                  | 24                                                                                                    |  |  |
| Chip del BIOS (NVRAM)                 | 4 MB                                                                                                    |  |  |
| Controller di rete                    | Interfaccia di rete integrata in grado di supportare comunicazioni<br>a 10/100 Mbps                                                                                   |  |  |
| Clock di sistema                      | Velocità dei dati: 533, 800 o 1066 MHz (a seconda del processore)                                                                                                    |  |  |

| Video                                      |                                                                                                    |  |  |
|--------------------------------------------|----------------------------------------------------------------------------------------------------|--|--|
| Тіро                                       | Slot di espansione integrato per scheda grafica Intel Graphics<br>Media Accelerator X3000 o PCI Express x16                                                                            |  |  |
| Audio                                      |                                                                                                    |  |  |
| Tipo                                       | High Definition Audio 7.1 canali interno (Sigmatel STAC9227)                                                                                                    |  |  |
| Bus di espansione                          |                                                                                                    |  |  |
| Tipo di bus                                | PCI Express x1 e x16                                                                                                    |  |  |
| Velocità del bus                           | PCI Express:<br>velocità bidirezionale slot x1: 500 MB/sec<br>velocità bidirezionale slot x16: 8 GB/sec                                                                                |  |  |
| PCI Express:                               |                                                                                                    |  |  |
| Connettore                                 | Un connettore x1                                                                                                    |  |  |
| Dimensione del connettore                  | 36 piedini                                                                                                    |  |  |
| Larghezza dati del connettore<br>(massima) | Un canale PCI Express                                                                                                    |  |  |
| PCI Express:                               |                                                                                                    |  |  |
| Connettore                                 | Un connettore x16                                                                                                    |  |  |
| Dimensione del connettore                  | 164 piedini                                                                                                    |  |  |
| Larghezza dati del connettore<br>(massima) | 16 canali PCI Express                                                                                                    |  |  |
| Unità                                      |                                                                                                    |  |  |
| Accessibili esternamente                   | Un alloggiamento da 3,5 pollici slimline                                                                                                    |  |  |
|                                            | Un alloggiamento da 5,25 pollici slimline                                                                                                    |  |  |
| Periferiche disponibili                    | Unità ATA seriale, periferiche di memorizzazione USB, unità disco<br>floppy, unità CD, unità DVD, unità DVD+RW, unità combinata<br>DVD/CD-RW, unità DVD+/-RW e lettore di schede flash |  |  |
| Accessibili internamente                   | Un alloggiamento per disco rigido da 1 pollice                                                                                                    |  |  |
| Connettori                                 |                                                                                                    |  |  |
| Connettori esterni:                        |                                                                                                    |  |  |
| IEEE 1394                                  | Un connettore alimentato a 6 piedini sul pannello posteriore                                                                                                    |  |  |
|                                            | Un connettore alimentato a 6 piedini sul pannello anteriore                                                                                                    |  |  |
| Video                                      | Connettore D-SUB a 15 poli                                                                                                    |  |  |

| Connettori                          |                                                                                                    |
|-------------------------------------|----------------------------------------------------------------------------------------------------|
| USB                                 | Basetta a 10 piedini per lettore di schede flash opzionale (periferica<br>con alloggiamento da 3,5 pollici) e otto connettori compatibili con<br>USB 2.0 (due sul pannello anteriore e sei sul pannello posteriore)<br><b>NOTA:</b> solo nove piedini del connettore della basetta a 10 piedini<br>usato per il lettore di schede flash opzionale vengono utilizzati. |
| Audio                               | Sei connettori sul pannello posteriore per linea di ingresso,<br>linea di uscita/cuffie, audio surround posteriore, microfono,<br>audio surround laterale e canale centrale/LFE (effetti a bassa<br>frequenza)                                                                                                    |
|                                     | Connettore S/PDIF sul pannello posteriore                                                                                                    |
|                                     | Connettore per cuffie in miniatura della linea di uscita sul pannello anteriore                                                                                                    |
|                                     | Connettore per microfono sul pannello anteriore                                                                                                    |
| Adattatore di rete                  | Connettore RJ45                                                                                                    |
| Modem                               | Connettore RJ11 (MDC 1.5) e basetta a 3 piedini accessibile internamente che collega il modem al connettore RJ11                                                                                                    |
| Sensore della temperatura           | Un connettore a 2 piedini                                                                                                    |
| Connettori sulla scheda di sistema: |                                                                                                    |
| ATA seriale                         | Due connettori a 7 piedini                                                                                                    |
| Ventola                             | Due connettori a 5 piedini (uno per la ventola CPU e uno per il connettore della ventola disco rigido opzionale)                                                                                                    |
| PCI Express x1                      | Connettore a 36 piedini                                                                                                    |
| PCI Express x16                     | Connettore a 164 piedini                                                                                                    |
| USB                                 | Basetta a 10 piedini per lettore di schede flash opzionale<br>(periferica con alloggiamento da 3,5 pollici)                                                                                                    |
| MDC                                 | Un connettore a 12 piedini                                                                                                    |
| Connettore per disco floppy         | Un connettore a 26 piedini                                                                                                    |
| Pannello anteriore                  | Una basetta a 40 piedini                                                                                                    |
| Alimentazione                       | Un connettore 2 x 12                                                                                                    |
| Alimentazione del processore        | Un connettore 2 x 2                                                                                                    |
| IEEE 1394                           | Una basetta 2 x 5 sempre collegata tramite cavo al pannello<br>anteriore; supporta la porta IEEE 1394 sul pannello anteriore                                                                                                    |

| Control | li | е | ind | ic | ato | ori |
|---------|----|---|-----|----|-----|-----|
|         |    |   |     |    |     |     |

| Controllo accensione                                                             | Pulsante                                                                                                    |
|----------------------------------------------------------------------------------|----------------------------------------------------------------------------------------------------|
| Indicatore di alimentazione                                                      | Indicatore verde: lampeggiante in stato di sospensione, fisso in stato di accensione                                                                                           |
|                                                                                  | Indicatore ambra: lampeggiante per problemi con le periferiche<br>installate, fisso per problemi di alimentazione interni<br>(vedere "Problemi di alimentazione" a pagina 46). |
| Indicatore di accesso al disco rigido                                            | Verde                                                                                                    |
| Indicatore di integrità<br>del collegamento<br>(su adattatore di rete integrato) | Indicatore verde: è presente una connessione funzionante tra una<br>rete a 10 Mbps e il computer                                                                               |
|                                                                                  | Indicatore arancione: è presente una connessione funzionante tra<br>una rete a 100 Mbps e il computer                                                                          |
|                                                                                  | Spento: il computer non rileva una connessione fisica alla rete                                                                                                    |
| Indicatore di attività<br>(su adattatore di rete integrato)                      | Indicatore giallo lampeggiante                                                                                                    |
| Indicatori di diagnostica                                                        | Quattro indicatori sul pannello anteriore (per una spiegazione<br>dei codici degli indicatori di diagnostica vedere "Indicatori di<br>diagnostica" a pagina 53)                |
| Indicatore della modalità standby                                                | STBYLED sulla scheda di sistema                                                                                                    |
| Indicatore di attività<br>(lettore di schede flash opzionale)                    | Indicatore verde lampeggiante                                                                                                    |
|                                                                                  |                                                                                                    |

#### Alimentazione

| Alimentatore c.c.:                                                                                                    |                                                                                  |
|----------------------------------------------------------------------------------------------------|----------------------------------------------------------------------------------|
| Potenza fornita                                                                                                    | 275 W                                                                            |
| Dissipazione di calore                                                                                                    | 935 BTU/ora                                                                      |
| Tensione (per informazioni<br>importanti sull'impostazione<br>della tensione, vedere le istruzioni<br>di sicurezza nella <i>Guida alle</i><br><i>informazioni sul prodotto</i> ) | Alimentatori con selezione manuale: 90-135 V a 50/60 Hz;<br>180-265 V a 50/60 Hz |
| Pila di backup                                                                                                    | Pila pulsante al litio CR2032 da 3 V                                             |
### Dimensioni

| 31,8 cm |
|---------|
| 9,4 cm  |
| 36,8 cm |
| 6,89 kg |
|         |

#### Specifiche ambientali

| Temperatura:        |                                                                                                    |  |
|---------------------|----------------------------------------------------------------------------------------------------|--|
| Funzionamento       | Da 10° a 35°C (da 50 a 95°F)                                                                            |  |
| Stoccaggio          | Da -40° a 65°C (da -40° a 149°F)                                                                        |  |
| Umidità relativa    | Dal 20% all'80% (senza condensa)                                                                        |  |
| Vibrazione massima: |                                                                                                    |  |
| Funzionamento       | 0,25 G a 3-200 Hz a 0,5 ottava/min                                                                      |  |
| Stoccaggio          | 0,5 G a 3-200 Hz a 1 ottava/min                                                                         |  |
| Urto massimo:       |                                                                                                    |  |
| Funzionamento       | Impulso d'urto a onda semisinusoidale nella parte inferiore con<br>un cambio di velocità di 50,8 cm/sec |  |
| Stoccaggio          | Impulso d'urto a onda quadra smussata da 27 G con un cambio<br>di velocità di 508 cm/sec                |  |
| Altitudine:         |                                                                                                    |  |
| Funzionamento       | Da -15,2 a 3.048 m                                                                                      |  |
| Stoccaggio          | Da -15,2 a 10.668 m                                                                                     |  |

# Programma di configurazione del sistema

#### Introduzione

Utilizzare il programma di configurazione del sistema per effettuare le seguenti operazioni:

- Modifica delle informazioni di configurazione del sistema dopo l'aggiunta, la modifica o la rimozione di un componente hardware
- Impostazione o modifica delle opzioni selezionabili dall'utente, ad esempio la password utente
- Verifica della quantità corrente di memoria o impostazione del tipo di disco rigido installato ٠

Prima di utilizzare il programma di configurazione del sistema, si consiglia di annotarne le impostazioni correnti per riferimento futuro.

AVVISO: non modificare le impostazioni nel programma di configurazione del sistema se non si è utenti esperti, poiché alcune modifiche possono compromettere il corretto funzionamento del computer.

### Accesso al programma di configurazione del sistema

- **1** Accendere (o riavviare) il computer.
- **2** Quando viene visualizzato il logo DELL, premere <F2> immediatamente.

**NOTA:** quando si tiene premuto un tasto troppo a lungo, può verificarsi un errore della tastiera. Per evitare questo tipo di problema, premere e rilasciare il tasto <F2> a intervalli regolari fino a visualizzare la schermata del programma di configurazione del sistema.

Se si attende troppo a lungo e sullo schermo appare il logo del sistema operativo, attendere la visualizzazione del desktop di Microsoft<sup>®</sup> Windows<sup>®</sup>, quindi arrestare il sistema e riprovare.

#### Schermate del programma di configurazione del sistema

La schermata del programma di configurazione del sistema visualizza le informazioni di configurazione correnti o modificabili per il computer, raggruppate in tre aree, ovvero l'elenco delle opzioni, il campo delle opzioni attive e le funzioni dei tasti.

| Elenco delle opzioni:<br>questo campo<br>è visualizzato nella parte<br>sinistra della schermata<br>del programma di<br>configurazione del<br>sistema. Si tratta di<br>un elenco scorrevole<br>contenente le funzioni<br>per la configurazione<br>del computer, tra cui<br>quelle per l'hardware<br>installato, il risparmio<br>energetico e la<br>sicurezza.                                | Campo dell'opzione: questo campo contiene<br>informazioni relative a ogni opzione e consente<br>di visualizzare e modificare le impostazioni correnti.<br>Per evidenziare un'opzione, utilizzare i tasti freccia<br>DESTRA e SINISTRA. Premere <invio> per attivare<br/>la selezione.</invio> |
|----------------------------------------------------------------------------------------------------|----------------------------------------------------------------------------------------------------|
| Per scorrere l'elenco<br>verso l'alto e verso il<br>basso, premere i tasti<br>freccia SU e GIÙ.<br>Quando si evidenzia<br>un'opzione, nel campo<br>dell'opzione vengono<br>visualizzate ulteriori<br>informazioni su di<br>essa e sulle relative<br>impostazioni correnti<br>e disponibili.<br>Premere <invio> per<br/>espandere o comprimere<br/>ciascuno dei campi<br/>principali</invio> | Funzioni dei tasti: questo campo viene visualizzato<br>sotto il campo dell'opzione ed elenca i tasti e le relative<br>funzioni all'interno del campo attivo del programma di<br>configurazione del sistema.                                                                                   |

#### Opzioni del programma di configurazione del sistema

**NOTA:** a seconda del computer, della versione del BIOS e delle periferiche installate, le voci elencate in questa sezione potrebbero non essere disponibili o non essere visualizzate esattamente come indicato.

| Sustom             |                                                                                                    |  |
|--------------------|----------------------------------------------------------------------------------------------------|--|
| System             |                                                                                                    |  |
| System Info        | Elenca informazioni sul sistema quali il nome del computer, la data e il<br>numero di versione del BIOS, i numeri di sistema e altre informazioni<br>specifiche del sistema.<br><b>NOTA:</b> è possibile che il nome di sistema elencato nel BIOS non sia esattamente<br>uguale a quello visualizzato dal computer o riportato nella documentazione del<br>computer.                                                                    |  |
| CPU Info           | Identifica se il processore del computer supporta la tecnologia Hyper-<br>Threading e indica la velocità del bus del processore, l'ID del processore,<br>la velocità di clock e la memoria cache di secondo livello.                                                                                                    |  |
| Memory Info        | Indica la quantità di memoria installata, la velocità della memoria, la modalità del canale (doppio o singolo) e il tipo di memoria installata.                                                                                                    |  |
| Date/Time          | Visualizza le impostazioni correnti di data e ora.                                                                                                    |  |
| Boot Sequence      | Il computer esegue un tentativo di avvio in base alla sequenza di periferiche<br>specificata in questo elenco.<br><b>NOTA:</b> se si riavvia il computer dopo aver installato un'unità di avvio,<br>la periferica viene inclusa nel menu del programma di configurazione del<br>sistema. Per eseguire l'avvio da una periferica di memorizzazione USB,<br>selezionarla e spostarla in modo che risulti la prima periferica nell'elenco. |  |
| Drives             |                                                                                                    |  |
| Diskette Drive     | Identifica e definisce l'unità disco floppy collegata al connettore FLOPPY<br>della scheda di sistema come Off (Disattivata), USB, Internal (Interna)<br>o Read Only (Sola lettura).                                                                                                    |  |
| Drives 0 through 1 | Identifica le unità collegate ai connettori SATA della scheda di sistema e indica la capacità delle unità.                                                                                                    |  |
| SATA Operation     | Identifica e definisce le modalità SATA. È possibile impostare il controller<br>SATA sulle modalità <b>AHCI</b> o <b>ATA</b> .                                                                                                    |  |

| Onboard Devices   |                                                                                                    |  |
|-------------------|----------------------------------------------------------------------------------------------------|--|
| NIC Controller    | È possibile impostare il controller dell'interfaccia di rete (NIC) su<br>On (Attivo; impostazione predefinita), Off (Non attivo) oppure su<br>On w/ PXE (Attivo con PXE). Quando l'impostazione On w/ PXE è attiva<br>(applicabile solo alla procedura di avvio successiva), viene richiesto di<br>premere <ctrl><alt><b>. Se si preme questa combinazione di tasti,<br/>viene visualizzato un menu che consente di scegliere un metodo per l'avvio<br/>da un server di rete. Se con il server di rete non è disponibile una procedura<br/>di avvio, il computer tenta di eseguire l'avvio dalla successiva periferica nella<br/>sequenza di avvio.</b></alt></ctrl> |  |
| 1394 Controller   | Attiva o disattiva le connessioni IEEE 1394.                                                                                                    |  |
| Card Reader       | Attiva o disattiva il lettore di schede flash opzionale.                                                                                                    |  |
| Audio Controller  | Attiva o disattiva il controller audio integrato.                                                                                                    |  |
| USB Controller    | Impostare su <b>On</b> (Attivo; impostazione predefinita) affinché le periferiche<br>USB siano rilevate e supportate dal sistema operativo. L'opzione <b>No Boot</b><br>(Nessun avvio) attiva il controller USB, ma non riconosce la periferica di<br>memorizzazione USB.                                                                                                    |  |
| Video             |                                                                                                    |  |
| Primary Video     | Questa impostazione identifica il controller video primario nel caso in cui il computer includa due controller video.                                                                                                    |  |
| Video Memory Size | Utilizzare questa opzione per selezionare una memoria di sistema da 8 MB (impostazione predefinita) o da 1 MB per il controller video integrato.                                                                                                    |  |
| Performance       |                                                                                                    |  |
| HyperThreading    | Questa opzione è visualizzata nell'elenco delle opzioni se il processore del computer supporta la tecnologia Hyper-Threading.                                                                                                    |  |
| SpeedStep         | Questo campo consente di indicare se attivare la tecnologia Enhanced Intel<br>SpeedStep® per tutti i processori supportati dal computer.                                                                                                    |  |
| HDD Acoustic Mode | • Bypass (Ignora): il computer non verifica né modifica l'impostazione della modalità acustica corrente.                                                                                                    |  |
|                   | • Quiet (Silenzio; impostazione predefinita): il disco rigido funziona in modo da produrre il minimo rumore.                                                                                                    |  |
|                   | <ul> <li>Suggested (Consigliata): il disco rigido funziona al livello consigliato dal<br/>produttore.</li> </ul>                                                                                                    |  |
|                   | • Performance (Prestazioni): il disco rigido funziona alla velocità massima.                                                                                                    |  |
|                   | <b>NOTA:</b> se si passa alla modalità Performance, l'unità produrrà più rumore<br>ma le prestazioni non ne risentiranno.                                                                                                    |  |
|                   | <b>NOTA:</b> la modifica dell'impostazione della modalità acustica non altera l'immagine del disco rigido.                                                                                                    |  |

| Security                 |                                                                                                    |  |
|--------------------------|----------------------------------------------------------------------------------------------------|--|
| DEP (Execute<br>Disable) | <ul> <li>Opt-In (Opzionale/Attiva; impostazione predefinita): DEP è attivato per<br/>impostazione predefinita sui computer con processori compatibili NX.<br/>Questa opzione funziona solo con i file binari dei sistemi Windows.<br/>Le applicazioni possono attivare la protezione DEP creando uno shim<br/>di compatibilità tra applicazioni e installandolo insieme all'applicazione.</li> <li>Opt-Out (Opzionale/Disattiva): DEP è attivato per tutti i processi.<br/>Gli utenti possono creare manualmente eccezioni per applicazioni<br/>specifiche in Proprietà sistema, mentre i professionisti IT e i fornitori<br/>di software indipendenti (ISV) possono utilizzare l'utilità Application<br/>Compatibility Toolkit (Strumenti di compatibilità tra applicazioni)<br/>per disattivare la protezione.</li> <li>Always On (Sempre attiva): DEP fornisce copertura completa senza<br/>eccezioni.</li> </ul> |  |
|                          | • Always Off (Sempre disattivata): nessuna copertura con DEP in modalità utente. I driver e i file binari del kernel di Windows sono coperti da DEP, ma nessun altro file binario è compreso nel gruppo di applicazioni coperte.                                                                                                    |  |
| Unlock Setup             | Utilizzare questa opzione con Admin Password (Password amministratore)<br>per sbloccare le opzioni di configurazione.<br>NOTA: l'opzione viene visualizzata solo se è attivata l'opzione Admin Password.                                                                                                    |  |
| Admin Password           | Questa opzione limita l'accesso al programma di configurazione di sistema<br>nello stesso modo in cui l'opzione <b>System Password</b> (Password di sistema)<br>limita l'accesso al computer.<br><b>NOTA:</b> per eliminare una password, inserire la password precedente e premere                                                                                                    |  |
|                          | due volte <invio>.</invio>                                                                                                    |  |
| System Password          | Visualizza lo stato corrente della funzione di sicurezza della password di<br>sistema e consente di assegnare e verificare una nuova password di sistema.                                                                                                    |  |
| Password Status          | Questa opzione blocca il campo della password di sistema con la password<br>di configurazione. Quando il campo è bloccato, non è più possibile disattivare<br>la sicurezza della password premendo <ctrl><invio> all'avvio del computer.</invio></ctrl>                                                                                                    |  |
| Power Management         |                                                                                                    |  |
| AC Recovery              | Determina la risposta del computer al ripristino dell'alimentazione c.a.                                                                                                    |  |
| Auto Power On            | Imposta il computer per l'accensione automatica. Le opzioni disponibili sono every day (tutti i giorni) o Monday through Friday (da lunedì a venerdì).                                                                                                    |  |
|                          | L'impostazione predefinita è Off (Disattivata).                                                                                                    |  |

Questa funzione non può essere utilizzata se si spegne il computer tramite multipresa o dispositivo di protezione da sovracorrente.

| Auto Power Time | Imposta l'ora per l'accensione automatica del computer.                                                                                                    |  |  |
|-----------------|----------------------------------------------------------------------------------------------------|--|--|
|                 | Per l'ora di sistema viene utilizzato il formato a 24 ore ( <i>ore:minuti</i> ).<br>Per modificare l'ora di avvio, premere il tasto freccia DESTRA o SINISTRA<br>per aumentare o diminuire i valori esistenti oppure digitare i numeri nei<br>campi relativi a data e ora.                                                                                                   |  |  |
|                 | Questa funzione non può essere utilizzata se si spegne il computer tramite multipresa o dispositivo di protezione da sovracorrente.                                                                                                    |  |  |
| Suspend Mode    | Le opzioni disponibili sono <b>S1</b> , uno stato di sospensione durante il quale il<br>computer funziona in modalità di basso consumo, e <b>S3</b> , uno stato di standby<br>durante il quale l'alimentazione viene ridotta o disattivata per la maggior parte<br>dei componenti, pur mantenendo attiva la memoria di sistema.                                              |  |  |
| Quick Resume    | Questa funzione attiva/disattiva la tecnologia Intel Viiv QRT<br>(Quick Resume Technology).                                                                                                    |  |  |
|                 | L'impostazione predefinita è Off (Disattivata).                                                                                                    |  |  |
| Maintenance     |                                                                                                    |  |  |
| Event Log       | Visualizza il registro degli eventi di sistema.                                                                                                    |  |  |
| POST Behavior   |                                                                                                    |  |  |
| Fastboot        | Se impostata su <b>On</b> (Attivo; impostazione predefinita), il computer si avvia<br>più rapidamente, poiché vengono ignorate determinate configurazioni<br>e verifiche.                                                                                                    |  |  |
| Numlock Key     | Questa opzione riguarda il gruppo di tasti a destra nella tastiera. Se impostata<br>su <b>On</b> (Attivo; impostazione predefinita), attiva le funzioni numeriche<br>e matematiche riportate nella parte superiore di ogni tasto. Se impostata su<br><b>Off</b> (Disattivato), attiva le funzioni di controllo del cursore riportate nella<br>parte inferiore di ogni tasto. |  |  |
| POST Hotkeys    | Questa opzione consente di specificare i tasti funzione da visualizzare sullo schermo all'avvio del computer.                                                                                                    |  |  |
| Keyboard Errors | Questa opzione attiva o disattiva la segnalazione degli errori della tastiera all'avvio del computer.                                                                                                    |  |  |

#### **Boot Sequence**

Questa funzione consente di modificare la sequenza di avvio dalle periferiche.

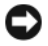

**AVVISO:** se si modificano le impostazioni di una sequenza di avvio, salvare le nuove impostazioni per evitare la perdita delle modifiche.

#### Impostazioni dell'opzione

- Diskette Drive (Unità a dischetti): tentativo di avvio del computer dall'unità disco floppy. Se il disco floppy nell'unità non è avviabile, viene generato un messaggio di errore. Se l'unità non contiene alcun disco floppy o se sul computer non è installata un'unità disco floppy, il computer tenta di eseguire l'avvio dalla successiva periferica nella sequenza di avvio.
- Hard Drive (Disco rigido): tentativo di avvio del computer dal disco rigido primario. Se sull'unità non è installato alcun sistema operativo, il sistema tenta di eseguire l'avvio dalla successiva periferica avviabile nella sequenza di avvio.
- CD Drive (Unità CD): viene effettuato un tentativo di avvio del computer dall'unità CD. Se l'unità non contiene CD o il CD non contiene alcun sistema operativo, il sistema tenta di eseguire l'avvio dalla successiva periferica avviabile nella sequenza di avvio.
- USB Flash Device (Periferica flash USB): collegare la periferica di memorizzazione alla porta USB e riavviare il computer. Quando viene visualizzato il messaggio F12 = Boot Menu nell'angolo superiore destro dello schermo, premere <F12>. Il BIOS rileva la periferica e aggiunge l'opzione flash USB al menu di avvio.

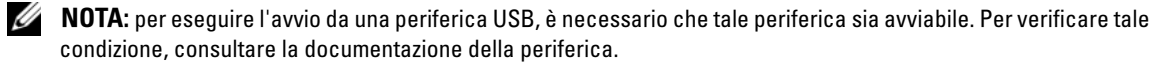

#### Modifica della sequenza di avvio per l'avvio corrente

Questa funzionalità consente di avviare il computer da una periferica USB, quale un'unità disco floppy o una chiave di memoria.

- 1 Se si esegue l'avvio da una periferica USB, collegare la periferica USB a un connettore USB (vedere "Vista frontale e posteriore del computer" a pagina 13).
- 2 Accendere (o riavviare) il computer.

**3** Quando appare il logo DELL, premere <F12> immediatamente.

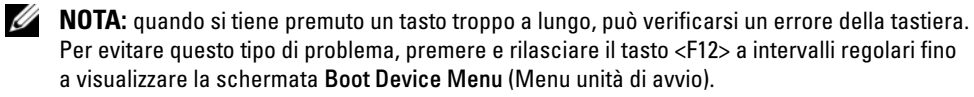

Se si attende troppo a lungo e sullo schermo appare il logo del sistema operativo, attendere la visualizzazione del desktop di Microsoft Windows, quindi arrestare il sistema e riprovare.

4 Nella schermata Boot Device Menu (Menu unità di avvio), utilizzare i tasti freccia SU e GIU o premere il numero appropriato sulla tastiera per evidenziare la periferica da utilizzare solo per l'avvio corrente, quindi premere <Invio>.

Se ad esempio si esegue l'avvio da una chiave di memoria USB, evidenziare USB Flash Device (Periferica flash USB) e premere < Invio>.

**NOTA:** per eseguire l'avvio da una periferica USB, è necessario che tale periferica sia avviabile. Per verificare tale condizione, consultare la documentazione della periferica.

#### Modifica della seguenza di avvio per gli avvii successivi

- 1 Accedere al programma di configurazione del sistema (vedere "Accesso al programma di configurazione del sistema" a pagina 110).
- 2 Utilizzare i tasti di direzione per evidenziare l'opzione di menu **Boot Sequence** (Sequenza di avvio) e premere <Invio> per accedere al menu.

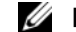

**NOTA:** annotare la seguenza di avvio corrente nel caso si desideri ripristinarla.

- **3** Premere i tasti freccia SU e GIÙ per spostarsi all'interno dell'elenco delle periferiche.
- **4** Premere la barra spaziatrice per attivare o disattivare una periferica (accanto alle periferiche attive è visualizzato un segno di spunta).
- Premere il tasto <u> o < d> per spostare una periferica in alto o in basso all'interno dell'elenco. 5

# Impostazioni dei ponticelli

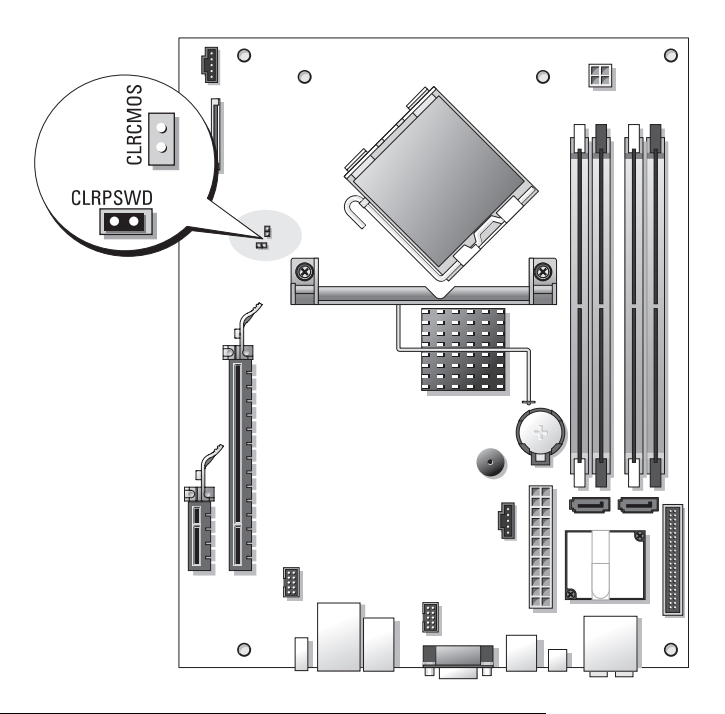

| Ponticello | Impostazione | Descrizione                                                                                                    |
|------------|--------------|----------------------------------------------------------------------------------------------------|
| CLRPSWD    |              | La funzionalità delle<br>password è attivata<br>(impostazione predefinita).                                     |
|            | 00           | La funzionalità delle password<br>è disattivata.                                                                |
| CLRCMOS    | 00           | L'orologio in tempo reale non<br>è stato reimpostato.                                                           |
|            |              | L'orologio in tempo reale<br>è in fase di reimpostazione<br>(collegato temporaneamente<br>mediante ponticello). |
| Con n      | norsetto OO  | Senza morsetto                                                                                                  |

# **Cancellazione delle password dimenticate**

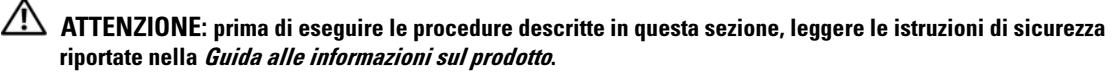

O AVVISO: la seguente procedura cancella sia la password di sistema che quella dell'amministratore.

- 1 Seguire le procedure descritte in "Operazioni preliminari" a pagina 67.
- 2 Rimuovere il coperchio del computer ("Rimozione del coperchio del computer" a pagina 69).
- **3** Individuare il ponticello a 2 piedini della password (CLRPSWD) sulla scheda di sistema e rimuoverlo per cancellare la password (vedere "Componenti della scheda di sistema" a pagina 72).
- **4** Riposizionare il coperchio del computer (vedere "Riposizionamento del coperchio del computer" a pagina 104).
- **5** Collegare il computer e il monitor alle prese elettriche e accenderli.
- 6 Una volta visualizzato il desktop di Microsoft<sup>®</sup> Windows<sup>®</sup>, arrestare il sistema (vedere "Spegnimento del computer" a pagina 67).
- 7 Spegnere il monitor e scollegarlo dalla presa elettrica.
- 8 Scollegare il cavo di alimentazione del computer dalla presa elettrica, quindi premere il pulsante di accensione per mettere a terra la scheda di sistema.
- **9** Rimuovere il coperchio del computer (vedere "Riposizionamento del coperchio del computer" a pagina 104).
- **10** Individuare il ponticello a 2 piedini della password (CLRPSWD) sulla scheda di sistema (vedere "Componenti della scheda di sistema" a pagina 72) e riposizionarlo per riabilitare la funzionalità della password.
- **11** Riposizionare il coperchio del computer (vedere "Riposizionamento del coperchio del computer" a pagina 104).

AVVISO: per collegare un cavo di rete, inserirlo prima nello spinotto di rete a muro, quindi collegarlo al computer.

- 12 Collegare il computer e le periferiche alle prese elettriche e accenderli.
- **NOTA:** nel programma di configurazione del sistema (vedere "Programma di configurazione del sistema" a pagina 110), le opzioni relative alla password di sistema e alla password dell'amministratore sono entrambe Not Set (Non impostata). La funzionalità della password viene abilitata ma non viene assegnata alcuna password.
- **13** Assegnare una nuova password di sistema e/o dell'amministratore.

# Azzeramento delle impostazioni del CMOS

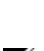

🗥 ATTENZIONE: prima di eseguire le procedure descritte in questa sezione, leggere le istruzioni di sicurezza riportate nella Guida alle informazioni sul prodotto.

**NOTA:** guesta procedura non azzera o reimposta le password di sistema e di configurazione.

- Seguire le procedure descritte in "Operazioni preliminari" a pagina 67. 1
- **2** Rimuovere il coperchio del computer ("Rimozione del coperchio del computer" a pagina 69).
- 3 Azzerare le impostazioni del CMOS correnti.
- Individuare il ponticello della password (CLRPSWD) a 2 piedini e il ponticello del CMOS 4 (CLRCMOS) sulla scheda di sistema (vedere "Componenti della scheda di sistema" a pagina 72).
- Rimuovere la presa del ponticello della password, quindi posizionarla sui piedini del ponticello 5 CLRCMOS e attendere circa 5 secondi.

D AVVISO: per abilitare la funzionalità delle password è necessario riposizionare la presa del ponticello della password sui piedini del ponticello della password.

- 6 Rimuovere la presa del ponticello dai piedini del ponticello CLRCMOS e reinserirla sui piedini della password.
- 7 Riposizionare il coperchio del computer (vedere "Riposizionamento del coperchio del computer" a pagina 104).

AVVISO: per collegare un cavo di rete, inserirlo prima nello spinotto di rete a muro, quindi collegarlo al computer.

Collegare il computer e le periferiche alle prese elettriche e accenderli. 8

# Pulizia del computer

ATTENZIONE: prima di eseguire le procedure descritte in questa sezione, leggere le istruzioni di sicurezza riportate nella Guida alle informazioni sul prodotto.

#### Computer, tastiera e monitor

ATTENZIONE: prima di eseguire la pulizia del computer, scollegarlo dalla presa elettrica. Pulire il computer // con un panno morbido inumidito con acqua. Non utilizzare detergenti spray o liquidi che potrebbero contenere sostanze infiammabili.

Utilizzare l'aspirapolvere con un accessorio a spazzola per rimuovere delicatamente la polvere da interstizi e cavità nel computer e tra i tasti sulla tastiera.

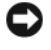

AVVISO: non pulire lo schermo del monitor con soluzioni a base di sapone o di alcol. Ciò potrebbe danneggiare il rivestimento antiabbagliante.

- Per pulire lo schermo del monitor, inumidire con acqua un panno morbido e pulito. Se possibile, utilizzare apposite salviette per la pulizia dello schermo o una soluzione adatta al rivestimento antiabbagliante del monitor.
- Pulire la tastiera, il computer e le parti in plastica del monitor con un panno morbido inumidito con una soluzione composta da tre parti d'acqua e una di detergente liquido per i piatti.

Non inumidire eccessivamente il panno o lasciare gocciolare acqua all'interno del computer o della tastiera.

#### Mouse

Se il cursore sullo schermo si muove a scatti o in modo irregolare, pulire il mouse. Per pulire un mouse non ottico, seguire la procedura descritta.

- 1 Rimuovere l'anello di fermo sotto il mouse girandolo in senso antiorario, quindi rimuovere la sfera.
- 2 Pulire la sfera con un panno pulito e privo di lanugine.
- 3 Soffiare delicatamente nell'incavo della sfera per rimuovere polvere e lanugine.
- **4** Se necessario, pulire i rulli all'interno dell'incavo della sfera usando un tamponcino di cotone leggermente inumidito con alcol isopropilico.
- **5** Se i rulli non sono allineati, ricentrarli nei relativi canali. Accertarsi inoltre che sui rulli non sia rimasta lanugine.
- **6** Inserire la sfera nella relativa sede, riposizionare l'anello di fermo, quindi ruotare l'anello in senso orario fino a farlo scattare in posizione.

### CD e DVD

AVVISO: utilizzare sempre aria compressa per pulire le lenti dell'unità CD/DVD, attenendosi alle istruzioni d'uso fornite con il dispositivo utilizzato. Non toccare mai la lente dell'unità.

Se si notano problemi, quali una riproduzione a scatti del CD o del DVD, provare a pulire il disco seguendo la procedura descritta.

- 1 Tenere il disco per il bordo esterno. Si può toccare anche il bordo interno del foro centrale.
- **AVVISO:** per non danneggiare la superficie, evitare movimenti circolari quando si pulisce il disco.
- 2 Con un panno morbido e privo di lanugine, pulire delicatamente la superficie inferiore del disco (il lato privo di etichetta) muovendosi in linea retta dal centro del disco verso il bordo esterno.

Per rimuovere lo sporco più ostinato, provare a utilizzare acqua o una soluzione diluita di acqua e detergente delicato. Esistono inoltre in commercio prodotti specifici per la pulizia dei dischi che garantiscono protezione contro polvere, impronte e graffi. Tali prodotti possono essere utilizzati senza problemi anche per la pulizia di DVD.

# Politica di supporto tecnico di Dell (limitatamente agli Stati Uniti)

Il supporto tecnico assistito da parte di un tecnico richiede la cooperazione e la partecipazione dell'utente durante il processo di risoluzione dei problemi. Tale servizio comprende il ripristino della configurazione originale e predefinita consegnata da Dell del sistema operativo, dei programmi e dei driver hardware e la verifica del corretto funzionamento del computer e di tutto l'hardware installato da Dell. Oltre al supporto tecnico fornito da un tecnico, è disponibile anche il supporto tecnico in linea all'indirizzo **support.dell.com**. Ulteriori opzioni di supporto tecnico potrebbero essere disponibili a pagamento.

Dell fornisce supporto tecnico limitato per i computer e per qualsiasi software e periferica "installati da Dell"<sup>1</sup>. Il supporto per software e periferiche di terze parti è fornito dal produttore di origine, inclusi i prodotti acquistati e/o installati tramite Dell Software and Peripherals, Readyware e Custom Factory Integration<sup>2</sup>.

- <sup>1</sup> I servizi di riparazione sono forniti ai sensi dei termini e delle condizioni della garanzia limitata e di qualsiasi contratto di assistenza opzionale acquistato con il computer.
- <sup>2</sup> Tutti i componenti standard di Dell inclusi in un progetto Custom Factory Integration (CFI) sono coperti dalla garanzia standard limitata di Dell per il computer. Tuttavia, Dell fornisce un programma di sostituzione delle parti che copre componenti hardware non standard di terze parti integrati tramite un progetto CFI.

### Definizione di periferiche e software "installati da Dell"

Il software installato da Dell include il sistema operativo e alcuni programmi che vengono installati sul computer durante il processo di produzione (Microsoft<sup>®</sup> Office, Norton Antivirus, ecc.).

Le periferiche installate da Dell includono qualsiasi scheda interna di espansione o alloggiamento dei moduli con marchio Dell o accessori PC Card. Inoltre, è incluso qualsiasi prodotto con marchio Dell quali monitor, tastiere, mouse, altoparlanti, microfoni per modem telefonici, docking station/replicatori di porta, prodotti di rete e tutti i relativi cavi.

#### Definizione di periferiche e software "di terze parti"

Le periferiche e il software di terze parti includono qualsiasi periferica, accessorio o programma venduto da Dell ma privo del marchio Dell (stampanti, scanner, fotocamere, giochi, ecc.). Il supporto per tutte le periferiche e il software di terze parti è fornito dal produttore di origine del prodotto.

# Informative FCC (limitatamente agli Stati Uniti)

### FCC Classe B

La presente apparecchiatura genera, usa e può irradiare energia in frequenza radio e, se non installata e utilizzata in conformità alle istruzioni del fabbricante, può causare interferenze con le comunicazioni radio e televisive. La presente apparecchiatura è stata collaudata e dichiarata conforme ai limiti imposti ai dispositivi digitali di Classe B, ai sensi della Parte 15 delle normative della Federal Communications Commission (FCC).

Questo dispositivo è conforme ai sensi della Parte 15 delle normative della FCC. Il funzionamento è soggetto alle due condizioni riportate di seguito.

- 1 Questo dispositivo non genera interferenze dannose.
- **2** Questo dispositivo non scherma le interferenze provenienti dall'esterno, comprese le interferenze che potrebbero comprometterne il funzionamento.

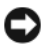

AVVISO: le normative FCC stabiliscono che eventuali modifiche o variazioni non espressamente approvate da Dell Inc. potrebbero annullare il diritto dell'utente a utilizzare l'apparecchiatura.

Tali limiti sono stabiliti per fornire una protezione adeguata contro le interferenze dannose in un'area residenziale. Non esiste tuttavia alcuna garanzia che tali interferenze non si verifichino in una particolare situazione. Qualora la presente apparecchiatura provocasse interferenze dannose con segnali radiofonici o televisivi, verificabili accendendo e spegnendo l'apparecchio stesso, si consiglia di cercare di rimediare all'inconveniente mediante una o più delle seguenti misure:

- Cambiare l'orientamento dell'antenna di ricezione.
- Cambiare l'orientamento del sistema rispetto al ricevitore. ٠
- Allontanare il sistema dal ricevitore. ٠
- Collegare il sistema a un'altra presa elettrica affinché il sistema e il ricevitore si trovino in circuiti diversi.

Se necessario, rivolgersi a un rappresentante di Dell Inc. o a un radiotecnico esperto per ulteriori suggerimenti.

Le seguenti informazioni riguardano l'apparecchiatura o le apparecchiature trattate in questo documento in conformità alle normative FCC:

| Nome del prodotto:    | Dell <sup>™</sup> Dimension <sup>™</sup> 9200C                                                                                   |
|-----------------------|----------------------------------------------------------------------------------------------------|
| Numero di modello:    | DCCY                                                                                                    |
| Nome del fabbricante: | Dell Inc.<br>Worldwide Regulatory Compliance & Environmental Affairs<br>One Dell Way<br>Round Rock, TX 78682 USA<br>512-338-4400 |

# Come contattare Dell

Per contattare Dell elettronicamente, visitare i seguenti siti Web:

- www.dell.com •
- **support.dell.com** (supporto tecnico)

Per ottenere gli indirizzi dei siti Web specifici per il proprio paese, individuare la sezione appropriata nella tabella riportata di seguito.

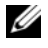

**NOTA:** i numeri verdi possono essere utilizzati solo all'interno del paese a cui si riferiscono.

Ø NOTA: in alcuni paesi, il supporto tecnico specifico per i computer Dell™ XPS™ è disponibile a un numero di telefono diverso riportato per i paesi partecipanti. Se il numero di telefono indicato non è specifico per i computer XPS, è sempre possibile contattare Dell al numero del supporto tecnico elencato e la chiamata verrà indirizzata in modo appropriato.

Per contattare Dell, utilizzare i numeri di telefono e relativi prefissi e gli indirizzi di posta elettronica riportati nella seguente tabella. Per ulteriori informazioni sui prefissi da utilizzare, contattare un operatore locale o internazionale.

**NOTA:** la correttezza delle informazioni di contatto fornite è stata verificata al momento di andare in stampa. Le informazioni possono tuttavia essere soggette a modifica.

| Paese (città)<br>Prefisso internazionale<br>Indicativo del paese<br>Prefisso teleselettivo | Nome del reparto o servizio,<br>sito Web e indirizzo di posta elettronica                                         | Prefissi teleselettivi,<br>numeri locali e<br>numeri verdi |
|--------------------------------------------------------------------------------------------|----------------------------------------------------------------------------------------------------|------------------------------------------------------------|
| America Latina                                                                             | Supporto tecnico clienti (Austin, Texas, U.S.A.)                                                                  | 512 728-4093                                               |
|                                                                                            | Assistenza tecnica clienti (Austin, Texas, U.S.A.)                                                                | 512 728-3619                                               |
|                                                                                            | Fax (supporto tecnico e assistenza tecnica clienti)<br>(Austin, Texas, U.S.A.)                                    | 512 728-3883                                               |
|                                                                                            | Vendite (Austin, Texas, U.S.A.)                                                                                   | 512 728-4397                                               |
|                                                                                            | Vendite via fax (Austin, Texas, U.S.A.)                                                                           | 512 728-4600                                               |
|                                                                                            |                                                                                                    | oppure 512 728-3772                                        |
| Anguilla                                                                                   | Sito Web: www.dell.com.ai                                                                                         |                                                            |
|                                                                                            | Posta elettronica: la-techsupport@dell.com                                                                        |                                                            |
|                                                                                            | Supporto tecnico                                                                                                  | Numero verde: 800-335-0031                                 |
| Antigua e Barbuda                                                                          | Sito Web: www.dell.com.ag                                                                                         |                                                            |
|                                                                                            | Posta elettronica: la-techsupport@dell.com                                                                        |                                                            |
|                                                                                            | Supporto tecnico                                                                                                  | 1-800-805-5924                                             |
| Antille olandesi                                                                           | Posta elettronica: la-techsupport@dell.com                                                                        |                                                            |
|                                                                                            | Supporto generale                                                                                                 | 001-800-882-1519                                           |
| Aomen                                                                                      | Supporto tecnico (Dell ™ Dimension ™,<br>Dell Inspiron ™, Dell OptiPlex ™,<br>Dell Latitude ™ e Dell Precision ™) | 0800-105                                                   |
|                                                                                            | Supporto tecnico<br>(server e periferiche di archiviazione)                                                       | 0800-105                                                   |

| Paese (città)<br>Prefisso internazionale<br>Indicativo del paese<br>Prefisso teleselettivo | Nome del reparto o servizio,<br>sito Web e indirizzo di posta elettronica                                 | Prefissi teleselettivi,<br>numeri locali e<br>numeri verdi |  |
|--------------------------------------------------------------------------------------------|----------------------------------------------------------------------------------------------------|------------------------------------------------------------|--|
| Argentina (Buenos Aires)                                                                   | Sito Web: www.dell.com.ar                                                                                 |                                                            |  |
| Prefisso internazionale: 00                                                                | Posta elettronica: la-techsupport@dell.com                                                                |                                                            |  |
| Indicativo del paese: 54<br>Prefisso teleselettivo: 11                                     | Posta elettronica per computer desktop e portatili:<br>la-techsupport@dell.com                            |                                                            |  |
|                                                                                            | Posta elettronica per server e prodotti<br>di memorizzazione EMC <sup>®</sup> :<br>la_enterprise@dell.com |                                                            |  |
|                                                                                            | Servizio clienti                                                                                          | Numero verde: 0-800-444-0730                               |  |
|                                                                                            | Supporto tecnico                                                                                          | Numero verde: 800-222-0154                                 |  |
|                                                                                            | Servizi di supporto tecnico                                                                               | Numero verde: 0-800-444-0724                               |  |
|                                                                                            | Vendite                                                                                                   | 0-810-444-3355                                             |  |
| Aruba                                                                                      | Sito Web: www.dell.com.aw                                                                                 |                                                            |  |
|                                                                                            | Posta elettronica: la-techsupport@dell.com                                                                |                                                            |  |
|                                                                                            | Supporto tecnico                                                                                          | Numero verde: 800-1578                                     |  |
| Australia (Sydney)                                                                         | Sito Web: support.ap.dell.com                                                                             |                                                            |  |
| Prefisso internazionale: 0011                                                              | Posta elettronica: support.ap.dell.com/contactus                                                          |                                                            |  |
| Indicativo del paese: 61                                                                   | Supporto generale                                                                                         | 13DELL-133355                                              |  |
| Prefisso teleselettivo: 2                                                                  |                                                                                                    |                                                            |  |
| Austria                                                                                    | Sito Web: support.euro.dell.com                                                                           |                                                            |  |
| Prefisso internazionale: 900                                                               | Posta elettronica:<br>tech_support_central_europe@dell.com                                                |                                                            |  |
|                                                                                            | Vendite a privati e piccole aziende                                                                       | 0820 240 530 00                                            |  |
|                                                                                            | Fax privati e piccole aziende                                                                             | 0820 240 530 49                                            |  |
|                                                                                            | Servizio clienti per privati e piccole aziende                                                            | 0820 240 530 14                                            |  |
|                                                                                            | Servizio clienti per società e clienti privilegiati                                                       | 0820 240 530 16                                            |  |
|                                                                                            | Supporto per XPS                                                                                          | 0820 240 530 81                                            |  |
|                                                                                            | Supporto tecnico per privati e piccole aziende<br>per tutti gli altri computer Dell                       | 0820 240 530 17                                            |  |
|                                                                                            | Supporto tecnico per grandi aziende e clienti<br>privilegiati                                             | 0820 240 530 17                                            |  |
|                                                                                            | Centralino                                                                                                | 0820 240 530 00                                            |  |

| Paese (città)<br>Prefisso internazionale<br>Indicativo del paese<br>Prefisso teleselettivo | Nome del reparto o servizio,<br>sito Web e indirizzo di posta elettronica | Prefissi teleselettivi,<br>numeri locali e<br>numeri verdi |
|--------------------------------------------------------------------------------------------|---------------------------------------------------------------------------|------------------------------------------------------------|
| Bahamas                                                                                    | Sito Web: www.dell.com.bs                                                 |                                                            |
|                                                                                            | Posta elettronica: la-techsupport@dell.com                                |                                                            |
|                                                                                            | Supporto tecnico                                                          | Numero verde: 1-866-874-3038                               |
| Barbados                                                                                   | Sito Web: www.dell.com/bb                                                 |                                                            |
|                                                                                            | Posta elettronica: la-techsupport@dell.com                                |                                                            |
|                                                                                            | Supporto tecnico                                                          | 1-800-534-3142                                             |
| Belgio (Bruxelles)                                                                         | Sito Web: support.euro.dell.com                                           |                                                            |
| Prefisso internazionale: 00                                                                | Supporto tecnico per XPS                                                  | 02 481 92 96                                               |
| Indicativo del paese: 32                                                                   | Supporto tecnico per tutti gli altri computer Dell                        | 02 481 92 88                                               |
| Prefisso teleselettivo: 2                                                                  | Supporto tecnico via fax                                                  | 02 481 92 95                                               |
|                                                                                            | Servizio clienti                                                          | 02 713 15 65                                               |
|                                                                                            | Vendite a società                                                         | 02 481 91 00                                               |
|                                                                                            | Fax                                                                       | 02 481 92 99                                               |
|                                                                                            | Centralino                                                                | 02 481 91 00                                               |
| Bermuda                                                                                    | Sito Web: www.dell.com/bm                                                 |                                                            |
|                                                                                            | Posta elettronica: la-techsupport@dell.com                                |                                                            |
|                                                                                            | Supporto tecnico                                                          | Numero verde: 1-877-890-0754                               |
| Bolivia                                                                                    | Sito Web: www.dell.com/bo                                                 |                                                            |
|                                                                                            | Posta elettronica: la-techsupport@dell.com                                |                                                            |
|                                                                                            | Supporto generale                                                         | Numero verde: 800-10-0238                                  |
| Brasile                                                                                    | Sito Web: www.dell.com/br                                                 |                                                            |
| Prefisso internazionale: 00                                                                | Posta elettronica: BR-TechSupport@dell.com                                |                                                            |
| Indicativo del paese: 55                                                                   | Servizio clienti e supporto tecnico                                       | 0800 90 3355                                               |
| Prefisso teleselettivo: 51                                                                 | Supporto tecnico via fax                                                  | 51 2104 5470                                               |
|                                                                                            | Fax servizio clienti                                                      | 51 2104 5480                                               |
|                                                                                            | Vendite                                                                   | 0800 722 3498                                              |
| Brunei                                                                                     | Supporto tecnico clienti (Penang, Malesia)                                | 604 633 4966                                               |
| Indicativo del paese: 673                                                                  | Servizio clienti (Penang, Malesia)                                        | 604 633 4888                                               |
|                                                                                            | Operazioni di vendita (Penang, Malesia)                                   | 604 633 4955                                               |

| Paese (città)<br>Prefisso internazionale<br>Indicativo del paese<br>Prefisso teleselettivo | Nome del reparto o servizio,<br>sito Web e indirizzo di posta elettronica                     | Prefissi teleselettivi,<br>numeri locali e<br>numeri verdi |
|--------------------------------------------------------------------------------------------|-----------------------------------------------------------------------------------------------|------------------------------------------------------------|
| Canada<br>(York settentrionale, Ontario)                                                   | Controllo dello stato dell'ordine in linea:<br>www.dell.ca/ostatus                            |                                                            |
| Prefisso internazionale: 011                                                               | AutoTech (supporto tecnico automatizzato)                                                     | Numero verde: 1-800-247-9362                               |
|                                                                                            | Servizio clienti (vendite a privati e piccole aziende)                                        | Numero verde: 1-800-847-4096                               |
|                                                                                            | Servizio clienti<br>(imprese medio grandi, enti governativi)                                  | Numero verde: 1-800-326-9463                               |
|                                                                                            | Servizio clienti (stampanti, proiettori, televisori, palmari, juke box digitali e senza fili) | Numero verde: 1-800-847-4096                               |
|                                                                                            | Supporto tecnico<br>(vendite a privati e piccole aziende)                                     | Numero verde: 1-800-906-3355                               |
|                                                                                            | Supporto hardware in garanzia<br>(imprese medio-grandi, enti governativi)                     | Numero verde: 1-800-387-5757                               |
|                                                                                            | Supporto tecnico (stampanti, proiettori, televisori, palmari, juke box digitali e senza fili) | 1-877-335-5767                                             |
|                                                                                            | Vendite a privati e piccole aziende                                                           | Numero verde: 1-800-387-5752                               |
|                                                                                            | Vendite (imprese medio-grandi, enti governativi)                                              | Numero verde: 1-800-387-5755                               |
|                                                                                            | Vendita pezzi di ricambio e servizio esteso                                                   | 1 866 440 3355                                             |
| Cile (Santiago)                                                                            | Sito Web: www.dell.com/cl                                                                     |                                                            |
| Indicativo del paese: 56                                                                   | Posta elettronica: la-techsupport@dell.com                                                    |                                                            |
| Prefisso teleselettivo: 2                                                                  | Supporto tecnico e Servizio clienti                                                           | Numero verde: 1230-020-4823                                |
|                                                                                            | Supporto tecnico (CTC)                                                                        | Numero verde: 800730222                                    |
|                                                                                            | Supporto tecnico (ENTEL)                                                                      | Numero verde: 1230-020-3762                                |
| Cina (Xiamen)                                                                              | Sito Web del supporto tecnico: support.dell.com.cn                                            |                                                            |
| Indicativo del paese: 86<br>Prefisso teleselettivo: 592                                    | Posta elettronica del supporto tecnico:<br>cn_support@dell.com                                |                                                            |
|                                                                                            | Posta elettronica servizio clienti:<br>customer_cn@dell.com                                   |                                                            |
|                                                                                            | Supporto tecnico via fax                                                                      | 592 818 1350                                               |
|                                                                                            | Supporto tecnico (Dimension e Inspiron)                                                       | Numero verde: 800 858 2969                                 |
|                                                                                            | Supporto tecnico<br>(OptiPlex, Latitude e Dell Precision)                                     | Numero verde: 800 858 0950                                 |
|                                                                                            | Supporto tecnico<br>(server e periferiche di archiviazione)                                   | Numero verde: 800 858 0960                                 |

| Paese (città)<br>Prefisso internazionale<br>Indicativo del paese<br>Prefisso teleselettivo | Nome del reparto o servizio,<br>sito Web e indirizzo di posta elettronica           | Prefissi teleselettivi,<br>numeri locali e<br>numeri verdi |
|--------------------------------------------------------------------------------------------|-------------------------------------------------------------------------------------|------------------------------------------------------------|
| Cina (Xiamen)<br>(continuazione)                                                           | Supporto tecnico<br>(proiettori, PDA, commutatori, router, ecc.)                    | Numero verde: 800 858 2920                                 |
|                                                                                            | Supporto tecnico (stampanti)                                                        | Numero verde: 800 858 2311                                 |
|                                                                                            | Servizio clienti                                                                    | Numero verde: 800 858 2060                                 |
|                                                                                            | Fax servizio clienti                                                                | 592 818 1308                                               |
|                                                                                            | Privati e piccole aziende                                                           | Numero verde: 800 858 2222                                 |
|                                                                                            | Clienti privilegiati                                                                | Numero verde: 800 858 2557                                 |
|                                                                                            | Vendite a grandi aziende (GCP)                                                      | Numero verde: 800 858 2055                                 |
|                                                                                            | Vendite a grandi aziende, clienti chiave                                            | Numero verde: 800 858 2628                                 |
|                                                                                            | Vendite a grandi aziende (zona nord)                                                | Numero verde: 800 858 2999                                 |
|                                                                                            | Vendite a grandi aziende, enti governativi<br>e istituzioni scolastiche (zona nord) | Numero verde: 800 858 2955                                 |
|                                                                                            | Vendite a grandi aziende (zona est)                                                 | Numero verde: 800 858 2020                                 |
|                                                                                            | Vendite a grandi aziende, enti governativi<br>e istituzioni scolastiche (zona est)  | Numero verde: 800 858 2669                                 |
|                                                                                            | Vendite a grandi aziende, team dedicato                                             | Numero verde: 800 858 2572                                 |
|                                                                                            | Vendite a grandi aziende (zona sud)                                                 | Numero verde: 800 858 2355                                 |
|                                                                                            | Vendite a grandi aziende (zona ovest)                                               | Numero verde: 800 858 2811                                 |
|                                                                                            | Vendite a grandi aziende, pezzi di ricambio                                         | Numero verde: 800 858 2621                                 |
| Colombia                                                                                   | Sito Web: www.dell.com/cl                                                           |                                                            |
|                                                                                            | Posta elettronica: la-techsupport@dell.com                                          |                                                            |
|                                                                                            | Supporto tecnico                                                                    | Numero verde: 1-800-915-5704                               |
| Corea (Seul)                                                                               | Posta elettronica: krsupport@dell.com                                               |                                                            |
| Prefisso internazionale: 001                                                               | Supporto                                                                            | Numero verde: 080-200-3800                                 |
| Indicativo del paese: 82<br>Prefisso teleselettivo: 2                                      | Supporto tecnico (Dimension, PDA, componenti elettronici e accessori)               | Numero verde: 080-200-3801                                 |
|                                                                                            | Vendite                                                                             | Numero verde: 080-200-3600                                 |
|                                                                                            | Fax                                                                                 | 2194-6202                                                  |
|                                                                                            | Centralino                                                                          | 2194-6000                                                  |
| Costa Rica                                                                                 | Sito Web: www.dell.com/cr                                                           |                                                            |
|                                                                                            | Posta elettronica: la-techsupport@dell.com                                          |                                                            |
|                                                                                            | Supporto tecnico                                                                    | Numero verde: 800-012-0232                                 |

| Paese (città)<br>Prefisso internazionale<br>Indicativo del paese<br>Prefisso teleselettivo | Nome del reparto o servizio,<br>sito Web e indirizzo di posta elettronica | Prefissi teleselettivi,<br>numeri locali e<br>numeri verdi |
|--------------------------------------------------------------------------------------------|---------------------------------------------------------------------------|------------------------------------------------------------|
| Danimarca (Copenhagen)                                                                     | Sito Web: support.euro.dell.com                                           |                                                            |
| Prefisso internazionale: 00                                                                | Supporto tecnico per XPS                                                  | 7010 0074                                                  |
| Indicativo del paese: 45                                                                   | Supporto tecnico per tutti gli altri computer Dell                        | 7023 0182                                                  |
|                                                                                            | Servizio rapporti clienti                                                 | 7023 0184                                                  |
|                                                                                            | Servizio clienti per privati e piccole aziende                            | 3287 5505                                                  |
|                                                                                            | Centralino (rapporti clienti)                                             | 3287 1200                                                  |
|                                                                                            | Fax centralino (rapporti clienti)                                         | 3287 1201                                                  |
|                                                                                            | Centralino (privati e piccole aziende)                                    | 3287 5000                                                  |
|                                                                                            | Fax centralino (privati e piccole aziende)                                | 3287 5001                                                  |
| Dominica                                                                                   | Sito Web: www.dell.com/dm                                                 |                                                            |
|                                                                                            | Posta elettronica: la-techsupport@dell.com                                |                                                            |
|                                                                                            | Supporto generale                                                         | Numero verde: 1-866-278-6821                               |
| Ecuador                                                                                    | Sito Web: www.dell.com/ec                                                 |                                                            |
|                                                                                            | Posta elettronica: la-techsupport@dell.com                                |                                                            |
|                                                                                            | Supporto generale (per chi chiama da Quito)                               | Numero verde:<br>999-119-877-655-3355                      |
|                                                                                            | Supporto generale (per chi chiama da Guayaquil)                           | Numero verde:<br>1800-999-119-877-655-3355                 |
| El Salvador                                                                                | Sito Web: www.dell.com/ec                                                 |                                                            |
|                                                                                            | Posta elettronica: la-techsupport@dell.com                                |                                                            |
|                                                                                            | Supporto tecnico (Telephonica)                                            | Numero verde: 8006170                                      |
| Finlandia (Helsinki)                                                                       | Sito Web: support.euro.dell.com                                           |                                                            |
| Prefisso internazionale: 990                                                               | Posta elettronica: fi_support@dell.com                                    |                                                            |
| Indicativo del paese: 358                                                                  | Supporto tecnico                                                          | 0207 533 555                                               |
| Prefisso teleselettivo: 9                                                                  | Servizio clienti                                                          | 0207 533 538                                               |
|                                                                                            | Centralino                                                                | 0207 533 533                                               |
|                                                                                            | Vendite sotto i 500 dipendenti                                            | 0207 533 540                                               |
|                                                                                            | Fax                                                                       | 0207 533 530                                               |
|                                                                                            | Vendite sopra i 500 dipendenti                                            | 0207 533 533                                               |
|                                                                                            | Fax                                                                       | 0207 533 530                                               |

| Paese (città)<br>Prefisso internazionale<br>Indicativo del paese<br>Prefisso teleselettivo | Nome del reparto o servizio,<br>sito Web e indirizzo di posta elettronica | Prefissi teleselettivi,<br>numeri locali e<br>numeri verdi             |
|--------------------------------------------------------------------------------------------|---------------------------------------------------------------------------|------------------------------------------------------------------------|
| Francia (Parigi) (Montpellier)                                                             | Sito Web: support.euro.dell.com                                           |                                                                        |
| Prefisso internazionale: 00                                                                | Privati e piccole aziende                                                 |                                                                        |
| Indicativo del paese: 33                                                                   | Supporto tecnico per XPS                                                  | 0825 387 129                                                           |
| Prefissi teleselettivi: (1) (4)                                                            | Supporto tecnico per tutti gli altri computer Dell                        | 0825 387 270                                                           |
|                                                                                            | Servizio clienti                                                          | 0825 823 833                                                           |
|                                                                                            | Centralino                                                                | 0825 004 700                                                           |
|                                                                                            | Centralino (chiamate dall'esterno della Francia)                          | 04 99 75 40 00                                                         |
|                                                                                            | Vendite                                                                   | 0825 004 700                                                           |
|                                                                                            | Fax                                                                       | 0825 004 701                                                           |
|                                                                                            | Fax (chiamate dall'esterno della Francia)                                 | 04 99 75 40 01                                                         |
|                                                                                            | Società                                                                   |                                                                        |
|                                                                                            | Supporto tecnico                                                          | 0825 004 719                                                           |
|                                                                                            | Servizio clienti                                                          | 0825 338 339                                                           |
|                                                                                            | Centralino                                                                | 01 55 94 71 00                                                         |
|                                                                                            | Vendite                                                                   | 01 55 94 71 00                                                         |
|                                                                                            | Fax                                                                       | 01 55 94 71 01                                                         |
| Germania (Francoforte)                                                                     | Sito Web: support.euro.dell.com                                           |                                                                        |
| Prefisso internazionale: 00<br>Indicativo del paese: 49                                    | Posta elettronica:<br>tech_support_central_europe@dell.com                |                                                                        |
| Prefisso teleselettivo: 69                                                                 | Supporto tecnico per XPS                                                  | 069 9792 7222                                                          |
|                                                                                            | Supporto tecnico per tutti gli altri computer Dell                        | 069 9792-7200                                                          |
|                                                                                            | Servizio clienti per privati e piccole aziende                            | 0180-5-224400                                                          |
|                                                                                            | Servizio clienti per segmenti globali                                     | 069 9792-7320                                                          |
|                                                                                            | Servizio clienti per clienti privilegiati                                 | 069 9792-7320                                                          |
|                                                                                            | Servizio clienti per grandi aziende                                       | 069 9792-7320                                                          |
|                                                                                            | Servizio clienti per clienti pubblici                                     | 069 9792-7320                                                          |
|                                                                                            | Centralino                                                                | 069 9792-7000                                                          |
| Giamaica                                                                                   | Posta elettronica: la-techsupport@dell.com                                |                                                                        |
|                                                                                            | Supporto tecnico (comporre il numero<br>solo all'interno della Giamaica)  | Numero verde:<br>1-800-326-6061 oppure<br>Numero verde: 1-800-975-1646 |

| Paese (città)<br>Prefisso internazionale<br>Indicativo del paese<br>Prefisso teleselettivo | Nome del reparto o servizio,<br>sito Web e indirizzo di posta elettronica              | Prefissi teleselettivi,<br>numeri locali e<br>numeri verdi |
|--------------------------------------------------------------------------------------------|----------------------------------------------------------------------------------------|------------------------------------------------------------|
| Giappone (Kawasaki)                                                                        | Sito Web: support.jp.dell.com                                                          |                                                            |
| Prefisso internazionale: 001                                                               | Supporto tecnico (server)                                                              | Numero verde: 0120-198-498                                 |
| Indicativo del paese: 81                                                                   | Supporto tecnico al di fuori del Giappone (server)                                     | 81-44-556-4162                                             |
| Prefisso teleselettivo: 44                                                                 | Supporto tecnico (Dimension e Inspiron)                                                | Numero verde: 0120-198-226                                 |
|                                                                                            | Supporto tecnico al di fuori del Giappone<br>(Dimension e Inspiron)                    | 81-44-520-1435                                             |
|                                                                                            | Supporto tecnico<br>(Dell Precision, OptiPlex e Latitude)                              | Numero verde: 0120-198-433                                 |
|                                                                                            | Supporto tecnico al di fuori del Giappone<br>(Dell Precision, OptiPlex e Latitude)     | 81-44-556-3894                                             |
|                                                                                            | Supporto tecnico<br>(PDA, proiettori, stampanti, router)                               | Numero verde: 0120-981-690                                 |
|                                                                                            | Supporto tecnico al di fuori del Giappone<br>(PDA, proiettori, stampanti, router)      | 81-44-556-3468                                             |
|                                                                                            | Servizio casella fax                                                                   | 044-556-3490                                               |
|                                                                                            | Servizio automatizzato sullo stato degli ordini<br>(24 ore)                            | 044-556-3801                                               |
|                                                                                            | Servizio clienti                                                                       | 044-556-4240                                               |
|                                                                                            | Vendite ad aziende (fino a 400 dipendenti)                                             | 044-556-1465                                               |
|                                                                                            | Vendite a clienti privilegiati (oltre 400 dipendenti)                                  | 044-556-3433                                               |
|                                                                                            | Vendite al settore pubblico (agenzie governative, istituzioni scolastiche e sanitarie) | 044-556-5963                                               |
|                                                                                            | Segmento globale in Giappone                                                           | 044-556-3469                                               |
|                                                                                            | Singolo utente                                                                         | 044-556-1760                                               |
|                                                                                            | Centralino                                                                             | 044-556-4300                                               |
| Grecia                                                                                     | Sito Web: support.euro.dell.com                                                        |                                                            |
| Prefisso internazionale: 00                                                                | Supporto tecnico                                                                       | 00800-44 14 95 18                                          |
| Indicativo del paese: 30                                                                   | Supporto tecnico servizio Gold                                                         | 00800-44 14 00 83                                          |
|                                                                                            | Centralino                                                                             | 2108129810                                                 |
|                                                                                            | Centralino servizio Gold                                                               | 2108129811                                                 |
|                                                                                            | Vendite                                                                                | 2108129800                                                 |
|                                                                                            | Fax                                                                                    | 2108129812                                                 |

| Paese (città)<br>Prefisso internazionale<br>Indicativo del paese<br>Prefisso teleselettivo | Nome del reparto o servizio,<br>sito Web e indirizzo di posta elettronica                                             | Prefissi teleselettivi,<br>numeri locali e<br>numeri verdi |
|--------------------------------------------------------------------------------------------|----------------------------------------------------------------------------------------------------|------------------------------------------------------------|
| Grenada                                                                                    | Posta elettronica: la-techsupport@dell.com                                                                            |                                                            |
|                                                                                            | Supporto generale                                                                                                    | Numero verde: 1-866-540-3355                               |
| Guatemala                                                                                  | Posta elettronica: la-techsupport@dell.com                                                                            |                                                            |
|                                                                                            | Supporto generale                                                                                                    | 1-800-999-0136                                             |
| Guyana                                                                                     | Posta elettronica: la-techsupport@dell.com                                                                            |                                                            |
|                                                                                            | Supporto generale                                                                                                    | Numero verde: 1-877-270-4609                               |
| Hong Kong                                                                                  | Sito Web: support.ap.dell.com                                                                                         |                                                            |
| Prefisso internazionale: 001<br>Indicativo del paese: 852                                  | Posta elettronica del supporto tecnico:<br>HK_support@Dell.com                                                        |                                                            |
| indicativo del paese. 072                                                                  | Supporto tecnico (Dimension e Inspiron)                                                                               | 00852-2969 3188                                            |
|                                                                                            | Supporto tecnico<br>(OptiPlex, Latitude e Dell Precision)                                                             | 00852-2969 3191                                            |
|                                                                                            | Supporto tecnico<br>(server e periferiche di archiviazione)                                                           | 00852-2969 3196                                            |
|                                                                                            | Supporto tecnico<br>(proiettori, PDA, commutatori, router, ecc.)                                                      | 00852-3416 0906                                            |
|                                                                                            | Servizio clienti                                                                                                    | 00852-3416 0910                                            |
|                                                                                            | Vendite a grandi aziende                                                                                              | 00852-3416 0907                                            |
|                                                                                            | Programmi per clienti globali                                                                                         | 00852-3416 0908                                            |
|                                                                                            | Medie aziende                                                                                                    | 00852-3416 0912                                            |
|                                                                                            | Privati e piccole aziende                                                                                             | 00852-2969 3105                                            |
| India                                                                                      | Posta elettronica: india_support_desktop@dell.com<br>india_support_notebook@dell.com<br>india_support_Server@dell.com |                                                            |
|                                                                                            | Supporto tecnico                                                                                                    | 1600338045                                                 |
|                                                                                            |                                                                                                    | e 1600448046                                               |
|                                                                                            | Vendite (grandi aziende)                                                                                              | 1600 33 8044                                               |
|                                                                                            | Vendite (privati e piccole aziende)                                                                                   | 1600 33 8046                                               |

| Paese (città)<br>Prefisso internazionale<br>Indicativo del paese<br>Prefisso teleselettivo | Nome del reparto o servizio,<br>sito Web e indirizzo di posta elettronica                 | Prefissi teleselettivi,<br>numeri locali e<br>numeri verdi |
|--------------------------------------------------------------------------------------------|-------------------------------------------------------------------------------------------|------------------------------------------------------------|
| Irlanda (Cherrywood)                                                                       | Sito Web: support.euro.dell.com                                                           |                                                            |
| Prefisso internazionale: 00                                                                | Posta elettronica: dell_direct_support@dell.com                                           |                                                            |
| Indicativo del paese: 353                                                                  | Vendite                                                                                   |                                                            |
| Prefisso teleselettivo: 1                                                                  | Vendite - Irlanda                                                                         | 01 204 4444                                                |
|                                                                                            | Dell Outlet                                                                               | 1850 200 778                                               |
|                                                                                            | HelpDesk per ordini online                                                                | 1850 200 778                                               |
|                                                                                            | Servizio clienti                                                                          |                                                            |
|                                                                                            | Servizio clienti per privati                                                              | 01 204 4014                                                |
|                                                                                            | Servizio clienti per piccole aziende                                                      | 01 204 4014                                                |
|                                                                                            | Servizio clienti per società                                                              | 1850 200 982                                               |
|                                                                                            | Supporto tecnico                                                                          |                                                            |
|                                                                                            | Supporto tecnico dedicato a computer XPS                                                  | 1850 200 722                                               |
|                                                                                            | Supporto tecnico per tutti gli altri computer Dell                                        | 1850 543 543                                               |
|                                                                                            | Generale                                                                                  |                                                            |
|                                                                                            | Fax/Fax per vendite                                                                       | 01 204 0103                                                |
|                                                                                            | Centralino                                                                                | 01 204 4444                                                |
|                                                                                            | Servizio clienti nel Regno Unito (comporre<br>il numero solo all'interno del Regno Unito) | 0870 906 0010                                              |
|                                                                                            | Servizio clienti per società (comporre il numero<br>solo all'interno del Regno Unito)     | 0870 907 4499                                              |
|                                                                                            | Vendite - Regno Unito (comporre il numero<br>solo all'interno del Regno Unito)            | 0870 907 4000                                              |
| Isole Cayman                                                                               | Posta elettronica: la-techsupport@dell.com                                                |                                                            |
|                                                                                            | Supporto tecnico                                                                          | Numero verde: 1-877-261-0242                               |
| Isole Turks e Caicos                                                                       | Sito Web: www.dell.com/tc                                                                 |                                                            |
|                                                                                            | Posta elettronica: la-techsupport@dell.com                                                |                                                            |
|                                                                                            | Supporto generale                                                                         | Numero verde: 1-877-441-4735                               |
| Isole Vergini (Stati Uniti)                                                                | Posta elettronica: la-techsupport@dell.com                                                |                                                            |
|                                                                                            | Supporto tecnico                                                                          | Numero verde: 1-877-702-4360                               |
| Isole Vergini Britanniche                                                                  | Supporto generale                                                                         | Numero verde: 1-866-278-6820                               |

| Paese (città)<br>Prefisso internazionale<br>Indicativo del paese<br>Prefisso teleselettivo | Nome del reparto o servizio,<br>sito Web e indirizzo di posta elettronica   | Prefissi teleselettivi,<br>numeri locali e<br>numeri verdi |
|--------------------------------------------------------------------------------------------|-----------------------------------------------------------------------------|------------------------------------------------------------|
| Italia (Milano)                                                                            | Sito Web: support.euro.dell.com                                             |                                                            |
| Prefisso internazionale: 00                                                                | Privati e piccole aziende                                                   |                                                            |
| Indicativo del paese: 39                                                                   | Supporto tecnico                                                            | 02 577 826 90                                              |
| Prefisso teleselettivo: 02                                                                 | Servizio clienti                                                            | 02 696 821 14                                              |
|                                                                                            | Fax                                                                         | 02 696 821 13                                              |
|                                                                                            | Centralino                                                                  | 02 696 821 12                                              |
|                                                                                            | Società                                                                     |                                                            |
|                                                                                            | Supporto tecnico                                                            | 02 577 826 90                                              |
|                                                                                            | Servizio clienti                                                            | 02 577 825 55                                              |
|                                                                                            | Fax                                                                         | 02 575 035 30                                              |
|                                                                                            | Centralino                                                                  | 02 577 821                                                 |
| Lussemburgo                                                                                | Sito Web: support.euro.dell.com                                             |                                                            |
| Prefisso internazionale: 00                                                                | Supporto                                                                    | 342 08 08 075                                              |
| Indicativo del paese: 352                                                                  | Vendite a privati e piccole aziende                                         | +32 (0)2 713 15 96                                         |
|                                                                                            | Vendite a società                                                           | 26 25 77 81                                                |
|                                                                                            | Servizio clienti                                                            | +32 (0)2 481 91 19                                         |
|                                                                                            | Fax                                                                         | 26 25 77 82                                                |
| Macao                                                                                      | Supporto tecnico                                                            | Numero verde: 0800 105                                     |
| Indicativo del paese: 853                                                                  | Assistenza tecnica clienti (Xiamen, Cina)                                   | 34 160 910                                                 |
|                                                                                            | Operazioni di vendita (Xiamen, Cina)                                        | 29 693 115                                                 |
| Malesia (Penang)                                                                           | Sito Web: support.ap.dell.com                                               |                                                            |
| Prefisso internazionale: 00<br>Indicativo del paese: 60                                    | Supporto tecnico<br>(Dell Precision, OptiPlex e Latitude)                   | Numero verde: 1 800 880 193                                |
| Prefisso teleselettivo: 4                                                                  | Supporto tecnico (Dimension, Inspiron e componenti elettronici e accessori) | Numero verde: 1 800 881 306                                |
|                                                                                            | Supporto tecnico (PowerApp, PowerEdge,<br>PowerConnect e PowerVault)        | Numero verde: 1800 881 386                                 |
|                                                                                            | Servizio clienti                                                            | Numero verde: 1800 881 306<br>(opzione 6)                  |
|                                                                                            | Operazioni di vendita                                                       | Numero verde: 1 800 888 202                                |
|                                                                                            | Vendite a società                                                           | Numero verde: 1 800 888 213                                |

| Paese (città)<br>Prefisso internazionale<br>Indicativo del paese<br>Prefisso teleselettivo | Nome del reparto o servizio,<br>sito Web e indirizzo di posta elettronica | Prefissi teleselettivi,<br>numeri locali e<br>numeri verdi |
|--------------------------------------------------------------------------------------------|---------------------------------------------------------------------------|------------------------------------------------------------|
| Messico                                                                                    | Posta elettronica: la-techsupport@dell.com                                |                                                            |
| Prefisso internazionale: 00                                                                | Supporto tecnico per società (TelMex)                                     | Numero verde: 1-866-563-4425                               |
| Indicativo del paese: 52                                                                   | Vendite                                                                   | 50-81-8800                                                 |
|                                                                                            |                                                                           | oppure 01-800-888-3355                                     |
|                                                                                            | Assistenza tecnica clienti                                                | 001-877-384-8979                                           |
|                                                                                            |                                                                           | oppure 001-877-269-3383                                    |
|                                                                                            | Principale                                                                | 50-81-8800                                                 |
|                                                                                            |                                                                           | oppure 01-800-888-3355                                     |
| Montserrat                                                                                 | Posta elettronica: la-techsupport@dell.com                                |                                                            |
|                                                                                            | Supporto generale                                                         | Numero verde: 1-866-278-6822                               |
| Nicaragua                                                                                  | Posta elettronica: la-techsupport@dell.com                                |                                                            |
|                                                                                            | Supporto tecnico                                                          | Numero verde: 1-800-220-1378                               |
| Norvegia (Lysaker)                                                                         | Sito Web: support.euro.dell.com                                           |                                                            |
| Prefisso internazionale: 00                                                                | Supporto tecnico per XPS                                                  | 815 35 043                                                 |
| Indicativo del paese: 47                                                                   | Supporto tecnico per tutti gli altri prodotti Dell                        | 671 16882                                                  |
|                                                                                            | Servizio rapporti clienti                                                 | 671 17575                                                  |
|                                                                                            | Servizio clienti per privati e piccole aziende                            | 23162298                                                   |
|                                                                                            | Centralino                                                                | 671 16800                                                  |
|                                                                                            | Centralino del fax                                                        | 671 16865                                                  |
| Nuova Zelanda                                                                              | Sito Web: support.ap.dell.com                                             |                                                            |
| Prefisso internazionale: 00                                                                | Posta elettronica: support.ap.dell.com/contactus                          |                                                            |
| Indicativo del paese: 64                                                                   | Supporto generale                                                         | 0800 441 567                                               |
| Olanda (Amsterdam)                                                                         | Sito Web: support.euro.dell.com                                           |                                                            |
| Prefisso internazionale: 00                                                                | Supporto tecnico per XPS                                                  | 020 674 45 94                                              |
| Indicativo del paese: 31                                                                   | Supporto tecnico per tutti gli altri computer Dell                        | 020 674 45 00                                              |
| Prefisso teleselettivo: 20                                                                 | Supporto tecnico via fax                                                  | 020 674 47 66                                              |
|                                                                                            | Servizio clienti per privati e piccole aziende                            | 020 674 42 00                                              |
|                                                                                            | Servizio rapporti clienti                                                 | 020 674 4325                                               |
|                                                                                            | Vendite a privati e piccole aziende                                       | 020 674 55 00                                              |
|                                                                                            | Vendite a clienti                                                         | 020 674 50 00                                              |

| Paese (città)<br>Prefisso internazionale<br>Indicativo del paese<br>Prefisso teleselettivo | Nome del reparto o servizio,<br>sito Web e indirizzo di posta elettronica | Prefissi teleselettivi,<br>numeri locali e<br>numeri verdi                     |
|--------------------------------------------------------------------------------------------|---------------------------------------------------------------------------|--------------------------------------------------------------------------------|
| Olanda (Amsterdam)                                                                         | Fax per vendite a privati e piccole aziende                               | 020 674 47 75                                                                  |
| (continuazione)                                                                            | Fax per vendite a clienti                                                 | 020 674 47 50                                                                  |
|                                                                                            | Centralino                                                                | 020 674 50 00                                                                  |
|                                                                                            | Fax generale                                                              | 020 674 47 50                                                                  |
| Paesi del Sudest<br>asiatico e Pacifico                                                    | Vendite, assistenza clienti e supporto tecnico<br>(Penang, Malesia)       | 604 633 4810                                                                   |
| Panama                                                                                     | Posta elettronica: la-techsupport@dell.com                                |                                                                                |
|                                                                                            | Supporto tecnico                                                          | Numero verde: 1-800-507-1385                                                   |
|                                                                                            | Supporto tecnico (CLARACOM)                                               | Numero verde: 1-866-633-4097                                                   |
| Perù                                                                                       | Posta elettronica: la-techsupport@dell.com                                |                                                                                |
|                                                                                            | Supporto tecnico                                                          | Numero verde: 0800 -50-869                                                     |
| Polonia (Varsavia)                                                                         | Sito Web: support.euro.dell.com                                           |                                                                                |
| Prefisso internazionale: 011                                                               | Posta elettronica: pl_support_tech@dell.com                               |                                                                                |
| Indicativo del paese: 48                                                                   | Telefono assistenza tecnica clienti                                       | 57 95 700                                                                      |
| Prefisso teleselettivo: 22                                                                 | Servizio clienti                                                          | 57 95 999                                                                      |
|                                                                                            | Vendite                                                                   | 57 95 999                                                                      |
|                                                                                            | Fax assistenza tecnica clienti                                            | 57 95 806                                                                      |
|                                                                                            | Fax reception                                                             | 57 95 998                                                                      |
|                                                                                            | Centralino                                                                | 57 95 999                                                                      |
| Portogallo                                                                                 | Sito Web: support.euro.dell.com                                           |                                                                                |
| Prefisso internazionale: 00                                                                | Supporto tecnico                                                          | 707200149                                                                      |
| Indicativo del paese: 351                                                                  | Servizio clienti                                                          | 800 300 413                                                                    |
|                                                                                            | Vendite                                                                   | 800 300 410 oppure<br>800 300 411 oppure<br>800 300 412 oppure<br>21 422 07 10 |
|                                                                                            | Fax                                                                       | 21 424 01 12                                                                   |
| Portorico                                                                                  | Posta elettronica: la-techsupport@dell.com                                |                                                                                |
|                                                                                            | Supporto tecnico                                                          | Numero verde: 1-866-390-4695                                                   |

| Paese (città)<br>Prefisso internazionale<br>Indicativo del paese<br>Prefisso teleselettivo | Nome del reparto o servizio,<br>sito Web e indirizzo di posta elettronica              | Prefissi teleselettivi,<br>numeri locali e<br>numeri verdi |
|--------------------------------------------------------------------------------------------|----------------------------------------------------------------------------------------|------------------------------------------------------------|
| Regno Unito (Bracknell)                                                                    | Sito Web: support.euro.dell.com                                                        |                                                            |
| Prefisso internazionale: 00                                                                | Posta elettronica: dell_direct_support@dell.com                                        |                                                            |
| Indicativo del paese: 44                                                                   | Sito Web servizio clienti:                                                             |                                                            |
| Prefisso teleselettivo: 1344                                                               | support.euro.dell.com/uk/en/ECare/form/home.asp                                        |                                                            |
|                                                                                            | Vendite                                                                                |                                                            |
|                                                                                            | Vendite a privati e piccole aziende                                                    | 0870 907 4000                                              |
|                                                                                            | Vendite settore pubblico/grandi aziende                                                | 01344 860 456                                              |
|                                                                                            | Servizio clienti                                                                       |                                                            |
|                                                                                            | Servizio clienti per privati e piccole aziende                                         | 0870 906 0010                                              |
|                                                                                            | Servizio clienti per grandi aziende                                                    | 01344 373 185                                              |
|                                                                                            | Clienti privilegiati (500–5000 dipendenti)                                             | 0870 906 0010                                              |
|                                                                                            | Servizio clienti per clienti globali                                                   | 01344 373 186                                              |
|                                                                                            | Servizio clienti per il governo centrale                                               | 01344 373 193                                              |
|                                                                                            | Servizio clienti per il governo locale e le istituzioni<br>scolastiche                 | 01344 373 199                                              |
|                                                                                            | Servizio clienti per le istituzioni sanitarie                                          | 01344 373 194                                              |
|                                                                                            | Supporto tecnico                                                                       |                                                            |
|                                                                                            | Supporto tecnico dedicato a computer XPS                                               | 0870 366 4180                                              |
|                                                                                            | Supporto tecnico (grandi aziende/clienti<br>privilegiati/PAD [più di 1000 dipendenti]) | 0870 908 0500                                              |
|                                                                                            | Supporto tecnico per tutti gli altri prodotti                                          | 0870 353 0800                                              |
|                                                                                            | Generale                                                                               |                                                            |
|                                                                                            | Fax privati e piccole aziende                                                          | 0870 907 4006                                              |
| Repubblica Ceca (Praga)                                                                    | Sito Web: support.euro.dell.com                                                        |                                                            |
| Prefisso internazionale: 00                                                                | Posta elettronica: czech_dell@dell.com                                                 |                                                            |
| Indicativo del paese: 420                                                                  | Supporto tecnico                                                                       | 22537 2727                                                 |
|                                                                                            | Servizio clienti                                                                       | 22537 2707                                                 |
|                                                                                            | Fax                                                                                    | 22537 2714                                                 |
|                                                                                            | Supporto tecnico via fax                                                               | 22537 2728                                                 |
|                                                                                            | Centralino                                                                             | 22537 2711                                                 |

| Paese (città)<br>Prefisso internazionale<br>Indicativo del paese<br>Prefisso teleselettivo | Nome del reparto o servizio,<br>sito Web e indirizzo di posta elettronica | Prefissi teleselettivi,<br>numeri locali e<br>numeri verdi |
|--------------------------------------------------------------------------------------------|---------------------------------------------------------------------------|------------------------------------------------------------|
| Repubblica Dominicana                                                                      | Sito Web: www.dell.com/do                                                 |                                                            |
|                                                                                            | Posta elettronica: la-techsupport@dell.com                                |                                                            |
|                                                                                            | Supporto tecnico                                                          | Numero verde:<br>1-888-156-1834 oppure                     |
|                                                                                            |                                                                           | Numero verde: 1-888-156-1584                               |
| Repubblica Sudafricana                                                                     | Sito Web: support.euro.dell.com                                           |                                                            |
| (Johannesburg)                                                                             | Posta elettronica: dell_za_support@dell.com                               |                                                            |
| Prefisso internazionale:                                                                   | Linea dedicata Gold                                                       | 011 709 7713                                               |
| 09/091                                                                                     | Supporto tecnico                                                          | 011 709 7710                                               |
| Indicativo del paese: 27                                                                   | Servizio clienti                                                          | 011 709 7707                                               |
| Prefisso teleselettivo: 11                                                                 | Vendite                                                                   | 011 709 7700                                               |
|                                                                                            | Fax                                                                       | 011 706 0495                                               |
|                                                                                            | Centralino                                                                | 011 709 7700                                               |
| Saint Kitts e Nevis                                                                        | Sito Web: www.dell.com/kn                                                 |                                                            |
|                                                                                            | Posta elettronica: la-techsupport@dell.com                                |                                                            |
|                                                                                            | Supporto tecnico                                                          | Numero verde: 1-866-540-3355                               |
| Saint Vincent e Grenadine                                                                  | Sito Web: www.dell.com/vc                                                 |                                                            |
|                                                                                            | Posta elettronica: la-techsupport@dell.com                                |                                                            |
|                                                                                            | Supporto tecnico                                                          | Numero verde: 1-866-464-4353                               |
| Singapore (Singapore)                                                                      | NOTA: I numeri telefonici indicati in questa sezione                      |                                                            |
| Prefisso internazionale: 005                                                               | devono essere composti solo all'interno di Singapore                      |                                                            |
| Indicativo del paese: 65                                                                   | Site Web: support on doll com                                             |                                                            |
|                                                                                            | Supporte teories (Dimension Inspirer                                      | Numero verde, 1 800 204 7420                               |
|                                                                                            | e componenti elettronici e accessori)                                     | Numero verde: 1 600 397 / 730                              |
|                                                                                            | Supporto tecnico<br>(OptiPlex, Latitude e Dell Precision)                 | Numero verde: 1 800 394 7488                               |
|                                                                                            | Supporto tecnico (PowerApp, PowerEdge,<br>PowerConnect e PowerVault)      | Numero verde: 1 800 394 7478                               |
|                                                                                            | Servizio clienti                                                          | Numero verde: 1 800 394 7430<br>(opzione 6)                |
|                                                                                            | Operazioni di vendita                                                     | Numero verde: 1 800 394 7412                               |
|                                                                                            | Vendite a società                                                         | Numero verde: 1 800 394 7419                               |

| Paese (città)<br>Prefisso internazionale<br>Indicativo del paese<br>Prefisso teleselettivo | Nome del reparto o servizio,<br>sito Web e indirizzo di posta elettronica                              | Prefissi teleselettivi,<br>numeri locali e<br>numeri verdi |
|--------------------------------------------------------------------------------------------|----------------------------------------------------------------------------------------------------|------------------------------------------------------------|
| Slovacchia (Praga)                                                                         | Sito Web: support.euro.dell.com                                                                        |                                                            |
| Prefisso internazionale: 00                                                                | Posta elettronica: czech_dell@dell.com                                                                 |                                                            |
| Indicativo del paese: <b>421</b>                                                           | Supporto tecnico                                                                                       | 02 5441 5727                                               |
|                                                                                            | Servizio clienti                                                                                       | 420 22537 2707                                             |
|                                                                                            | Fax                                                                                                    | 02 5441 8328                                               |
|                                                                                            | Supporto tecnico via fax                                                                               | 02 5441 8328                                               |
|                                                                                            | Centralino (vendite)                                                                                   | 02 5441 7585                                               |
| Spagna (Madrid)                                                                            | Sito Web: support.euro.dell.com                                                                        |                                                            |
| Prefisso internazionale: 00                                                                | Privati e piccole aziende                                                                              |                                                            |
| Indicativo del paese: 34                                                                   | Supporto tecnico                                                                                       | 902 100 130                                                |
| Prefisso teleselettivo: 91                                                                 | Servizio clienti                                                                                       | 902 118 540                                                |
|                                                                                            | Vendite                                                                                                | 902 118 541                                                |
|                                                                                            | Centralino                                                                                             | 902 118 541                                                |
|                                                                                            | Fax                                                                                                    | 902 118 539                                                |
|                                                                                            | Grandi aziende                                                                                         |                                                            |
|                                                                                            | Supporto tecnico                                                                                       | 902 100 130                                                |
|                                                                                            | Servizio clienti                                                                                       | 902 115 236                                                |
|                                                                                            | Centralino                                                                                             | 91 722 92 00                                               |
|                                                                                            | Fax                                                                                                    | 91 722 95 83                                               |
| St. Lucia                                                                                  | Sito Web: www.dell.com/lc                                                                              |                                                            |
|                                                                                            | Posta elettronica: la-techsupport@dell.com                                                             |                                                            |
|                                                                                            | Supporto tecnico                                                                                       | Numero verde: 1-866-464-4352                               |
| Stati Uniti (Austin, Texas)<br>Prefisso internazionale: 011                                | Sistema automatizzato di controllo dello stato dell'ordine                                             | Numero verde: 1-800-433-9014                               |
| Indicativo del paese: 1                                                                    | AutoTech (computer portatili o desktop)                                                                | Numero verde: 1-800-247-9362                               |
|                                                                                            | Supporto hardware in garanzia<br>(televisori, stampanti e proiettori Dell)<br>per clienti Relationship | Numero verde: 1-877-459-7298                               |
|                                                                                            | Supporto clienti XPS per le Americhe                                                                   | Numero verde: 1-800-232-8544                               |
|                                                                                            | Supporto tecnico a <b>clienti privati</b> (casa/ufficio)<br>per tutti gli altri prodotti Dell          | Numero verde: 1-800-624-9896                               |

| Paese (città)<br>Prefisso internazionale<br>Indicativo del paese<br>Prefisso teleselettivo | Nome del reparto o servizio,<br>sito Web e indirizzo di posta elettronica | Prefissi teleselettivi,<br>numeri locali e<br>numeri verdi |
|--------------------------------------------------------------------------------------------|---------------------------------------------------------------------------|------------------------------------------------------------|
| Stati Uniti (Austin, Texas)                                                                | Servizio clienti                                                          | Numero verde: 1-800-624-9897                               |
| (continuazione)                                                                            | Clienti del programma EPP di acquisto da parte<br>dei dipendenti          | Numero verde: 1-800-695-8133                               |
|                                                                                            | Sito Web per servizi finanziari:<br>www.dellfinancialservices.com         |                                                            |
|                                                                                            | Servizi finanziari (locazione/credito)                                    | Numero verde: 1-877-577-3355                               |
|                                                                                            | Servizi finanziari (clienti Dell privilegiati [DPA])                      | Numero verde: 1-800-283-2210                               |
|                                                                                            | Società                                                                   |                                                            |
|                                                                                            | Assistenza clienti e supporto tecnico                                     | Numero verde: 1-800-456-3355                               |
|                                                                                            | Clienti del programma EPP di acquisto da parte<br>dei dipendenti          | Numero verde: 1-800-695-8133                               |
|                                                                                            | Supporto per stampanti, proiettori,<br>PDA e lettori MP3                  | Numero verde: 1-877-459-7298                               |
|                                                                                            | <b>Settore pubblico</b> (governo, istituzioni scolastiche e sanitarie)    |                                                            |
|                                                                                            | Assistenza clienti e supporto tecnico                                     | Numero verde: 1-800-456-3355                               |
|                                                                                            | Clienti del programma EPP di acquisto da parte<br>dei dipendenti          | Numero verde: 1-800-695-8133                               |
|                                                                                            | Vendite Dell                                                              | Numero verde: 1-800-289-3355                               |
|                                                                                            |                                                                           | oppure Numero verde: 1-800-<br>879-3355                    |
|                                                                                            | Negozio Dell Outlet Store<br>(computer ricondizionati da Dell)            | Numero verde: 1-888-798-7561                               |
|                                                                                            | Vendita di software e periferiche                                         | Numero verde: 1-800-671-3355                               |
|                                                                                            | Vendita pezzi di ricambio                                                 | Numero verde: 1-800-357-3355                               |
|                                                                                            | Vendite con garanzia e servizio di assistenza estesi                      | Numero verde: 1-800-247-4618                               |
|                                                                                            | Fax                                                                       | Numero verde: 1-800-727-8320                               |
|                                                                                            | Servizi Dell per utenti con problemi di udito o di<br>linguaggio          | Numero verde: 1-877-<br>DELLTTY                            |
|                                                                                            |                                                                           | (1-877-335-5889)                                           |

| Paese (città)<br>Prefisso internazionale<br>Indicativo del paese<br>Prefisso teleselettivo | Nome del reparto o servizio,<br>sito Web e indirizzo di posta elettronica           | Prefissi teleselettivi,<br>numeri locali e<br>numeri verdi |
|--------------------------------------------------------------------------------------------|-------------------------------------------------------------------------------------|------------------------------------------------------------|
| Svezia (Upplands Vasby)                                                                    | Sito Web: support.euro.dell.com                                                     |                                                            |
| Prefisso internazionale: 00                                                                | Supporto tecnico per XPS                                                            | 0771 340 340                                               |
| Indicativo del paese: 46                                                                   | Supporto tecnico per tutti gli altri prodotti Dell                                  | 08 590 05 199                                              |
| Prefisso teleselettivo: 8                                                                  | Servizio rapporti clienti                                                           | 08 590 05 642                                              |
|                                                                                            | Servizio clienti per privati e piccole aziende                                      | 08 587 70 527                                              |
|                                                                                            | Supporto per il programma EPP di acquisto da parte<br>dei dipendenti                | 020 140 14 44                                              |
|                                                                                            | Supporto tecnico via fax                                                            | 08 590 05 594                                              |
|                                                                                            | Vendite                                                                             | 08 590 05 185                                              |
| Svizzera (Ginevra)                                                                         | Sito Web: support.euro.dell.com                                                     |                                                            |
| Prefisso internazionale: 00<br>Indicativo del paese: 41                                    | Posta elettronica:<br>Tech_support_central_Europe@dell.com                          |                                                            |
| Prefisso teleselettivo: 22                                                                 | Supporto tecnico per XPS                                                            | 0848 33 88 57                                              |
| Trensso telesciettivo. 22                                                                  | Supporto tecnico per privati e piccole aziende<br>per tutti gli altri prodotti Dell | 0844 811 411                                               |
|                                                                                            | Supporto tecnico per grandi aziende                                                 | 0844 822 844                                               |
|                                                                                            | Servizio clienti (privati e piccole aziende)                                        | 0848 802 202                                               |
|                                                                                            | Servizio clienti (grandi aziende)                                                   | 0848 821 721                                               |
|                                                                                            | Fax                                                                                 | 022 799 01 90                                              |
|                                                                                            | Centralino                                                                          | 022 799 01 01                                              |
| Tailandia                                                                                  | Sito Web: support.ap.dell.com                                                       |                                                            |
| Prefisso internazionale: 001<br>Indicativo del paese: 66                                   | Supporto tecnico<br>(OptiPlex, Latitude e Dell Precision)                           | Numero verde: 1800 0060 07                                 |
|                                                                                            | Supporto tecnico (PowerApp, PowerEdge,<br>PowerConnect e PowerVault)                | Numero verde: 1800 0600 09                                 |
|                                                                                            | Servizio clienti                                                                    | Numero verde: 1800 006 007<br>(opzione 7)                  |
|                                                                                            | Vendite a società                                                                   | Numero verde: 1800 006 009                                 |
|                                                                                            | Operazioni di vendita                                                               | Numero verde: 1800 006 006                                 |

| Paese (città)<br>Prefisso internazionale<br>Indicativo del paese<br>Prefisso teleselettivo | Nome del reparto o servizio,<br>sito Web e indirizzo di posta elettronica                          | Prefissi teleselettivi,<br>numeri locali e<br>numeri verdi |
|--------------------------------------------------------------------------------------------|----------------------------------------------------------------------------------------------------|------------------------------------------------------------|
| Taiwan                                                                                     | Sito Web: support.ap.dell.com                                                                      |                                                            |
| Prefisso internazionale: 002                                                               | Posta elettronica: ap_support@dell.com                                                             |                                                            |
| Indicativo del paese: 886                                                                  | Supporto tecnico (OptiPlex, Latitude, Inspiron,<br>Dimension e componenti elettronici e accessori) | Numero verde: 00801 186 1011                               |
|                                                                                            | Supporto tecnico<br>(server e periferiche di archiviazione)                                        | Numero verde: 0080 160 1256                                |
|                                                                                            | Servizio clienti                                                                                   | Numero verde: 0080 160 1250<br>(opzione 5)                 |
|                                                                                            | Operazioni di vendita                                                                              | Numero verde: 00801 165 1228                               |
|                                                                                            | Vendite a società                                                                                  | Numero verde: 0080 165 1227                                |
| Trinidad/Tobago                                                                            | Sito Web: www.dell.com/tt                                                                          |                                                            |
|                                                                                            | Posta elettronica: la-techsupport@dell.com                                                         |                                                            |
|                                                                                            | Supporto tecnico                                                                                   | Numero verde: 1-888-799-5908                               |
| Uruguay                                                                                    | Sito Web: www.dell.com/uy                                                                          |                                                            |
|                                                                                            | Posta elettronica: la-techsupport@dell.com                                                         |                                                            |
|                                                                                            | Supporto tecnico                                                                                   | Numero verde: 413-598-2522                                 |
| Venezuela                                                                                  | Sito Web: www.dell.com/ve                                                                          |                                                            |
|                                                                                            | Posta elettronica: la-techsupport@dell.com                                                         |                                                            |
|                                                                                            | Supporto tecnico                                                                                   | Numero verde: 0800 -100-2513                               |

# Indice

## A

alimentazione gestione, 29 modalità sospensione, 29, 31 modalità standby, 29 opzioni, 30 opzioni, avanzate, 31 opzioni, combinazioni, 30 opzioni, sospensione, 31 problemi, 46 risparmio, 29 altoparlanti problemi, 49 volume, 49 ATA seriale, 85 audio problemi, 49 volume, 49 avvio da una periferica USB, 116

#### В

BIOS, 110

### C

CD, 26 riproduzione, 23 sistema operativo, 12

CMOS, impostazioni azzeramento, 120 computer blocco, 42-43 componenti interni, 71 nessuna risposta, 42 pulizia, 120 ripristino configurazione precedente, 63 configurazione del sistema accesso, 110 opzioni, 112 schermate, 110 Contratto di licenza con l'utente finale, 9 Controllo disco, 37 coperchio apertura, 69 chiusura, 104 copia di CD informazioni generali, 26 procedura, 27 suggerimenti utili, 28 copia di DVD informazioni generali, 26 procedura, 27 suggerimenti utili, 28

### D

Dell contatti, 122-123 Dell Diagnostics, 58 politica di supporto, 122 diagnostica Dell, 58 indicatori, 53 disco rigido installazione, 86 problemi, 37 rimozione, 85 display. Vedere monitor documentazione Contratto di licenza con l'utente finale, 9 ergonomia, 9 garanzia, 9 Guida alle informazioni sul prodotto, 9 in linea, 11 normative, 9 sicurezza, 9 driver identificazione, 60 informazioni, 60 Drivers and Utilities, CD, 9 DVD, 26 riproduzione, 23

# Ε

ergonomia, informazioni, 9 etichette Microsoft Windows, 10 Numero di servizio, 10

### F

file della guida Guida in linea e supporto tecnico di Windows, 11

#### G

garanzia, informazioni, 9 Guida alle informazioni sul prodotto, 9

Guida in linea e supporto tecnico, 11

#### H

hardware Dell Diagnostics, 58 Hardware Troubleshooter, 62 Hyper-Threading, 33

## I

**IEEE 1394** problemi, 41 impostazioni configurazione del sistema, 110 indicatore di alimentazione stati, 46 indicatori diagnostica, 53 retro del computer, 53 installazione di componenti operazioni preliminari, 67 spegnimento del computer, 67 utensili consigliati, 67 Installazione guidata rete, 21 Internet connessione, impostazione, 22 informazioni sulla connessione, 22 opzioni di connessione, 22 problemi, 38 istruzioni di sicurezza, 9

### L

lettore di schede flash installazione, 95 problemi, 40 rimozione, 93 uso, 19

#### Μ

memoria configurazioni a 4 GB, 75 DDR2, cenni generali, 74 installazione, 76 istruzioni per l'installazione, 74 problemi, 44 rimozione, 78 tipo supportato, 74 messaggi errore, 39 messaggi di errore indicatori di diagnostica, 53 Microsoft Windows, etichetta, 10 modalità sospensione, 29, 31 modalità standby, 29 modem aggiunta, 101 problemi, 38 monitor collegamento al televisore, 20 difficile lettura, 52 impostazioni schermo, 20 modalità desktop esteso, 20 modalità di duplicazione, 20 problemi, 51 senza immagini, 51 mouse problemi, 44
### Ν

normative, informazioni, 9 Numero di servizio, 10

### P

password cancellazione, 119 ponticello, 119 PC Restore, 63 PCI Express, schede installazione, 79 rimozione, 82 pila problemi, 35 sostituzione, 102 posta elettronica problemi, 38 problemi alimentazione, 46 arresto anomalo del computer, 42 audio e altoparlanti, 49 blocco del computer, 42-43 Dell Diagnostics, 58 disco rigido, 37 generali, 42 IEEE 1394, 41 il computer non risponde, 42 indicatori di diagnostica, 53 Internet, 38 lettore di schede flash, 40 memoria, 44 messaggi di errore, 39 modem, 38

problemi (continuazione) monitor di difficile lettura, 52 monitor senza immagini, 51 mouse, 44 pila, 35 politica di supporto tecnico, 122 posta elettronica, 38 programmi e compatibilità con Windows, 43 regolazione del volume, 49 rete, 45 ripristino configurazione precedente, 63 scanner, 48 schermo blu, 43 schermo di difficile lettura, 52 software, 42-43 stampante, 47 stati dell'indicatore di alimentazione, 46 suggerimenti per la risoluzione, 35 tastiera, 41 un programma non risponde, 42 un programma si blocca, 42 unità, 36 unità CD, 36 unità CD/DVD-RW, 37 unità DVD, 36 video e monitor, 51 procedure guidate Installazione guidata rete, 21 Verifica guidata compatibilità programmi, 43 Proprietà - Opzioni risparmio

energia, finestra, 30

### R

rete installazione, 21 Installazione guidata rete, 21 problemi, 45 ripristino Windows XP, 63 Ripristino configurazione di sistema, 63 riproduzione CD, 23 DVD, 23 risoluzione dei problemi Dell Diagnostics, 58 Guida in linea e supporto tecnico, 11 Hardware Troubleshooter, 62 indicatori di diagnostica, 53 ripristino configurazione precedente, 63 suggerimenti, 35

# S

SATA. Vedere ATA seriale scanner problemi, 48 scheda di sistema, 72 scheda madre. Vedere scheda di sistema schede installazione, 79 rimozione, 82 slot, 78 tipi supportati, 78 schermo. Vedere monitor sequenza di avvio, 116 impostazioni, 116 modifica, 116-117 sistema operativo CD, 12 reinstallazione, 12 ripristino, 63 sito supporto tecnico Dell, 11 software Hyper-Threading, 33 problemi, 42-43 specifiche alimentazione, 108 ambientali, 109 audio, 106 bus di espansione, 106 connettori, 106 controlli e indicatori, 108 dimensioni, 109 informazioni sul computer, 105 memoria, 105 processore, 105 tecniche, 105 unità, 106 video, 106 stampante cavo, 18 collegamento, 17 installazione, 17 problemi, 47 USB, 18 suono. Vedere audio

supporto come contattare Dell, 122-123 politica, 122 supporto tecnico politica, 122 sito Web, 11

# Т

tastiera problemi, 41 televisore collegare al computer, 20

# U

unità ATA seriale, 85 disco rigido, 85 installazione di un disco rigido, 86 installazione di un'unità disco floppy, 99 problemi, 36 rimozione di un disco rigido, 85 rimozione di un'unità disco floppy, 97 unità CD/DVD problemi, 36 unità CD/DVD-RW

problemi, 37

unità disco floppy installazione, 99 rimozione, 97 unità DVD problemi, 36 USB avvio dalle periferiche, 116

# V

Verifica guidata compatibilità programmi, 43 video problemi, 51 volume regolazione, 49

#### W

Windows XP Guida in linea e supporto tecnico, 11 Hardware Troubleshooter, 62 Hyper-Threading, 33 Installazione guidata rete, 21 reinstallazione, 12 ripristino, 63 Ripristino configurazione di sistema, 63 ripristino dei driver di periferica, 61 scanner, 49 Verifica guidata compatibilità programmi, 43